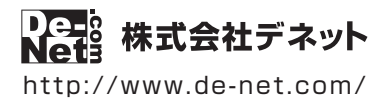

かんたん商人

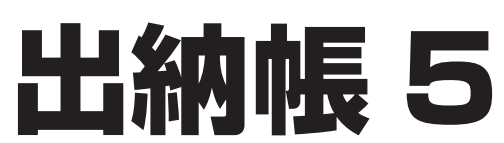

# 操作説明書

製品ご利用前に必ずお読みください

## 本ソフトのオンラインマニュアルをwebでご覧いただけます。

オンラインマニュアルでは、より詳しい操作方法のほかに、 画面の説明やよくあるお問い合わせ(Q&A)もご案内しています。

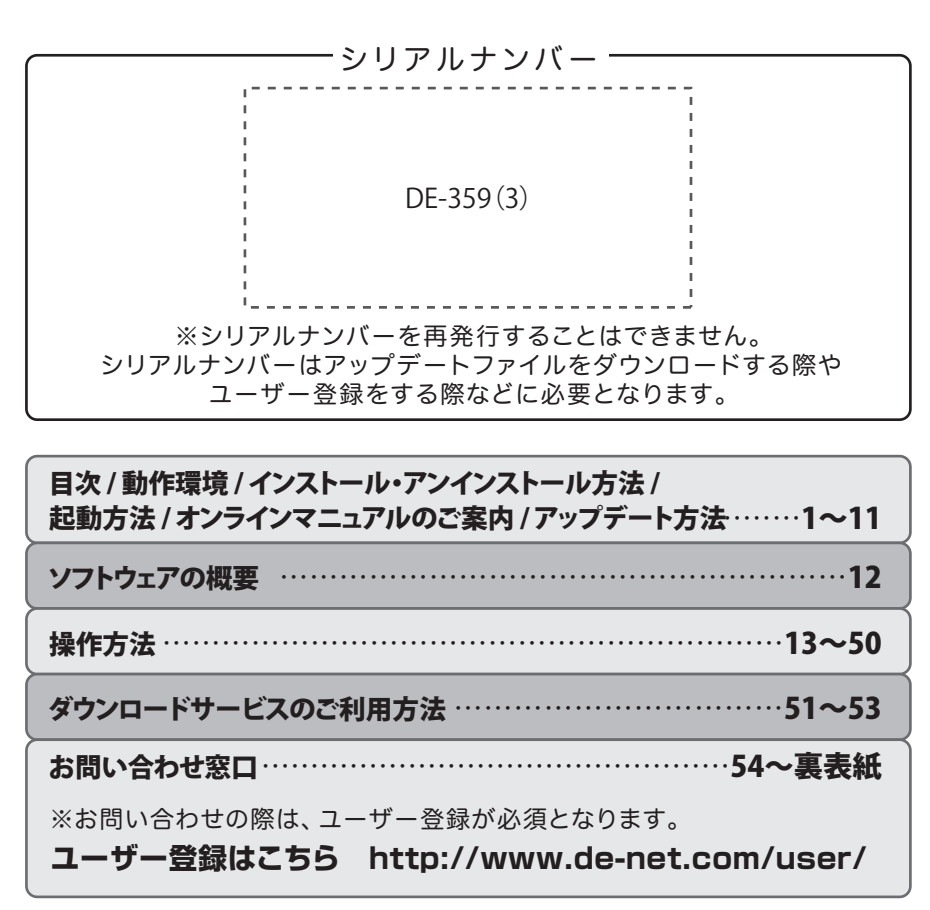

| 動作環境・ご注意    |                 | 02    |
|-------------|-----------------|-------|
| インストール・アンイン | ッストール方法         | 03~07 |
| 起動方法        |                 | 08~09 |
| オンラインマニュアルの | Dご案内            | 10    |
| ソフトウェアのアップラ | デートについて         | 11    |
| ソフトウェアの概要   |                 | 12    |
| 基本操作 出納帳ファイ | イルを新規作成する       | 13~14 |
| ファイルを       | 呆存する            |       |
| 上書き保存       | 字する             | 15    |
| 名前を付け       | ナて保存する          | 16    |
| ファイルを聞      | ほじる             | 17    |
| ファイルを       |                 | 18    |
| 帳簿をつける前の準備  | 科目を設定する         | 19~25 |
|             | 摘要を設定する         | 26~27 |
|             | 帳簿を作成する         |       |
|             | 小口現金出納帳の帳簿を作成する | 28~29 |
|             | 預金出納帳の帳簿を作成する   | 30~31 |
|             | 売掛帳の帳簿を作成する     | 32~33 |
|             | 置掛帳の帳簿を作成する     | 34~35 |
|             |                 | 2. 33 |

### 取引データを入力する

| 例 | : | 現金出納帳に売上金を記帳する36~37           |
|---|---|-------------------------------|
| 例 | : | 現金を銀行に預けた場合38                 |
| 例 | : | 掛売りの記帳、売掛金の振込による回収を記帳39~40    |
| 例 | : | 掛け仕入れの記帳、買掛金の現金による支払いの記帳41~42 |

### 作成した帳簿を印刷する

| 例:現金出納帳を印刷する(帳簿印刷) | 43~45  |
|--------------------|--------|
| 基本情報設定(開始月等)を変更する  | 46     |
| 2 つの出納帳ファイルを統合する   | 47     |
| 旧製品で作成した出納帳ファイルを開く | 48     |
| ファイルの引継ぎ           | 49~50  |
| ダウンロードサービスのご利用方法   | 51~53  |
| お問い合わせ窓口           | 54~裏表紙 |

1

#### ■ 動作環境

| 対応PC<br>OS                                                                                                    | : メーカーサポートを受けられる Windows パソコン ※Mac には対応しておりません。<br>: Windows 10 / 8.1 / 8 / 7<br>※マイクロソフトのサポート期間が終了している OS での動作は保証いたしません。また弊社ユーザーサポートも対象外です。<br>※Mac OS には対応しておりません。 ※日本語版 OS の 32bit 版専用ソフトです。64bit OS では、WOW64(32bit 互換モード)で動作します。                                                                                                    |
|----------------------------------------------------------------------------------------------------|----------------------------------------------------------------------------------------------------|
|                                                                                                    | Windows 10 / 8.1 / 8 では、デスクトップモードのみ対応です。 ※OS が正常に動作している環境でお使いください。<br>※対応 OS の動作環境を満たした環境でのご利用が前提となります。 ※最新のサービスパック及びアップデートがされている環境でお使い<br>ください。 ※Server OS には対応しておりません。 ※管理者権限を持ったユーザーでお使いください。                                                                                                    |
| CPU<br>メモリ<br>ディスプレイ                                                                                                    | :Intel プロセッサ 2GHz 以上(または同等の互換プロセッサ)<br>:2GB 以上<br>:1024 × 268 以 トの解像度で免疫度 325 it Two color 以 トキー可能たま の                                                                                                    |
| 712701                                                                                                    | * 1024 × 700 以上の府後度で巴床皮 5201 True Color 以上表示可能なもの<br>※画面の解像度が 1024×768 未満、画面の文字サイズ設定が 100%以外の場合は、『出納帳 5』の画面が正常に表示されません。                                                                                                    |
| CD-ROM<br>ハードディスク                                                                                                    | <ul> <li>: 倍速以上</li> <li>: 1GB 以上の空き容量(インストール時)</li> <li>※これ以外にシステムドライブ上に変換作業用の空き容量やデータ保存の為の空き容量が必要です。</li> <li>※.Net Framework 2.0 をインストールする際の空き容量を含みます。</li> </ul>                                                                                                    |
| プリンター                                                                                                    | : A4・B5 サイズ、対応用紙(コクヨ)に印刷可能なレーザーもしくはインクジェットプリンター<br>※プリンターの印刷可能領域によっては、印刷内容が一部切れてしまう場合もあります。<br>※一部のプリンターではパソコンとの組み合わせ等により、対応条件を満たしていても印刷できない場合もあります。<br>(複合機等の特殊な構造をしたプリンター等で発生しやすい現象となっております。)                                                                                                    |
| 対応用紙                                                                                                    | : A4・B5 サイズの普通紙/コクヨ株式会社製の下記帳簿用紙<br>コクヨリ-101 三色刷りルーズリーフ 金銭出納帳 コクヨリ-108 三色刷りルーズリーフ 銀行勘定帳<br>コクヨリ-113 三色刷りルーズリーフ 経費明細帳<br>※振替伝票の作成や、振替伝票の内容を入力することはできません。<br>※コクヨリ-113 三色刷りルーズリーフ経費明細帳には出金科目のみ印刷可能です。<br>※コクヨ嶋湾用紙はB5 サイズのルーズリーフ用紙です。文屋見広,事務用品店等でお買い求めください。                                                                                                    |
| 対応ファイル<br>その他                                                                                                    | <ul> <li></li></ul>                                                                                                    |
| ■ご注意                                                                                                    |                                                                                                    |
| ※Net Framework<br>※Net Framework<br>※Net Framework<br>※Net Framework<br>》を記載した。<br>※Net Framework<br>》を記載した。<br>※Net Framework<br>》を記載した。<br>※Net Framework<br>》を記載した。<br>※Net Framework<br>》を記述<br>》を記載した。<br>》を記述<br>》を記載した。<br>》を記述<br>》を記述<br>》を記述<br>》を記述<br>》を記述<br>》を記述<br>》を記述<br>》を記述 | 2.01 年、フトに同梱されております。<br>リーズ「出納権、41 旧納機、31以外の他のソフトとの互換性はありません。<br>ワード機能を備えています。パスワードを忘れてしまった場合、ソフトの起動や保存データを開くことができなくなりますのでご注意ください。<br>ードをお調べすることはできません。<br>61 (結合)する際や会計期間を変更する作業を行う前には、必ず元の保存ファイルの複製(コピー)を別途作成いただいてから各作業を行ってください。<br>61 (結合)する際や会計期間を変更する作業を行う前には、必ず元の保存ファイルの複製(コピー)を別途作成いただいてから各作業を行ってください。<br>62 (結合)ですることはできません。<br>63 (結合)ですることはできません。<br>63 (結合)するには、開始月(期首年月)が同一であることが前提となります。<br>63 (結合)するには、開始月(期首年月)が同一であることが前提となります。<br>63 (結合)でするデータの数は、マスタデータ(はじめに開いたデータ)と追加するデータの2つまでです。<br>63 (たち)するには、見かけ、アンタータの項目が優先されます。(一部異なる場合もあります)<br>73 を変更する際、入力済みデータケ存在する月か会計期間外になる場合もあります)<br>73 です。<br>73 (上海のデータ分を割除してから改めて開始月(期首年月)の変更をお願いたします。<br>73 (上海のデータ分を割)除してから改めて開始月(期首年月)の変更をお願いたします。<br>74 (ロックトを変更及び追加することはできませんのでご注意ください。<br>75 (これ)アータを扱う際にパソコンの動作等に遅延がみられる場合があります。<br>環境を満たしたパソコンでもメモリーが不足する場合があります。<br>74 (ロシロノターをの組み合わせによっては、正常に印刷を行うことができない場合もあります。<br>75 (トパーやブリンターとの組み合わせによっては、正常に印刷を行うことができない場合もあります。<br>75 (トパーやブリンターとか組み合わせによっては、正常に印刷を行うことができない場合もあります。<br>75 (トパーやブリンターとか組み合わせによっては、正常に印刷を行うことができない場合もあります。<br>75 (トパーやブリンターとの組み合わせによっては、正常に印刷を行うことができない場合もあります。<br>75 (ホパーやブリンターとか組み合わせによっては、正常に印刷を行うことができない場合もあります。<br>75 (ホパックマーグ))<br>75 (ホパックマーグ)<br>75 (ホパックマーグ)<br>75 (ホパックマーグ)<br>75 (ホパックマーグ)<br>75 (ホパックマークの組み合わせただただとます。また、製品の仕様やパッケージ、ユーザーサポートなどすべてのサービス等は予定したたさま。<br>70 (小前)市で前にないただったます。また、製品の仕様やパッケージ、ユーザーサポートをで<br>たさい、また、お問い合わせ内容によっては返答ます。こかが見つがならご承して、<br>75 (ホパックマーグ)<br>75 (ホパックマーグ)<br>75 (ホパックロン)<br>75 (ホパックマーグ)<br>75 (ホパックロン)<br>75 (ホパックマーグ)<br>75 (ホパックロン)<br>75 (ホパックマーグ)<br>75 (ホパックマーグ)<br>75 (ホパックロン)<br>75 (ホパックロン)<br>75 (ホパックマーグ)<br>75 (ホパックロン)<br>75 (ホパックロン |
| ※Intel はアメリカ合<br>※その他記載されて                                                                                                    | 決固および他の国における Intel Corporation の登録商標または商標です。 ※Mac、Mac OS は、米国および他国の Apple Inc.の登録商標です。<br>いる会社名・団体名及び商品名などは、各社の登録商標または商標です。 ※本製品は、株式会社デネットのオリジナル製品です。                                                                                                    |
| 内帳5                                                                                                    | 動作環境・ご注意                                                                                                    |

## インストール方法

お使いのパソコンに『出納帳5』をインストールします。

## 手順1 CD-ROMドライブに本パッケージのCD-ROMを挿入します

CD-ROMが認識されましたら、自動でセットアップが始まります。

### インストールが自動で始まらない場合

次の手順でインストールを始めてください。あわせて7ページもご確認ください。 ① [PC(※)]をダブルクリックします。 ② CDまたはDVDドライブをダブルクリックします。 ③ [setup]をダブルクリックします。 ※Windows 8.1、10の場合は「PC」 ※Windows 7、8の場合は「コンピューター」

### 【Windows 10、Windows 8.1 / 8の場合】

.NET Framework3.5 がインストールされていないと 右のような画面が表示されます。 はい ボタンをクリックして、 .NET Frameworkをインストールしてください。

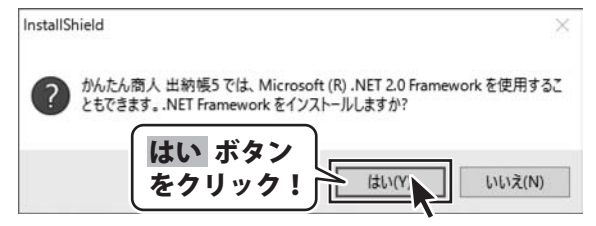

### Window 10、8.1、8 では、Windows Update からダウンロードした Microsoft (R) .NET Framework 3.5 を 自動でセットアップします。

Microsoft (R) .Net Framework 3.5をインストールする時は、「コントロールパネル」→「プログラム」→「Windowsの機能の有効化または無効化」を表示し、「□ .Net Framework3.5(.NET 2.0および3.0を含む)」にチェックを入れるとWindows Updateよりインストールが可能となります。

3

# インストール・アンインストール方法

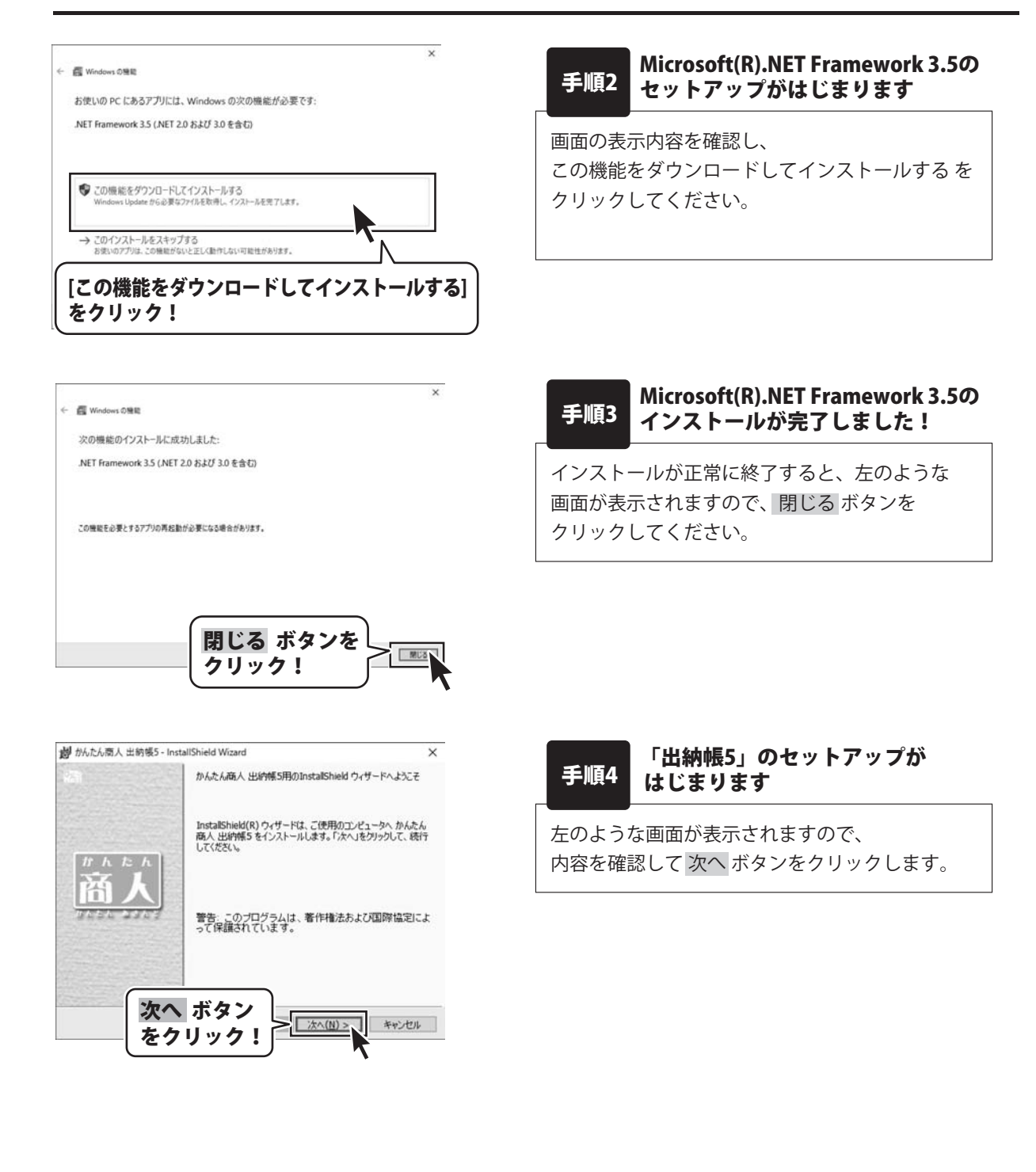

# インストール・アンインストール方法

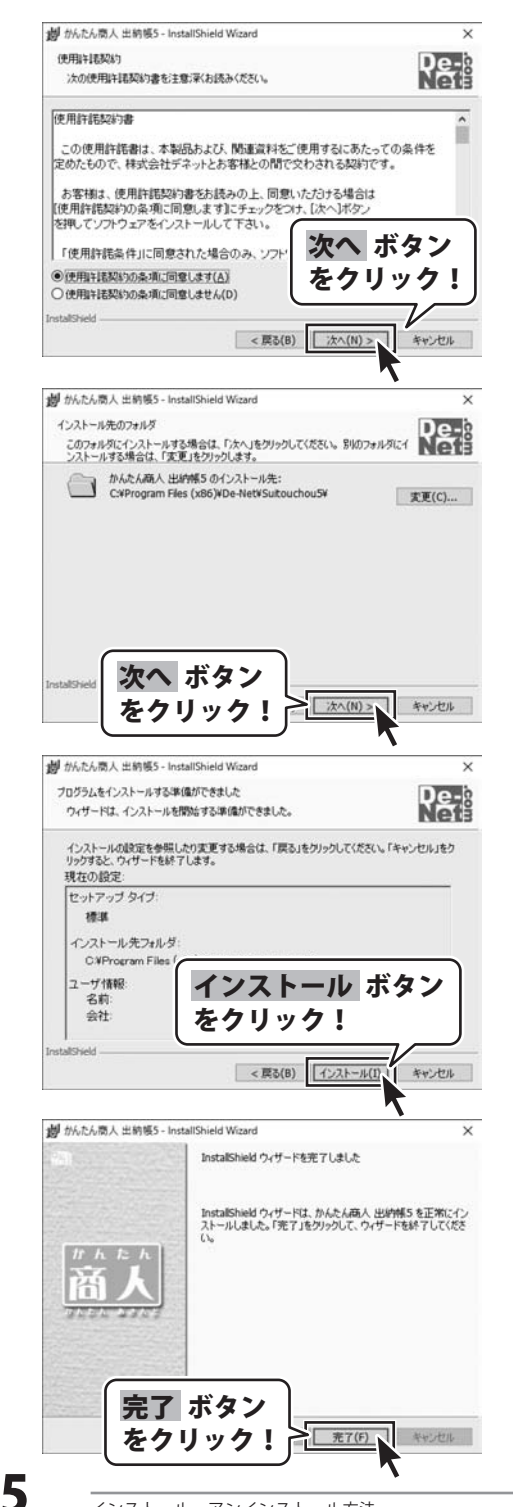

#### 使用許諾契約の内容を確認します 手順5

使用許諾契約書の内容を確認し、

使用許諾契約の条項に同意しますをクリックして 選択した後、次へボタンをクリックしてください。

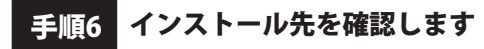

インストール先を変更することができます。 変更しない場合は次へボタンをクリックしてください。 インストール先を変更する場合は 変更 ボタンを クリックして、インストール先を選択してから、 次へ ボタンをクリックしてください。 通常はインストール先を変更しなくても問題は ありません。

#### インストールの設定内容を確認します 手順7

インストール先等の情報が表示されます。 確認を行い、インストールを行う場合は インストールボタンをクリックしてください。

インストール完了です 手順8

インストールが正常に終了すると左のような画面が 表示されます。 内容を確認して、完了ボタンをクリックしてください。

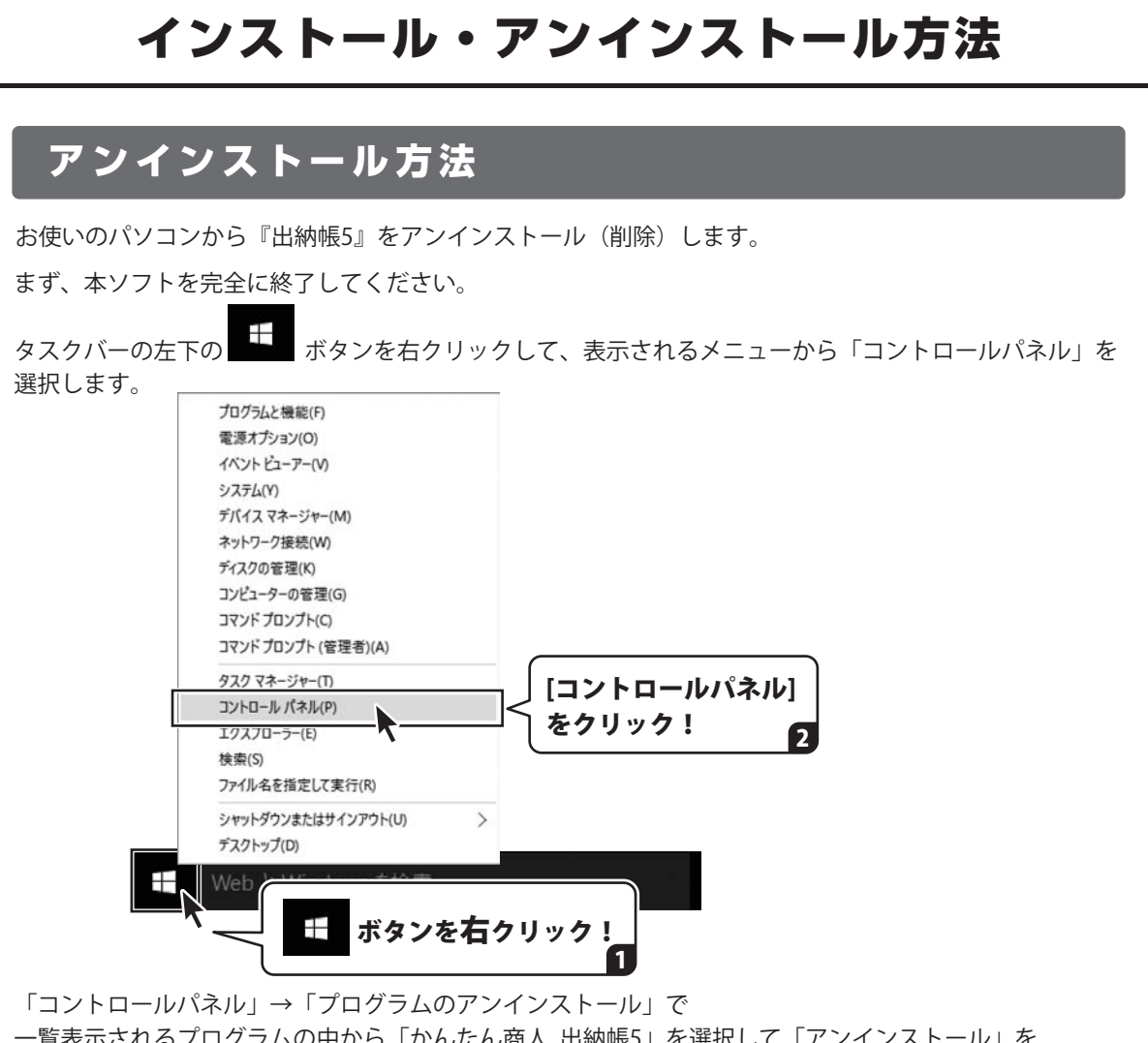

一覧表示されるプログラムの中から「かんたん商人 出納帳5」を選択して「アンインストール」を クリックすると、確認メッセージが表示されますので、はい ボタンをクリックすると アンインストールが実行されます。

※Windows OSが8.1の場合、タスクバーの左下の ボタンを右クリックして、 表示されるメニューから「コントロールパネル」→「プログラムのアンインストール」を選択して アンインストールを行ってください。

※Windows OSが8の場合、タスクバーの左下あたりにマウスカーソルを合わせます。

小さいスタート画面 → が表示されますので、右クリックをして、表示されるメニューから 「コントロールパネル」→「プログラムのアンインストール」を選択してアンインストールを行ってください。

### ※Windows OSが7の場合、 Windows OSが7の場合、 Windows OSが7の場合、

「プログラムのアンインストール」を選択してアンインストールを行ってください。

# インストール・アンインストール方法

|                                        | ③ ユーザーアカウント制御                                              |
|----------------------------------------|------------------------------------------------------------|
| DVD RW F717 (D:)                       | この不明な発行元からのアプリが PC に変更を加えることを許可<br>しまれた?                   |
| このディスク に対して行う操作を選んでください。               |                                                            |
| メディアからのフログラムのインストール/実行                 | 発行元 <b>不明</b>                                              |
| Setup.exe の美行<br>発行元は指定されていません         | ファイルの入手先:ネットワークドライブ                                        |
| その他の選択肢                                | ○ 詳細を表示する(D) はい(Y) ↓いいえ(N)                                 |
| フォルダーを開いてファイルを表示<br>エクスプローラー           |                                                            |
| 同もしない                                  | WINDOWS IUで[ユーサーアガリノト制御]<br>両面が表示さわた提合                     |
| 3                                      | 国国が役かられた場合                                                 |
|                                        |                                                            |
| 表示された場合                                |                                                            |
| [setup.exeの実行]をクリックしてくださ               | こし、ユーザー アカウント制御 ×<br>かの不明な発行元からのプログラムにこのコンピューターへの変         |
| CD ドライブ (D:)                           | ● 更を許可しますか?                                                |
| このディスクに対して行う操作を選んでください。                | プログラム名:<br>発行元: <b>不明</b><br>ファイルの入手先: ごのコンピューター上のハード ドライブ |
| メディアからのプログラムのインストール/実行                 | (•) 詳細を表示(n) (はし(YY)、しいしえ(N)                               |
| Setup.exe の実行                          | これらの通知を表示するシイングを変更する                                       |
| 一発行元は指定されていません                         |                                                            |
| - フォルダーを聞いてファイルを表示                     | Windows 8、8.1 C[ユーサーアカワント制御]<br>両面がまニナわた場合                 |
| エクスプローラー                               | 国面が扱いともににある                                                |
| ◎ 何もしない                                |                                                            |
|                                        |                                                            |
| WINdows 8、8、1 ℃[目動冉生]画面か<br>まニさわた倶合    |                                                            |
| Q小C11/2〜10<br>[setun exeの実行]をクリックしてくださ | 51,2                                                       |
|                                        |                                                            |
|                                        | ** ユーザー アカウント制御<br>次の不易な発行元からのプログラムにこのコンピューターへの変更を許        |
| CD-RW ドライブ (D:)                        | () 可しますか?                                                  |
| ◎ ソフトウェアとゲーム に対しては常に次の動作を行う:           | プログラム名:<br>発行元:<br>フェイルの1 年年: CD (DVD) ドライブ                |
| メディアからのプログラムのインストール/実行                 | 771/00AF#: 00/000 F947                                     |
| 全部のDece URIT<br>発行元は指定されていません          | (♥) 詳細を表示する(D) (はし(Y)                                      |
| 王政 のオノション                              | これらの通知を表示するタイム・グを変更する                                      |
| -エクスフローラー!使用                           | Windows 7で[フーザーアカウント制御]画面カ                                 |

## 起動方法

## デスクトップショートカットからの起動

正常にインストールが完了しますと、デスクトップに下の様なショートカットアイコンができます。 ダブルクリックをすると、ソフトが起動します。

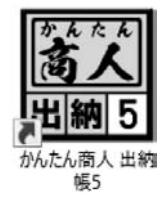

←かんたん商人 出納帳5 ショートカットアイコン

## スタートメニューからの起動(Windows 10 / 7)

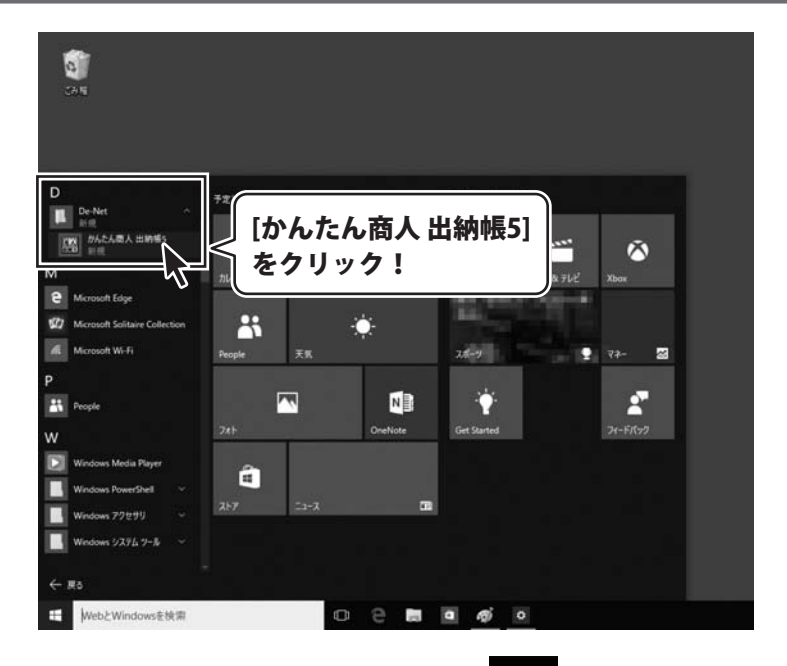

Windows 10の場合、タスクバーの左下の 「すべてのアプリ」→「D」→「De-Net」とたどって「かんたん商人 出納帳5」 を クリックしますと、本ソフトが起動します。

Windows 7の場合、 デタンをクリックして「すべてのプログラム」→「De-Net」→ 「かんたん商人 出納帳5」とたどって「かんたん商人 出納帳5」をクリックしますと、 本ソフトが起動します。

8

## 起動方法

## スタート画面(Windows 8、8.1)からの起動

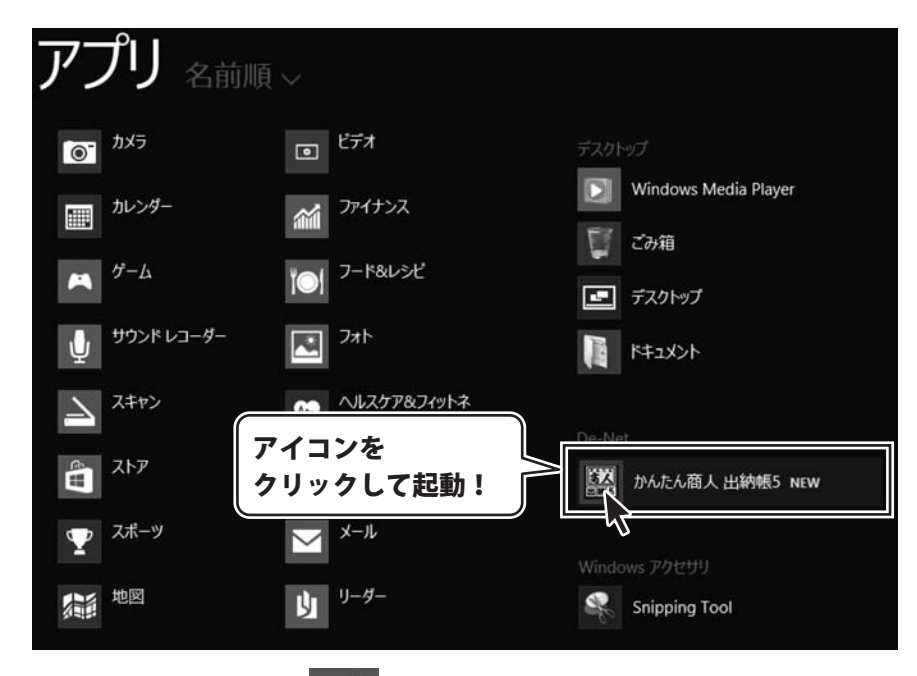

Windows 8.1の場合、画面左下の 手 ボタンをクリックします。

スタート画面が表示されますので、 🕢 ボタンをクリックして、

「De-Net」→「かんたん商人 出納帳5」 をクリックしますと、本ソフトが起動します。

Windows 8の場合、タスクバーの左下あたりにマウスカーソルをあわせます。

|          | タスクバーの左下に     |  |
|----------|---------------|--|
| <b>~</b> | マウスカーソルをあわせる! |  |

小さいスタート画面が表示されますので、クリックします。

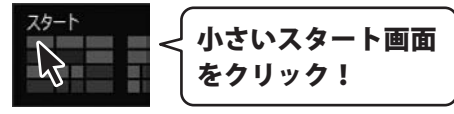

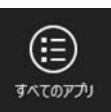

スタート画面が表示されますので、スタート画面上で右クリックして、 をクリックして、「De-Net」→「かんたん商人 出納帳5」 をクリックしますと、 本ソフトが起動します。

# オンラインマニュアルのご案内

「出納帳5」のオンラインマニュアルをwebでご覧いただけます。

本書では、操作の概要をご案内していますが、オンラインマニュアルは、本書に掲載されていない 詳しい操作方法や、よくあるお問い合わせなどもご案内しています。

※オンラインマニュアルをご覧になるには、インターネット環境が必要です。

### 「出納帳5」のメイン画面にある「操作方法」ボタンをクリックしてください。

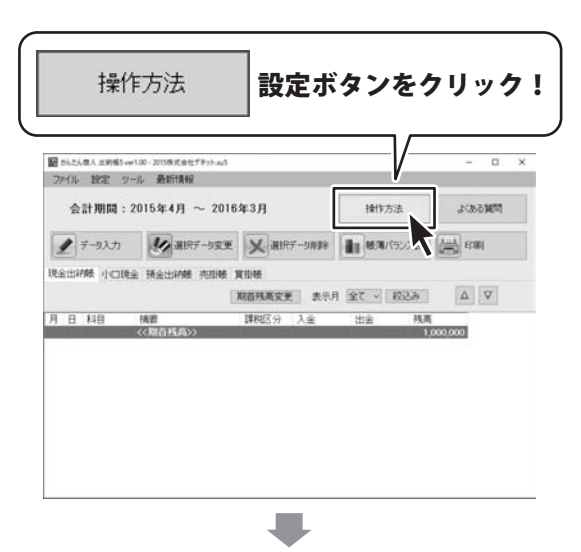

「出納帳5」のオンラインマニュアルが表示されます。

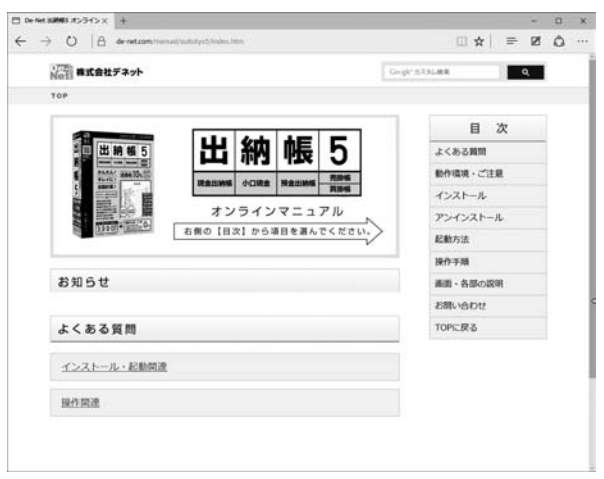

## ソフトウェアのアップデートについて

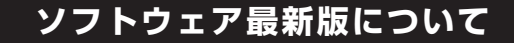

下記、弊社ホームページよりソフトウェアの最新情報をご確認ください。 ソフトウェア最新版をホームページよりダウンロードを行い、お客様がお使いのソフトウェアを 最新のソフトウェアへ更新します。ソフトウェア最新版をご利用いただくことで、より快適に 弊社ソフトウェアをご利用いただけます。

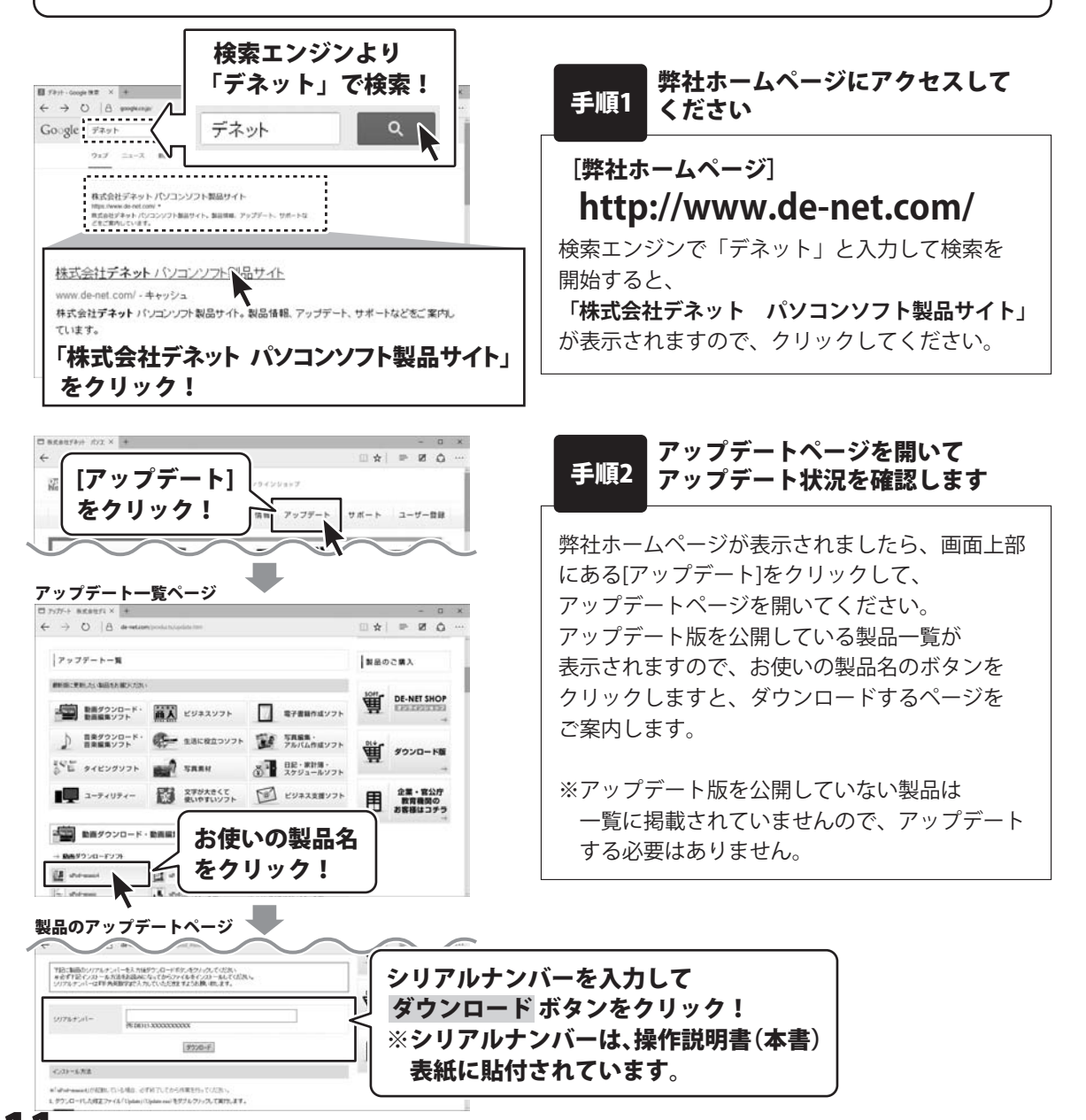

『出納帳5』は、かんたんな操作で

現金出納帳・小口現金出納帳・預金出納帳・売掛帳・買掛帳の記録ができ、 煩わしい計算もソフトが自動計算します。 金額間違いや入力ミスもかんたんに修正できるので作業時間を大幅に削減可能となり、 必要に応じて出納帳をすぐに印刷することができます。

また、本作では「データ統合」機能を新たに搭載しました。(操作方法は47ページ) 例えば複数の店舗でそれぞれ作成された出納帳データを、 1つの出納帳データとして統合できるようになりました。

かんたん商人シリーズ「出納帳3」「出納帳4」のデータ読み込みに対応しています。(操作方法は48ページ) パソコンのお買換えに伴い『出納帳5』へ切り替えた場合でも、引き続き作成データを使用できます。

## A4・B5普通紙やコクヨ帳簿用紙に印刷!

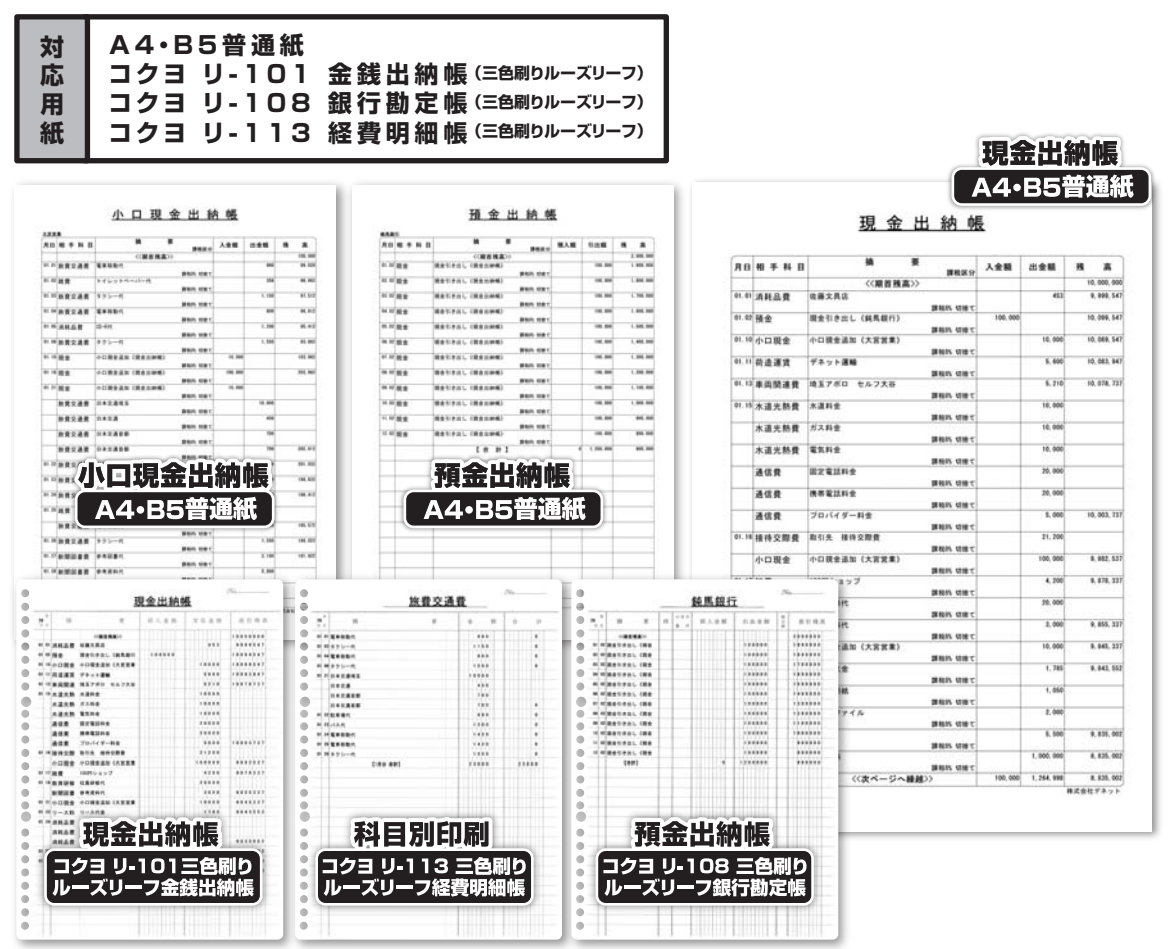

# 基本操作 出納帳ファイルを新規作成する

まずはじめに、帳簿をつけるための出納帳ファイルを新規作成します。 1つの出納帳ファイルに1年分のデータ※を記帳することができます。

※期が変わる際は、年度の設定したデータの残高を引き継いで、翌年度の帳簿を作成します。 (翌年度へのデータの引継ぎ方法は、49~50ページをご覧ください。)

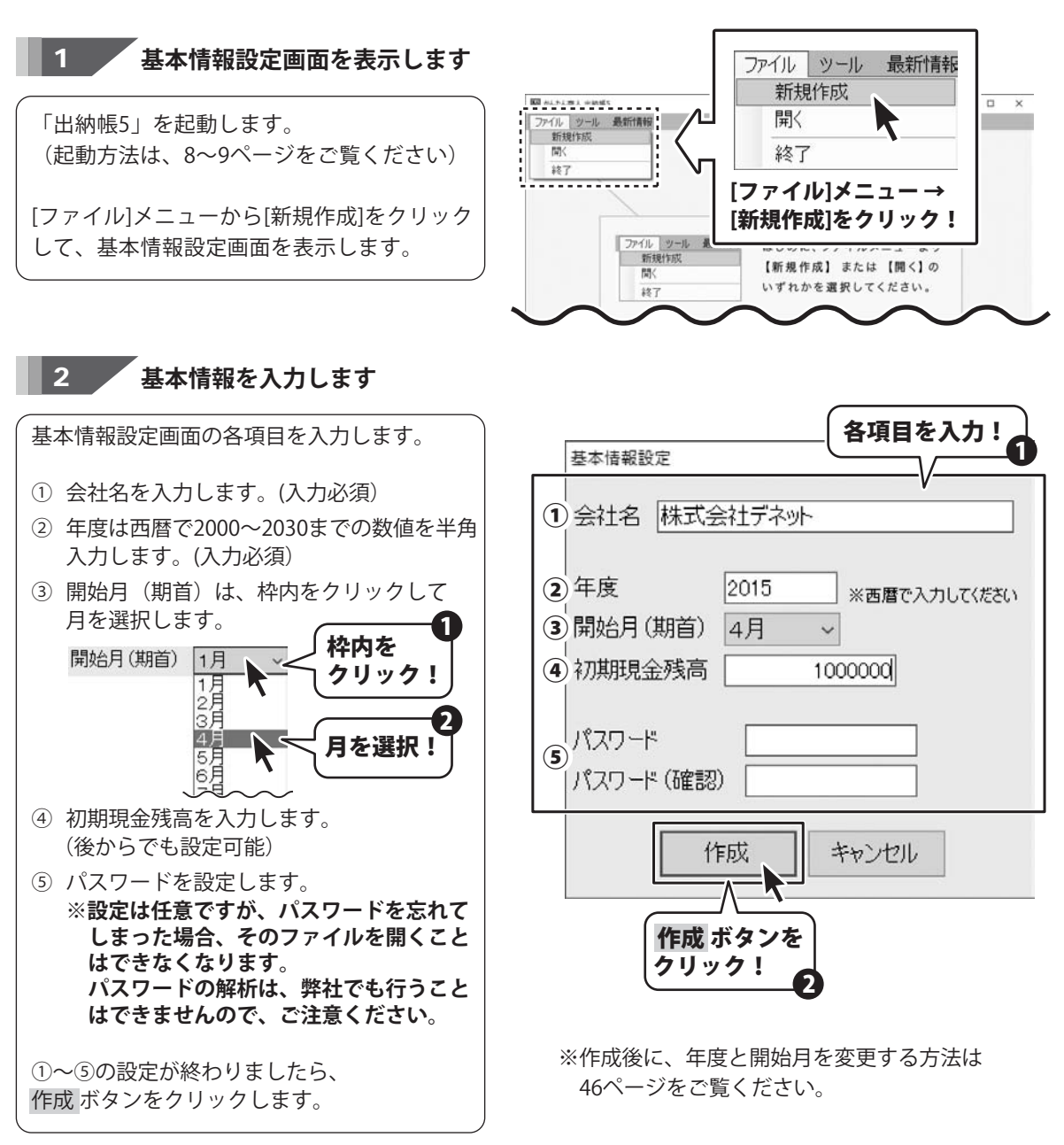

# 基本操作 出納帳ファイルを新規作成する

「データ保存用ファイルを作成します」と 確認画面が表示されますので、 OK ボタンをクリックします。

名前を付けて保存画面が表示されますので、 ①出納帳ファイルを保存する場所を選択 2出納帳のファイル名を入力 日 保存 ボタンをクリックします。

出納帳ファイルが保存※されて開き、 右下図のようなメイン画面が表示されます。

この画面で、帳簿を入力、ソフトの設定等を 行います。

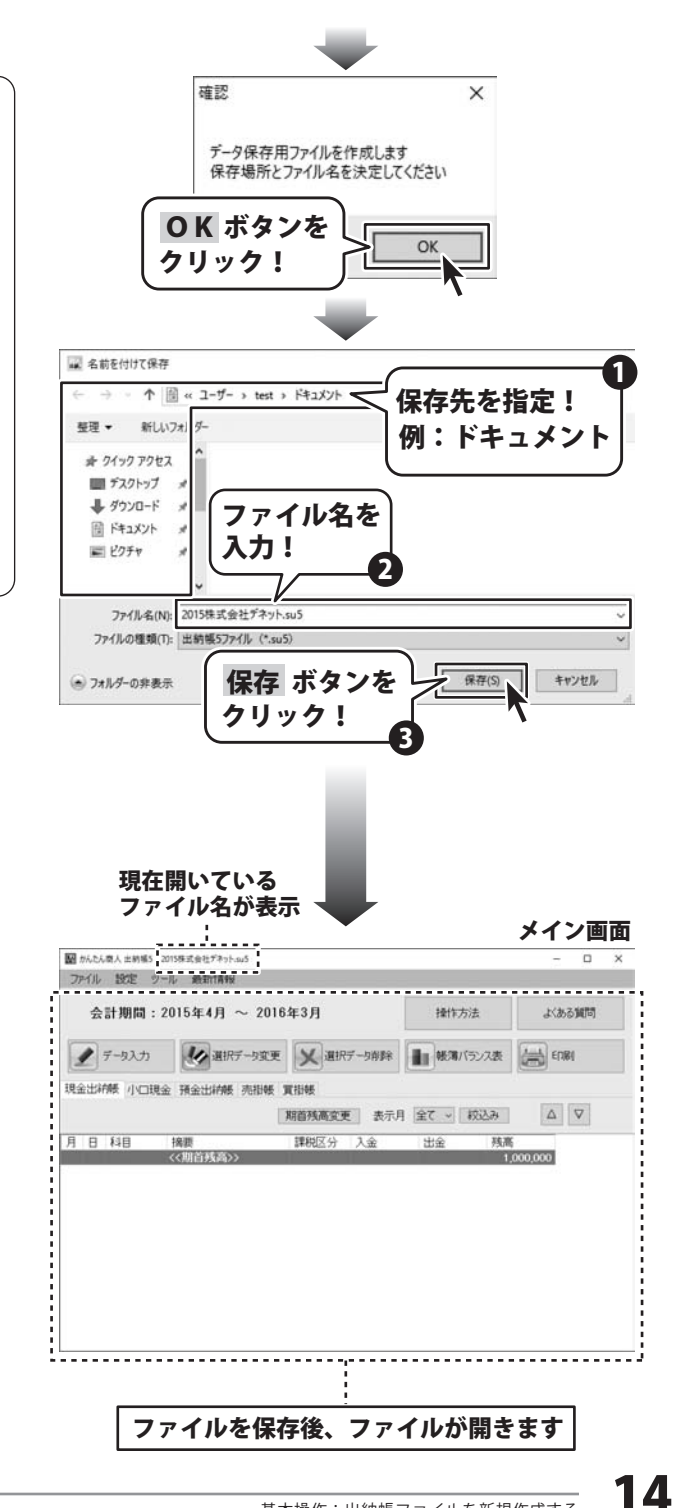

※名前を付けて保存画面で指定した保存先 (例:ドキュメント)を開くと、 出納帳ファイルが保存されています。

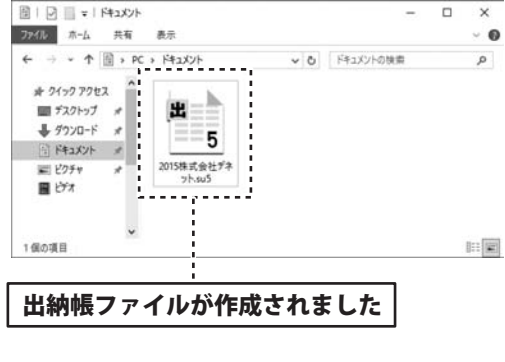

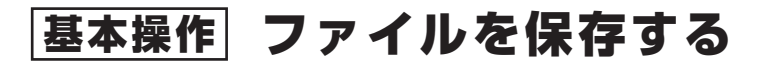

## 上書き保存する

出納帳ファイルを開き、帳簿の記帳や設定の変更を行いましたら、保存作業を行ってください。

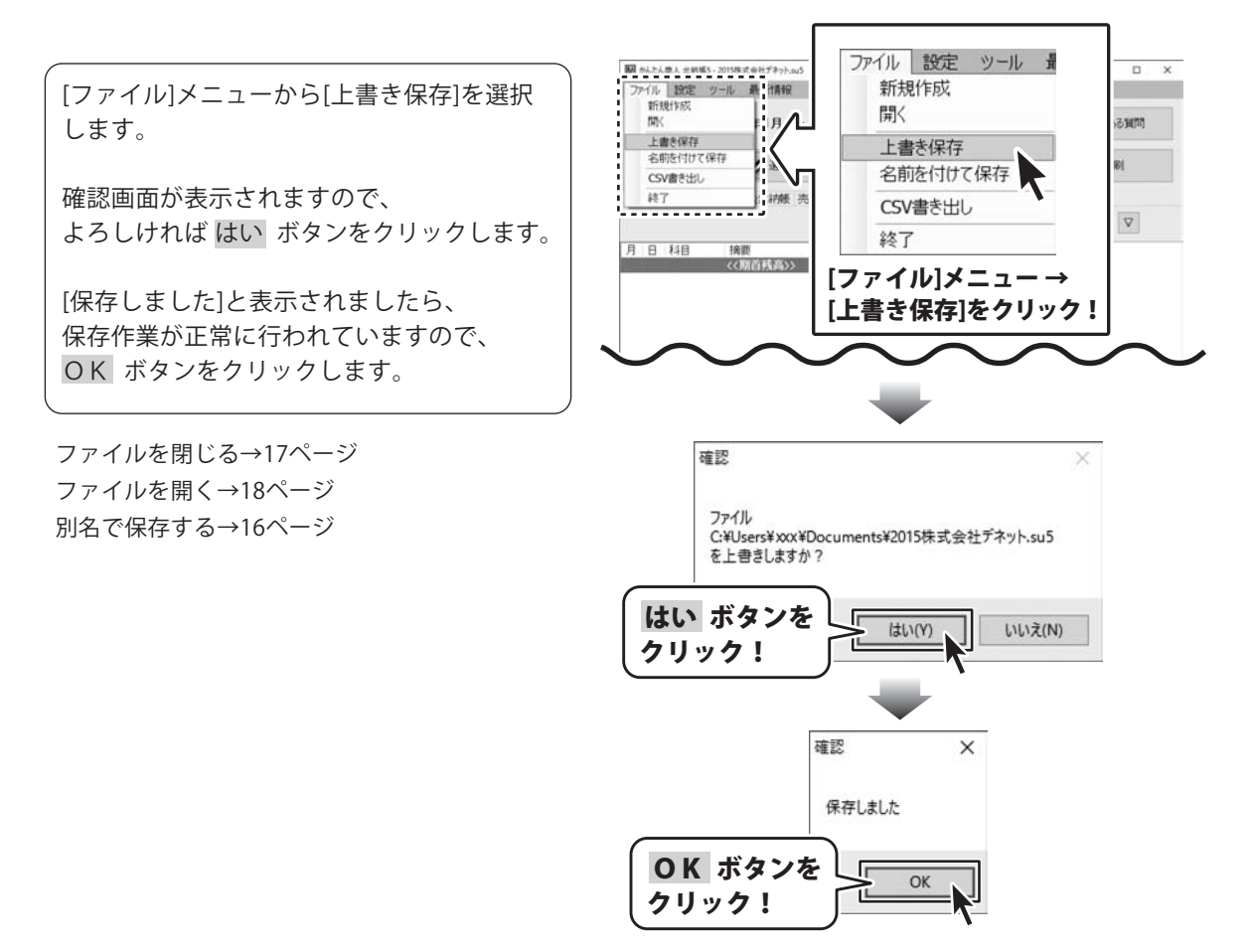

基本操作。ファイルを保存する

## 名前を付けて保存する

開いているファイルを、別の出納帳ファイルとして保存する場合は、名前を付けて保存作業を 行います。

ファイル 設定 ツール 量 III かんたん巻人 土納城5 - 2015株式会社デネット.su5 **最** 清報 新規作成 トイル 設定 ツール [ファイル]メニューから[名前を付けて保存]を 新規作成 開く 1274 : 月 選択します。 上書き保存 上書き保存 名前を付けて保存 名前を付けて保存 CSV書き出し 名前を付けて保存画面が表示されますので、 終了 37.65 25 CSV書き出し ①出納帳ファイルを保存する場所を選択 終了 月日科目 10.05 2出納帳のファイル名を入力 《《期首残高》》 [ファイル]メニュー→ 日 保存 ボタンをクリックします。 [名前を付けて保存]をクリック! [保存しました]と表示されましたら、 保存作業が正常に行われていますので、 ■ 名前を付けて保存 OK ボタンをクリックします。 → 、 个 ■ 、 PC 、 デスクトップ 、 保存先を指定! 整理▼ 新しいフォレ 例:デスクトップ 名前を付けて保存画面で指定した保存先を 赤 クイック アクセス 開くと、別名の出納帳ファイルが作成されて ■ デスクトップ います。 ↓ ダウンロード ファイル名を 間 ドキュメント 入力! ■ ピクチャ ファイルを閉じる→17ページ ファイル名(N): 2015出納帳 ファイルを開く→18ページ ファイルの種類(T): 出納帳5ファイル (\*.su5) 上書き保存する→15ページ 保存(S) 保存 ボタンを キャンセル ● フォルダーの非表示 クリック!

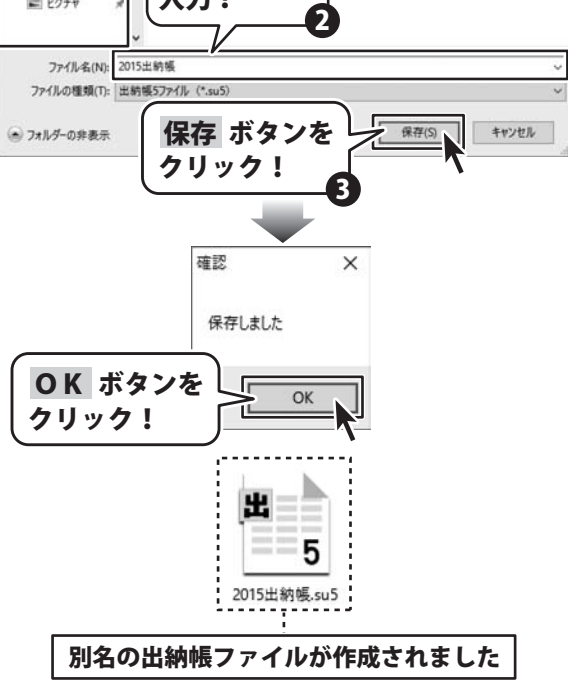

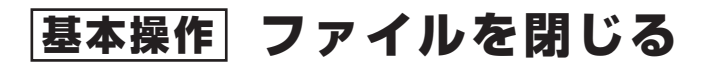

## ファイルを閉じる

ファイルの保存※作業を行った後、 [ファイル]メニューから[終了]をクリック します。

※上書き保存する→15ページ※名前を付けて保存する→16ページ

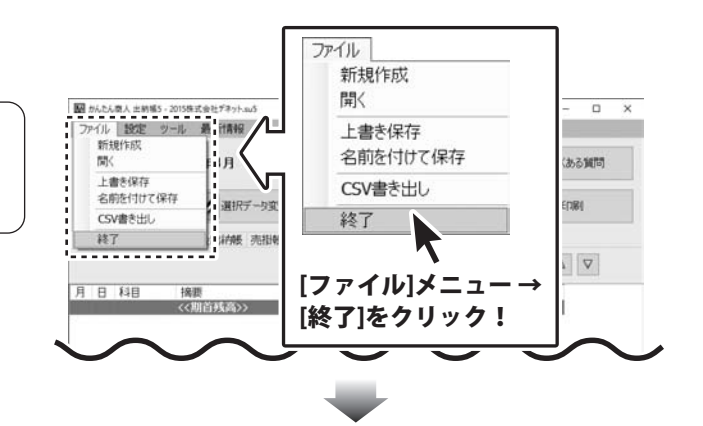

80

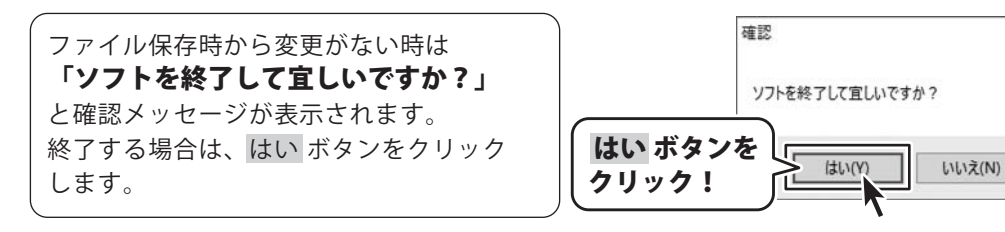

ファイル保存時からデータが変更されている時は、 「データが変更されています 保存しますか?」 と確認メッセージが表示されます。 保存する場合は、はいボタンをクリック します。 名前を付けて保存画面が表示されますので 上書き保存または別名で保存を行ってくだ さい。 保存しない場合は、いいえボタンを クリックしてソフトを終了します。

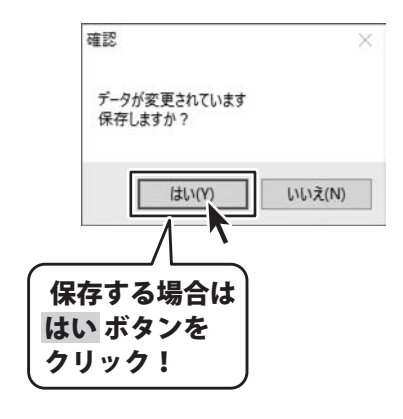

# 基本操作ファイルを開く

## ファイルを開く

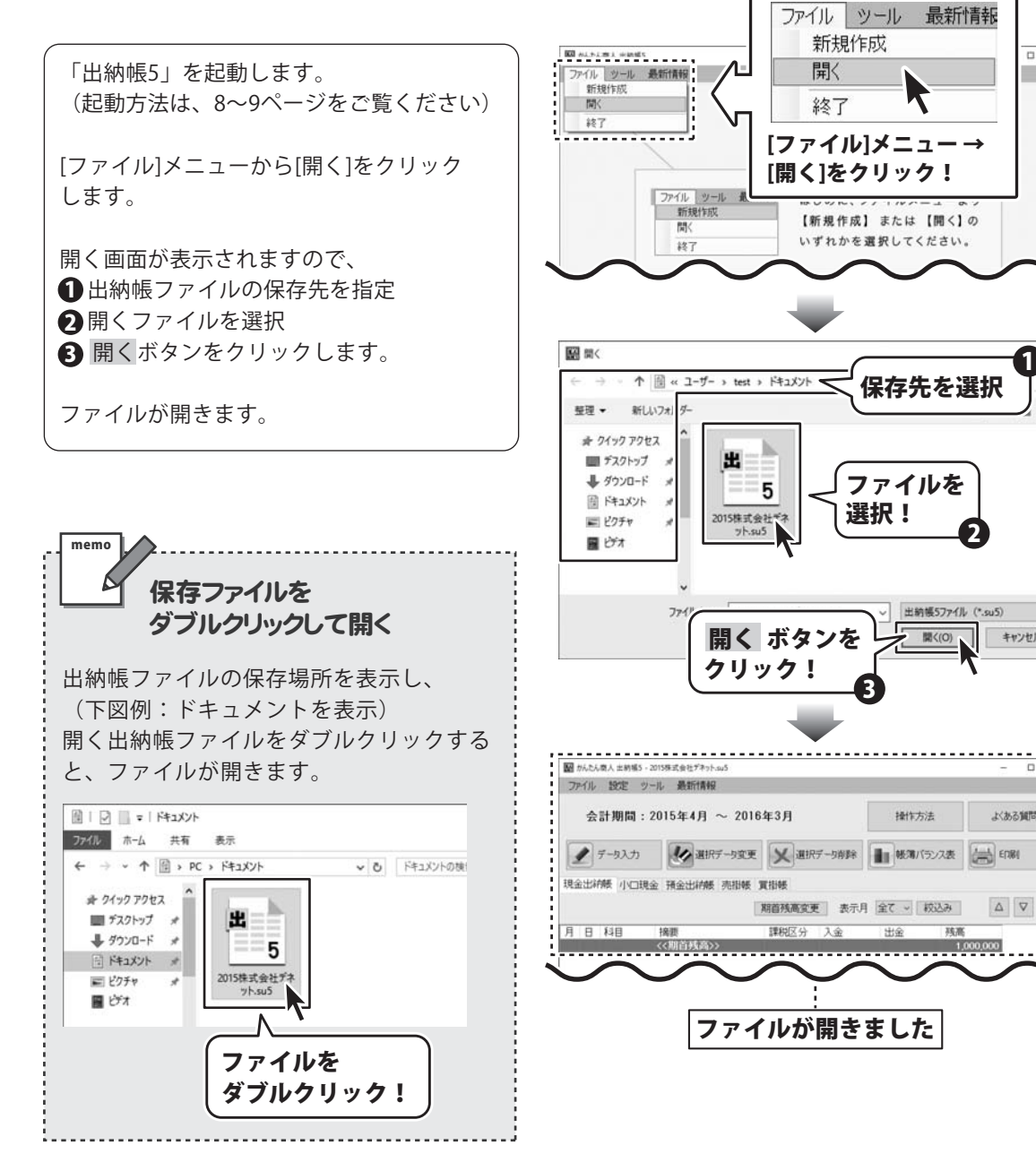

×

×

ø

保存先を選択

出約帳57ァイル (\*.su5)

キャンセル

よおる解問

EDBI

16.30

1,000,000

麗((0)

操作方法

出金

ファイルを

選択!

## 科目を設定する

予めどのような科目を使うのかを決めて、科目の登録・編集を行っておくと、 取引データの入力がスムーズになります。

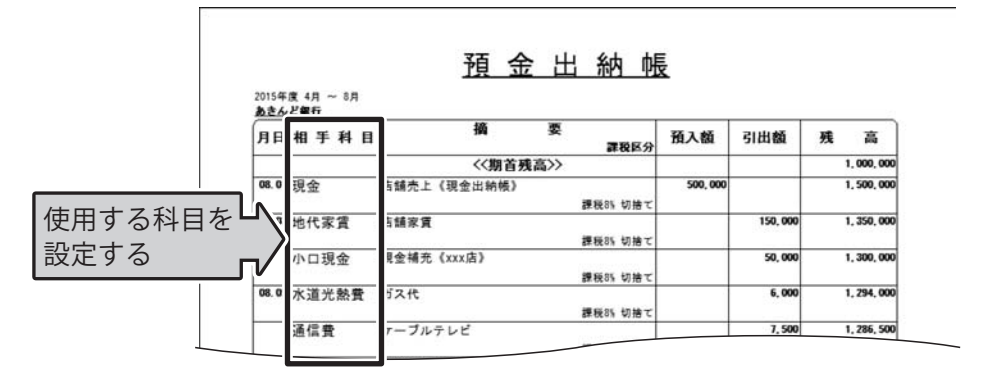

変更した科目設定は、出納帳ファイルを保存時に確定され、 出納帳ファイルごとに異なる設定ができます。 ※設定の過程で、初期設定に戻す機能はありませんのでご注意ください。

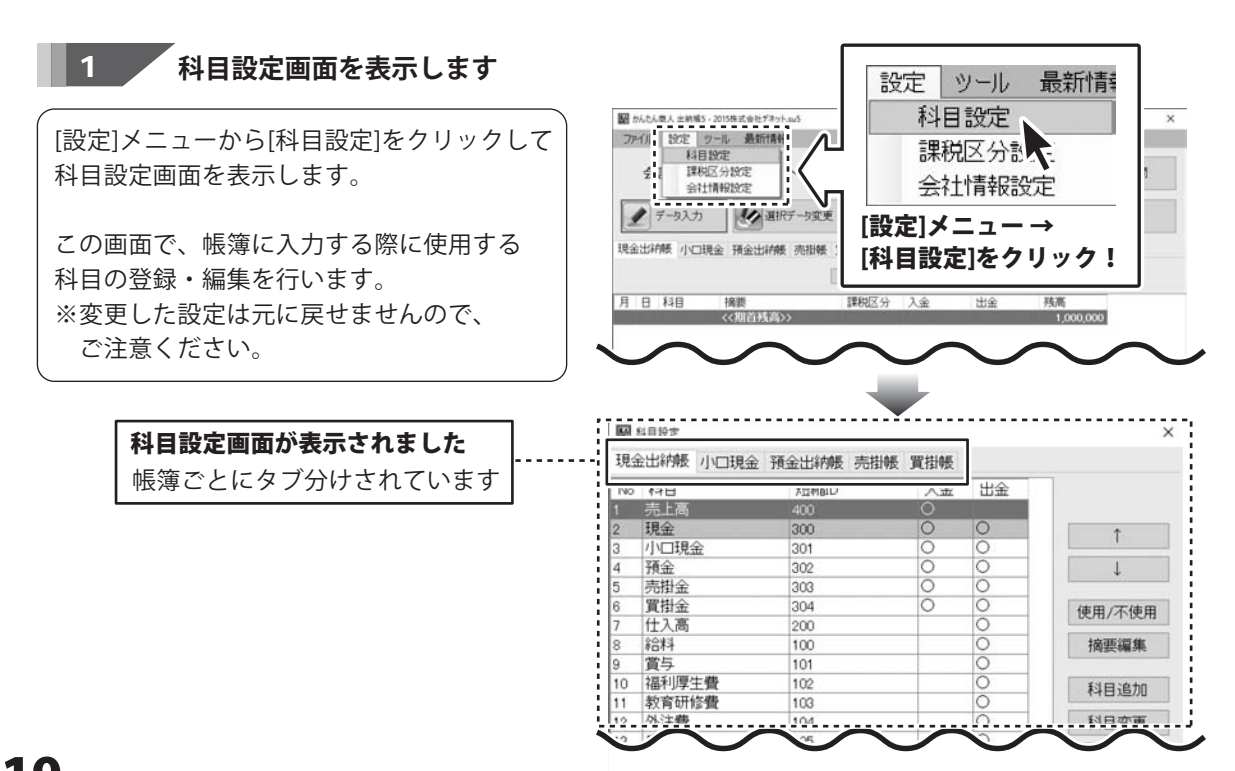

帳簿をつける前の準備 科目を設定する

帳簿名のタブをクリックして、 帳簿ごとの科目設定を行います。

- ※初期設定では、No.7仕入高~No.22雑費までの並び順は、共通になっています。
- ※科目の使用/不使用の初期設定は、帳簿ごとに 設定します。

#### [現金出納帳の初期設定科目]

| 現金 | 出納帳  | 小口現金 | 預 | 金出納帳 | 売掛 | 帳 | 買掛帳 |
|----|------|------|---|------|----|---|-----|
| No | 科目   |      |   | 短縮ID | 入  | 金 | 出金  |
| 1  | 売上高  |      |   | 400  | 0  |   |     |
| 2  | 現金   |      |   | 300  | 0  |   | 0   |
| 3  | 小口現金 | ž.   |   | 301  | 0  |   | 0   |
| 4  | 預金   |      |   | 302  | 0  |   | 0   |
| 5  | 売掛金  |      |   | 303  | 0  |   | 0   |
| 6  | 金掛買  |      |   | 304  | 0  |   | 0   |
| 7  | 仕入高  |      |   | 200  |    |   | 0   |
| 8  | 給料   |      |   | 100  |    |   | 0   |
| 9  | 賞与   |      |   | 101  |    |   | 0   |
| 10 | 福利厚生 | E費   |   | 102  |    |   | 0   |
| 11 | 教育研修 | ፪費   |   | 103  |    |   | 0   |
| 12 | 外注費  |      |   | 104  |    |   | 0   |
| 13 | 広告費  |      |   | 105  |    |   | 0   |
| 14 | 販促費  |      |   | 106  |    |   | 0   |
| 15 | 旅費交通 | 叠費   |   | 107  |    |   | 0   |
| 16 | 通信費  |      |   | 108  |    |   | 0   |
| 17 | 接待交際 | 叠    |   | 109  |    |   | 0   |
| 18 | 会議費  |      |   | 110  |    |   | 0   |
| 19 | 支払手数 | 如料   |   | 111  |    |   | 0   |
| 20 | 水道光熱 | い費   |   | 112  |    |   | 0   |
| 21 | 保険料  |      |   | 113  |    |   | 0   |
| 22 | 雑費   |      |   | 114  |    |   | 0   |

#### [売掛帳の初期設定科目]

| 現金 | 出納帳 小口現金 | 預金出納帳 | 売掛帳    | 買掛帳 |
|----|----------|-------|--------|-----|
| No | 科目       | 短縮ID  | 売上     | 入金  |
| 1  | 現金       | 300   | 0      | 0   |
| 2  | 小口現金     | 301   | 0      | 0   |
| 3  | 預金       | 302   | 0      | 0   |
| 4  | 売掛金      | 303   | 0      | 0   |
| 5  | 買掛金      | 304   | 0      | 0   |
| 6  | 売上高      | 400   | 0      |     |
| 7  | 仕入高      | 200   |        | 0   |
| 8  | 給料       | 100   |        | 0   |
| 9  | 賞与       | 101   |        | 0   |
| 10 | 福利厚生費    | 102   |        | 0   |
| 11 | 教育研修費    | 103   |        | 0   |
| 40 |          |       | $\sim$ |     |

### [小口現金の初期設定科目]

| 現金 | 出納帳  | 小口現金   | 湏金 | 出納帳  | ₹ | 謝帳     | j | 翻婚     |
|----|------|--------|----|------|---|--------|---|--------|
| No | 科目   |        |    | 短縮ID |   | 入金     |   | 出金     |
| 1  | 現金   |        |    | 100  |   | 0      |   | 0      |
| 2  | 小口現: | 金      | 3  | 101  |   | 0      |   | 0      |
| 3  | 預金   |        | 3  | 102  |   | 0      |   | 0      |
| 4  | 売掛金  |        | 3  | 103  |   | 0      |   | 0      |
| 5  | 買掛金  |        | 3  | 104  |   | 0      |   | 0      |
| 6  | 売上高  |        | 4  | 100  |   | 0      |   |        |
| 7  | 仕入高  |        | 2  | :00  |   |        |   | 0      |
| 8  | 給料   |        | 1  | 00   |   |        |   | 0      |
| 9  | 賞与   |        | 1  | 01   |   |        |   | 0      |
| 10 | 福利厚  | 生費     | 1  | 02   |   |        |   | 0      |
| 11 | 教育研  | 修費     | 1  | 03   |   |        |   | 0      |
| 40 | ・世   | $\sim$ |    |      |   | $\sim$ |   | $\sim$ |

### [預金出納帳の初期設定科目]

| 現金  | 出納帳 小口現金   | 預金出納帳 | 売掛帳 | 買掛帳 |
|-----|------------|-------|-----|-----|
| No  | 科目         | 短縮ID  | 預入  | 引出  |
| 1   | 現金         | 300   | 0   | 0   |
| 2   | 小口現金       | 301   | 0   | 0   |
| 3   | 預金         | 302   | 0   | 0   |
| 4   | 売掛金        | 303   | 0   | 0   |
| 5   | <b>置掛金</b> | 304   | 0   | 0   |
| 6   | 売上高        | 400   | 0   |     |
| 7   | 仕入高        | 200   |     | 0   |
| 8   | 給料         | 100   |     | 0   |
| 9   | 賞与         | 101   |     | 0   |
| 10  | 福利厚生費      | 102   |     | 0_  |
| 4.1 |            |       |     |     |

#### [買掛帳の初期設定科目]

| 現金 | 出納帳 小口現金 予 | 頁金出納帳 | 売掛帳 | 買掛帳    |
|----|------------|-------|-----|--------|
| No | 科目         | 短縮ID  | 仕入  | 支払     |
| 1  | 現金         | 300   | 0   | 0      |
| 2  | 小口現金       | 301   | 0   | 0      |
| 3  | 預金         | 302   | 0   | 0      |
| 4  | 売掛金        | 303   | 0   | 0      |
| 5  | 金掛買        | 304   | 0   | 0      |
| 6  | 売上高        | 400   |     | 0      |
| 7  | 仕入高        | 200   | 0   |        |
| 8  | 給料         | 100   | 0   |        |
| 9  | 賞与         | 101   | 0   |        |
| 10 | 福利厚生費      | 102   | 0   |        |
| 11 | 教育研修費      | 103   | 0   |        |
| 12 |            |       |     | $\sim$ |

20

出納帳5

## 帳簿をつける前の準備 科目を設定する

2 科目の設定を変更します

### 科目を削除する場合

※科目の削除は、全帳簿(現金出納帳、小口現金、預金出納帳、売掛帳、買掛帳)に反映されます。 ※基本科目(現金、小口現金、預金、売掛金、買掛金)の削除はできません。

M 科目設定

科目設定画面で、削除する科目を選択し、 削除 ボタンをクリックします。

確認画面が表示されますので、削除する場合 は、OK ボタンをクリックします。

削除した科目は、他の帳簿タブの科目一覧 でも削除されています。

出納帳ファイルを保存時に、設定が確定され ます。

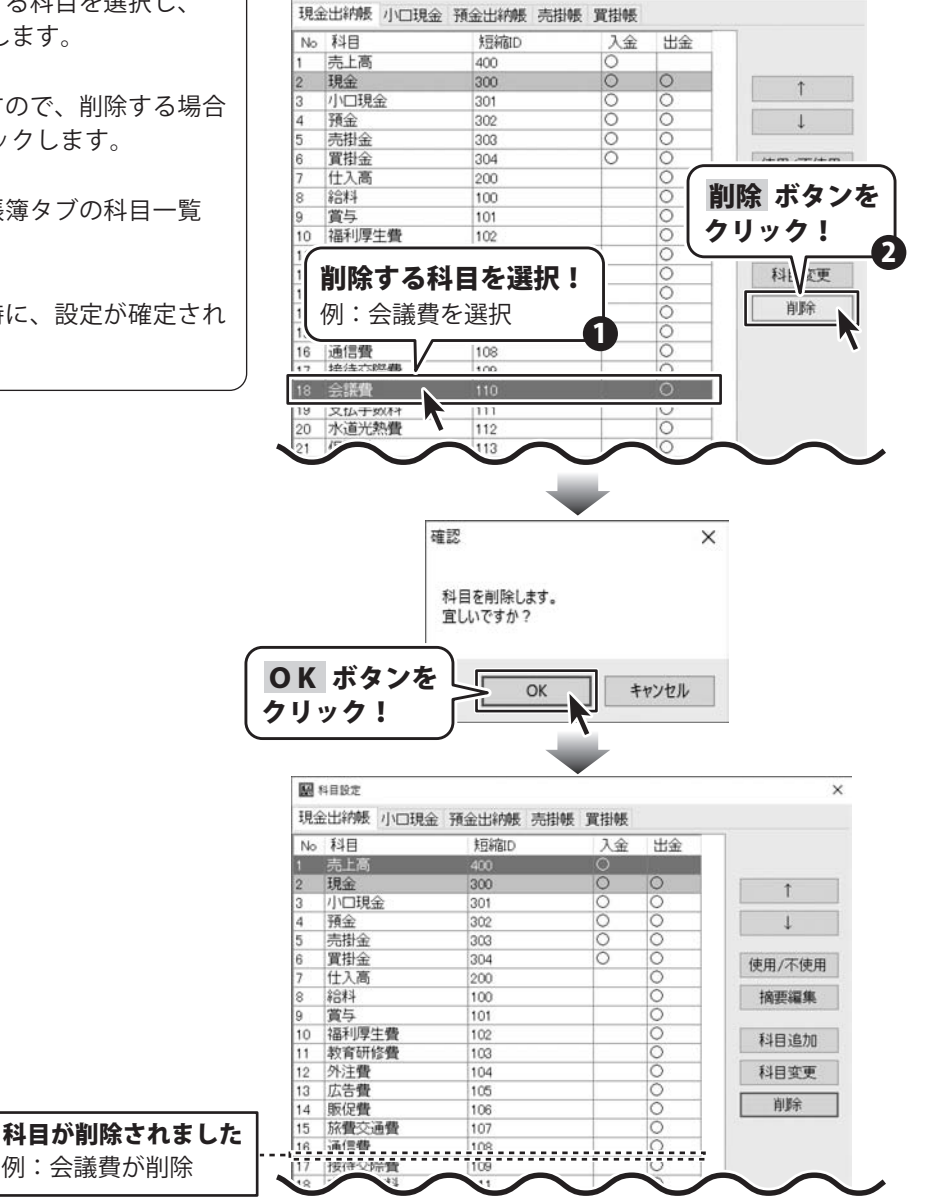

×

## 帳簿をつける前の準備 科目を設定する

### 科目を追加する

※科目の追加は、全帳簿(現金出納帳、小口現金、預金出納帳、売掛帳、買掛帳)に反映されます。

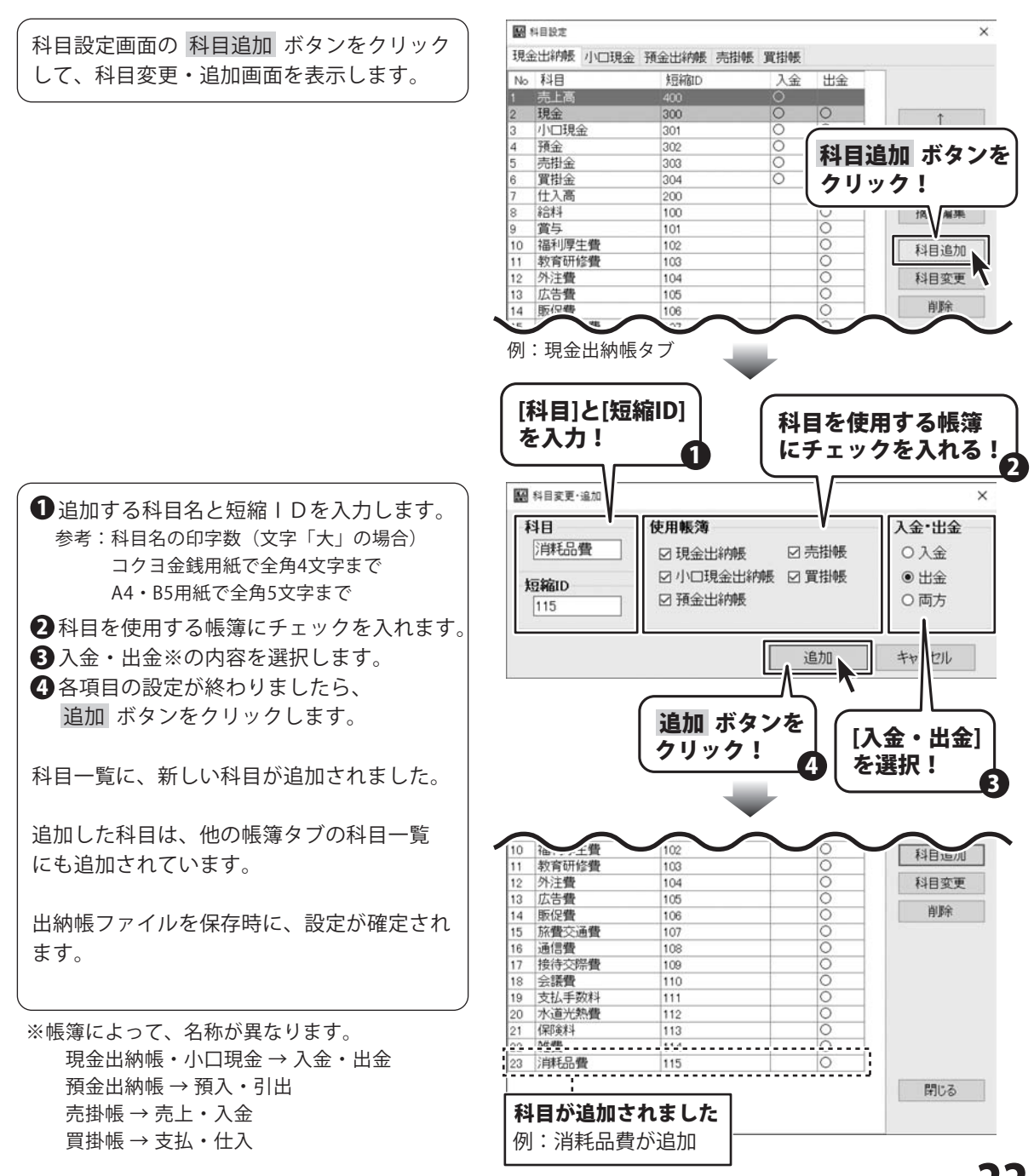

## |帳簿をつける前の準備| 科目を設定する

### 科目の変更

※科目の変更は、全帳簿(現金出納帳、小口現金、預金出納帳、売掛帳、買掛帳)に反映されます。 ※基本科目(現金、小口現金、預金、売掛金、買掛金)の名称は変更できません。

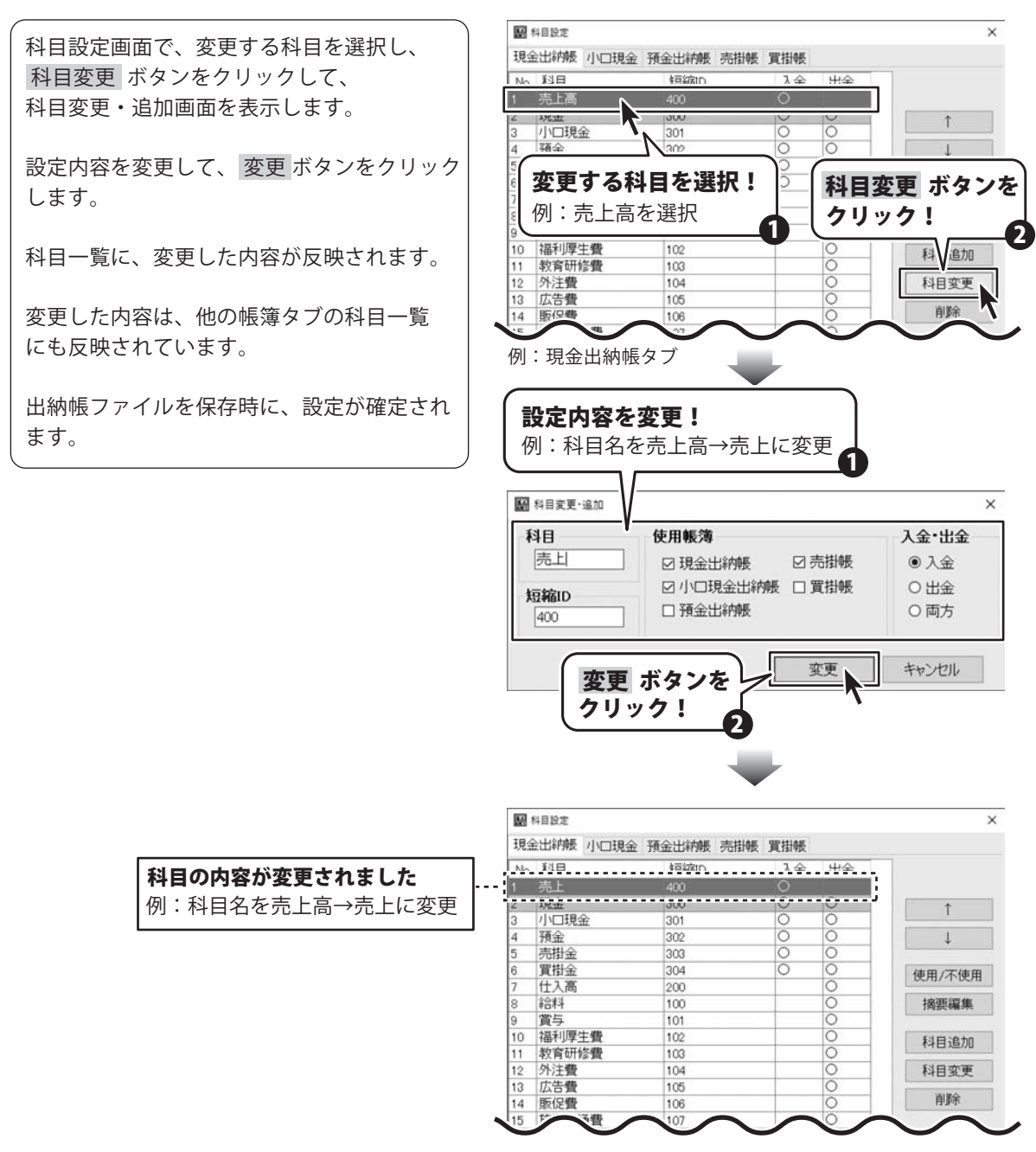

## |帳簿をつける前の準備| 科目を設定する

### 科目の使用/不使用を設定する

※科目の使用/不使用は、帳簿ごと(現金出納帳、小口現金、預金出納帳、売掛帳、買掛帳)に設定します。 不使用になっている科目の行は、灰色で表示されます。

科目設定画面で、使用/不使用の設定を変更 したい科目を選択します。 使用/不使用 ボタンをクリックすると、 使用⇔不使用を変更します。 クリックするごとに、使用⇔不使用が変更 されます。

変更した内容は、表示している帳簿タブのみ に設定されます。

出納帳ファイルを保存時に、設定が確定され ます。

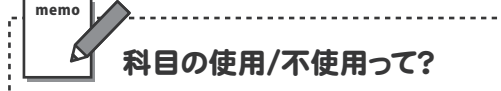

不使用にした科目は、帳簿を入力する際に 表示される科目一覧で、科目名が表示され ません。

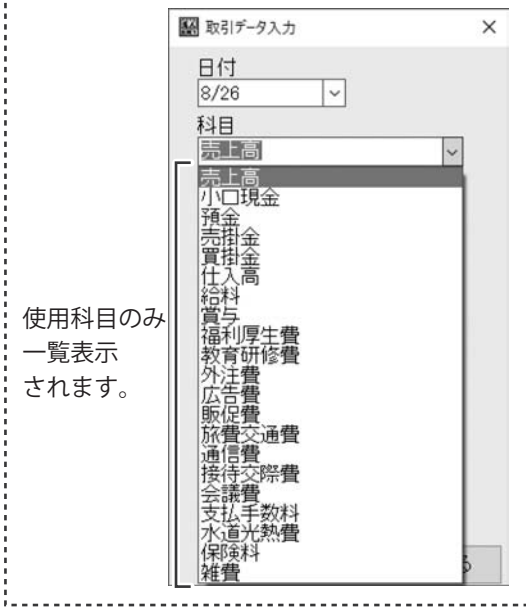

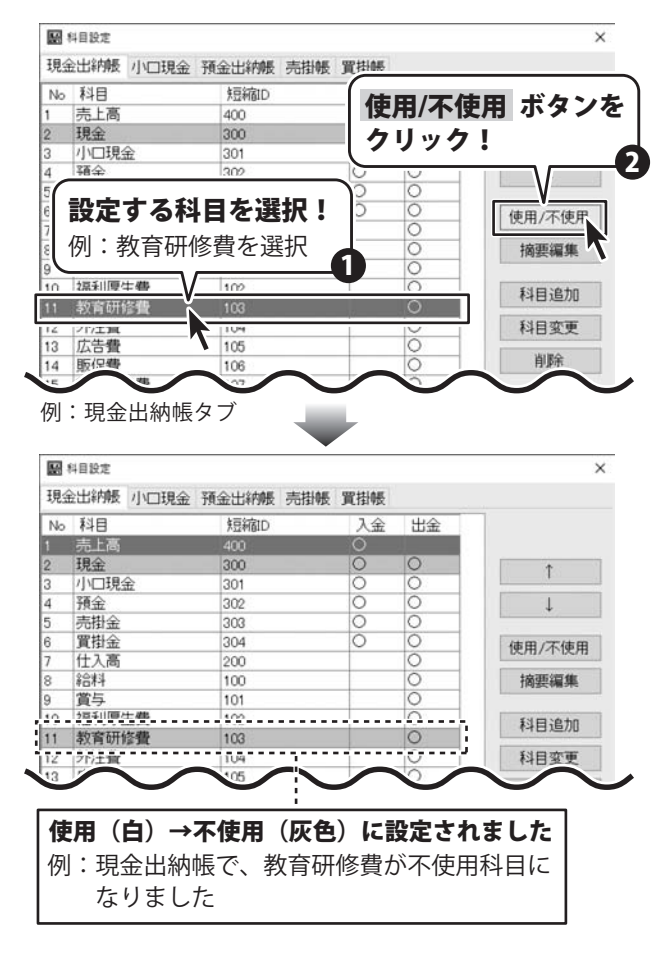

## |帳簿をつける前の準備| 科目を設定する

### 科目の並び順を変更する

※科目の並び順の変更は、帳簿ごと(現金出納帳、小口現金、預金出納帳、売掛帳、買掛帳)に設定します。

科目設定画面で、並び順を変更したい科目を 選択します。 ▲ ▲ ボタンをクリックすると、 選択している科目が移動します。 矢印のボタンをクリックするごとに、1行ずつ 移動します。

変更した内容は、表示している帳簿タブのみ に設定されます。

| No                                                                                                    | 科目                                                                                                    |                  | 実見新宿1D                                                                                                    | V.#:                                                                                | 1 1 1 1 1 1 1 1 1 1 |                      |
|----------------------------------------------------------------------------------------------------|----------------------------------------------------------------------------------------------------|------------------|----------------------------------------------------------------------------------------------------|-------------------------------------------------------------------------------------|---------------------|----------------------|
|                                                                                                    | 売上高                                                                                                    | N                | 400                                                                                                    | 0                                                                                   |                     | ]                    |
| 29-1                                                                                                    | 現金                                                                                                    |                  | 2 300                                                                                                    | 0                                                                                   | 0                   | Ť                    |
|                                                                                                    | 小口現金                                                                                                    | È                | 301                                                                                                    | 0                                                                                   | 0                   |                      |
| -                                                                                                    | 箱全                                                                                                    |                  | 0                                                                                                    | 0                                                                                   | 0                   | 1                    |
| ( .                                                                                                    | <li></li>                                                                                                    | <b>عد ده</b> د ط | •••                                                                                                    | 0                                                                                   | 0                   |                      |
| 17                                                                                                    | 科目                                                                                                    | を選犰              | CI                                                                                                    | 0                                                                                   | 0                   | 使用/不便)。              |
|                                                                                                    | ( <u>a</u> l • =                                                                                                    | 티니늄              |                                                                                                    |                                                                                     | 0                   |                      |
| U                                                                                                    | 1グリ・ワ                                                                                                    | で上向く             | で迭代                                                                                                    |                                                                                     | 1                   | ギムシ・ナ                |
| ~                                                                                                    | 対応系は「南方                                                                                                    | - /11.           | 100                                                                                                    |                                                                                     | +                   | 「ホメノを                |
|                                                                                                    | 1曲个小子二                                                                                                    | に見て              | 102                                                                                                    | - 71                                                                                | ··· /7              |                      |
| 0                                                                                                    | 外注佛                                                                                                    | s Jill           | 104                                                                                                    | _ / / /                                                                             | //                  | ,                    |
| 2                                                                                                    | 広告書                                                                                                    |                  | 104                                                                                                    |                                                                                     | 0                   | han descentes of the |
| 4                                                                                                    | 防伊藤                                                                                                    |                  | 100                                                                                                    |                                                                                     | ŏ                   | 削除                   |
|                                                                                                    | HA                                                                                                    |                  | 100                                                                                                    |                                                                                     | No.                 |                      |
| 别:                                                                                                    | :現金<br><sup>4目設定</sup>                                                                                                    | 出納帳              | タブ                                                                                                    | ¥                                                                                   |                     |                      |
| 列:<br>圖《<br>現金                                                                                                  | :現金<br><sup>4目設定</sup><br>全出納帳                                                                                                    | 出納帳              | タブ<br>預金出納帳 身                                                                                                    | 品掛帳 買掛帳                                                                             |                     |                      |
| 列:<br>副《<br>現金<br>No                                                                                            | :現金<br><sup>4目設定</sup><br>出納帳<br>科目                                                                                                    | 山納帳              | タブ<br>預金出納帳 <sup>身</sup><br>短縮D                                                                                                    | 語掛帳 買掛帳<br>入金                                                                       | 出金                  |                      |
| 列<br>副<br>現金<br>No                                                                                              | · 現金<br><sup>4目設定</sup><br>出納帳<br>科目<br>現金                                                                                                    | 山城根              | タブ<br>預金出納緩<br>短縮D<br>300                                                                                                    | 計報帳 買掛帳<br>入金○                                                                      | 出金                  |                      |
| 列<br>副<br>現金<br>No                                                                                              | · 現金<br><sup>4目設定</sup><br>出納帳<br>科目<br>現金<br>売 高                                                                                                    | 山林帳              | タブ<br>預金出納緩<br>短縮D<br>300<br>400                                                                                                    | 田根 買掛帳<br>入金<br>○                                                                   |                     |                      |
| 列<br>副<br>現金<br>No                                                                                              | · 現金<br><sup>4目設定</sup><br>出納帳<br>科目<br>現金<br>小口供                                                                                                    | 山納帳              | タブ<br>預金出納緩 引<br>短縮D<br>300<br>300                                                                                                    | 請損帳 賃損帳                                                                             |                     |                      |
| 列<br>開金<br>No                                                                                                   | - 現金<br>-<br>-<br>-<br>-<br>-<br>-<br>-<br>-<br>-<br>-                                                                                                    | 小口現金             | タブ<br>預金出納機<br>短縮D<br>300<br>301<br>302                                                                                                    |                                                                                     |                     |                      |
| 列<br>競<br>現金                                                                                                    | · 現金<br>4目設定<br>出納帳<br>現金<br>売用4                                                                                                    | 小口現金             | タブ<br>預金出納帳<br>短縮D<br>300<br>400<br>301<br>302<br>303                                                                                                    | 田根板 町相板<br>入金<br>○<br>○                                                             |                     |                      |
| 列<br>現金<br>No                                                                                                   | 4目設定<br>4目設定<br>出納帳<br>引日<br>現金<br>売間<br>損金<br>売間<br>損金<br>売間<br>日<br>2<br>2<br>3<br>3<br>5<br>5<br>5<br>5<br>5<br>5<br>5<br>5<br>5<br>5<br>5<br>5<br>5                                                                                                    | 小口現金             | タブ<br>預金出納機 #<br>短縮D<br>300<br>301<br>302<br>303<br>304                                                                                                    |                                                                                     |                     | ↑<br>↓<br>使用/不使用     |
| 列<br>現金<br>No                                                                                                   | <ul> <li>現金</li> <li>4目設定</li> <li>出納帳</li> <li>料目</li> <li>現金</li> <li>小口規金</li> <li>売掛金</li> <li>作入売</li> </ul>                                                                                                    |                  | タブ<br>預金出納機<br>短縮D<br>300<br>301<br>302<br>303<br>304<br>200                                                                                                    |                                                                                     |                     | ↑<br>↓<br>使用/不使用     |
| 列<br>副<br>彩<br>印<br>記<br>和<br>和                                                                                 | <ul> <li>現金</li> <li>4目設定</li> <li>は納帳</li> <li>料目</li> <li>現金</li> <li>小口規金</li> <li>所掛金</li> <li>「預掛金</li> <li>仕入高</li> <li>4日設定</li> </ul>                                                                                                    |                  | タブ<br>預金出納帳<br>短縮D<br>300<br>301<br>302<br>303<br>302<br>303<br>304<br>200                                                                                                    | 田根板                                                                                 |                     | ↑<br>↓<br>使用/不使用     |
| 列<br>副<br>『<br>現<br>金<br>『<br>』<br>『<br>』<br>『<br>』<br>『<br>』<br>『<br>』<br>』<br>『<br>』<br>『<br>』<br>『<br>』<br>『 | <ul> <li>現金</li> <li>4目設定</li> <li>出納帳</li> <li>料目</li> <li>現金</li> <li>売掛金</li> <li>買掛金</li> <li>仕入高</li> <li>4目設定</li> <li>出納帳</li> </ul>                                                                                                    | 小口現金             | タブ<br>預金出納帳<br>短縮D<br>300<br>301<br>302<br>303<br>304<br>200<br>預金出 機 考                                                                                                    | 田根板<br>田根板<br>日根板<br>入金<br>○<br>○<br>○<br>○<br>○<br>○<br>○<br>○<br>○<br>○<br>○<br>○ |                     | ↑<br>↓<br>使用/不使用     |
| 列<br>副<br>印<br>現<br>金<br>に<br>に<br>に<br>に<br>に<br>に<br>い<br>の                                                   | <ul> <li>現金</li> <li>4目設定</li> <li>出納帳</li> <li>料目</li> <li>現最近の</li> <li>売りて現</li> <li>売りて現</li> <li>売りて現</li> <li>売りて現</li> <li>売りて現</li> <li>売りて現</li> <li>売りて現</li> <li>売りて現</li> <li>売りて現</li> <li>売りて見</li> <li>売りて見</li> <li>売り</li> <li>売り</li> <li>売り</li> <li>売り</li></ul> | 小口現金             | タブ<br>預金出納帳<br>短縮D<br>300<br>301<br>302<br>303<br>304<br>304<br>304<br>第金出納帳<br>第<br>短縮D<br>300<br>300<br>300<br>300<br>300<br>300<br>300<br>30                                                             | 諸掛帳 買掛帳<br>入金<br>○○○○○○○○○○○○○○○○○○○○○○○○○○○○○○○○○○○                                |                     | ↑<br>↓<br>使用/不使用     |
| 列<br>現金<br>No<br>見金<br>見金                                                                                       | <ul> <li>現金</li> <li>4目設定</li> <li>21</li> <li>21</li>     &lt;</ul>                                                 |                  | タブ<br>預金出納機 #<br>短縮回<br>300<br>301<br>302<br>303<br>304<br>200<br>預金出納機 #<br>預金出納機 #<br>500<br>304<br>305<br>304<br>304<br>305<br>304<br>305<br>304<br>305<br>305<br>305<br>305<br>305<br>305<br>305<br>305 | B掛帳 買掛帳<br>入金<br>○○○○○○○○○○○○○○○○○○○○○○○○○○○○○○○○○○○                                |                     | ↑<br>↓<br>使用/不使用     |
| 列<br>現全<br>No<br>見全                                                                                             | 理設定<br>出納帳<br>現金<br>小口金<br>売買<br>仕入<br>環<br>制<br>金<br>間<br>金<br>間<br>の<br>一<br>の<br>金<br>一<br>一<br>月<br>金<br>一<br>一<br>月<br>金<br>一<br>一<br>月<br>の<br>の<br>一<br>月<br>の<br>の<br>の<br>月<br>の<br>の<br>の<br>の<br>月<br>の<br>の<br>の<br>の                                                                                                    |                  | タブ<br>預金出納機<br>短縮D<br>300<br>301<br>302<br>301<br>302<br>303<br>304<br>200<br>預金出 機<br>短縮D<br>305<br>304<br>200<br>304<br>200                                                                               | H掛帳 買掛帳<br>入金<br>○<br>○<br>○<br>○<br>○<br>○                                         |                     | ↑<br>↓<br>使用/不使用     |
| 列<br>開金<br>No<br>開金                                                                                             | 現金<br>4目設定<br>出納帳<br>利見金<br>売口<br>現<br>売掛<br>量<br>設定<br>総<br>一<br>現<br>金<br>一<br>二<br>現<br>金<br>一<br>二<br>料<br>目<br>金<br>一<br>二<br>第<br>一<br>版<br>定<br>二<br>約<br>帳<br>一<br>二<br>料<br>目<br>金<br>一<br>二<br>一<br>八<br>項<br>金<br>一<br>二<br>一<br>八<br>項<br>金<br>一<br>二<br>の<br>一<br>の<br>一<br>の<br>一<br>の<br>の<br>の<br>の<br>の<br>の<br>の<br>の<br>の<br>の<br>の<br>の                                                                                                    |                  | タブ<br>預金出納機 学<br>短縮D<br>300<br>301<br>302<br>303<br>304<br>200<br>預金出 機 学<br>短縮 D<br>304<br>200                                                                                                    | 諸様 貫掛帳<br>入金<br>○<br>○<br>○<br>○                                                    |                     | ↑<br>↓<br>使用/不使用     |

### 3 科目設定画面を閉じます

科目設定が終わりましたら、 閉じる ボタンをクリックします。

設定した内容は、出納帳ファイルを保存時に 確定されます。

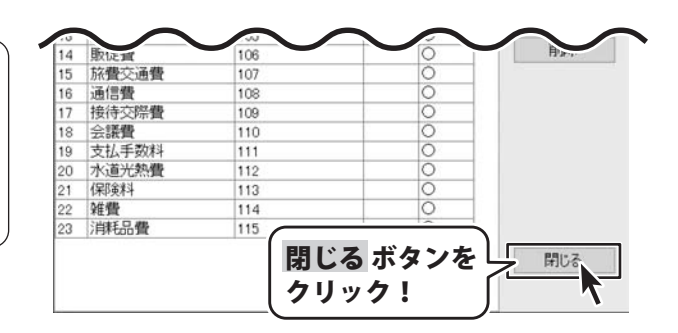

## 帳簿をつける前の準備 摘要を設定する

## 摘要を設定する

摘要は、入金、支払の相手先などの取引内容を簡単に記載するための項目です。 よく使用する摘要内容を登録しておくと、取引データの入力がスムーズになります。

| あきん   | 度 4月 ~ 8月<br>ど銀行 |             |         |            |         |    |       |             |
|-------|------------------|-------------|---------|------------|---------|----|-------|-------------|
| 月日    | 相手科目             | 摘 3         | ŧ.      | 課税区分       | 預入額     | 引出 | 額     | 残高          |
|       |                  | 〈〈期首残高〉     | >       |            |         |    |       | 1,000,000   |
| 08.01 | 現金               | 古舗売上《現金出納帳》 |         | 1          | 500.000 |    | n İ   | 1, 500, 000 |
| 08.03 | 地代家賃             | 古舗家賃        | 78      | 摘到         | 要内容     | を  | 000   | 1, 350, 000 |
|       | 小口現金             | 現金補充《xxx店》  | -<br>∖л | 登到         | 禄する     |    | 000   | 1, 300, 000 |
| 08.05 | 水道光熱費            | ガス代         | -       |            |         |    | 6,000 | 1, 294, 000 |
|       | 活信曲              | ケーブルテレビ     | 保税      | 87 91 18 C |         |    | 7.500 | 1,286,500   |

摘要は、科目ごとに設定します。

設定した内容は、科目設定と同様に、出納帳ファイルを保存時に確定され、 出納帳ファイルごとに異なる設定ができます。

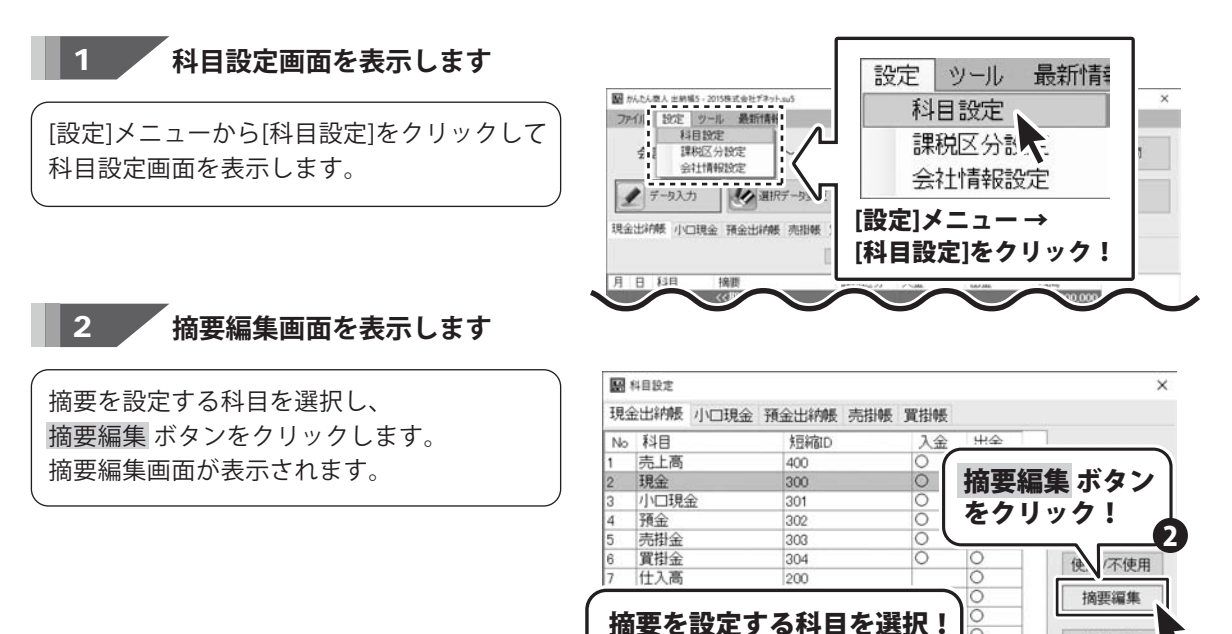

例:通信費を選択

106

14 販促費

科目追加

科目変更

削除

26

帳簿をつける前の準備|摘要を設定する

摘要編集画面が表示されましたら、 摘要入力欄に、摘要内容を直接入力します。 入力が終わりましたら、変更 ボタンを クリックします。

※摘要は1科目あたり100件まで登録できます。

※印刷可能文字数について(参考)

- A4・B5用紙:フォント「大」→全角21文字まで フォント「中」→全角26文字まで フォント「小」→全角30文字まで コクヨ金銭出納帳: フォント「大」→全角11文字まで
  - フォント「中」→全角13文字まで フォント「小」→全角19文字まで

※登録した摘要を削除する場合は、摘要の 行をクリックした後、もう一度クリック すると、文字だけが選択されますので(下図) 「Delete」キーを押します。

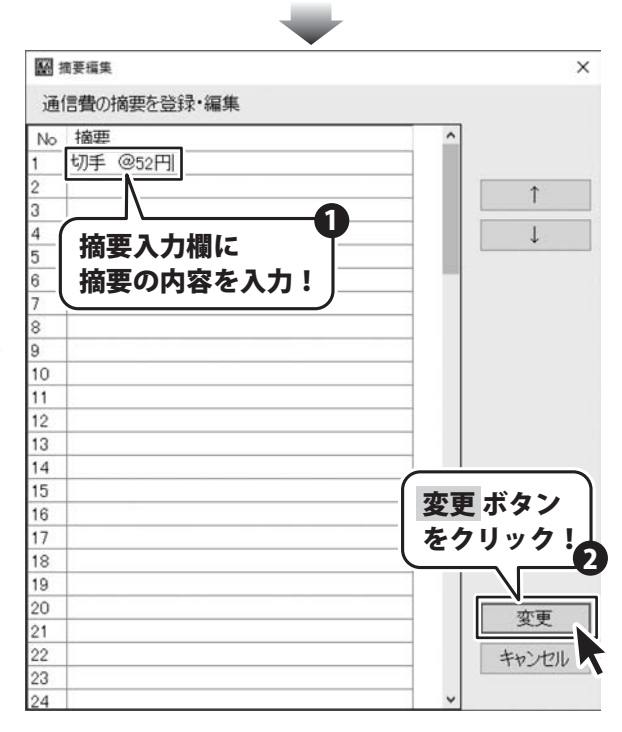

| No | 摘要                                    | _                                    |                                                    |               |
|----|---------------------------------------|--------------------------------------|----------------------------------------------------|---------------|
| 1  | 切手 @52円                               | -                                    | し摘要を登録する                                           | ٤]            |
| 2  | 携帯電話                                  | -                                    | 駆引データ入力                                            | ×             |
|    | 取引データ入<br>科目を選択後<br>表示されます。<br>選択すると入 | 力画面で、<br>、登録した摘要が<br>っ<br>力の手間が省けます。 | 日付<br>8/31 ▼<br>科目<br>通信費<br>摘要<br>切手 @52円<br>携帯電話 | ~             |
|    | ※摘要は1科目あ<br>登録(表示)で                   | たり100件まで<br>できます。                    | 課税区分<br>課税8% 切捨て<br>出金<br>入力                       | 、<br>の<br>閉じる |

1 2 |帳簿をつける前の準備| 帳簿を作成する

## 小口現金出納帳の帳簿を作成する

小口現金出納帳をつける場合は、まず小口現金出納帳の帳簿を作成(帳簿名称と期首残高の設定)します。

小口現金とは、会計係が部署などに、前渡分として渡す現金のことをいいます。 小口現金出納帳は、部署・支店・個人などの名称をつけて、複数の帳簿を作成・管理できます。

※小口現金出納帳の記帳方法例は、オンラインマニュアルをご覧ください。

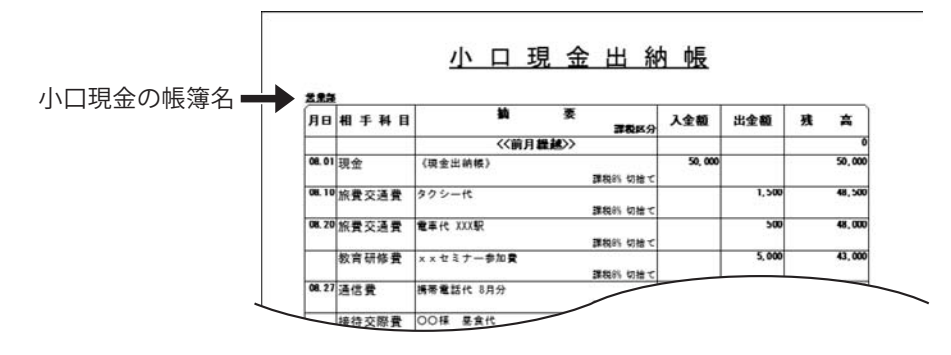

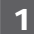

2

小口現金出納帳画面を表示します

メイン画面から[小口現金]タブをクリックして、 小口現金画面を表示します。

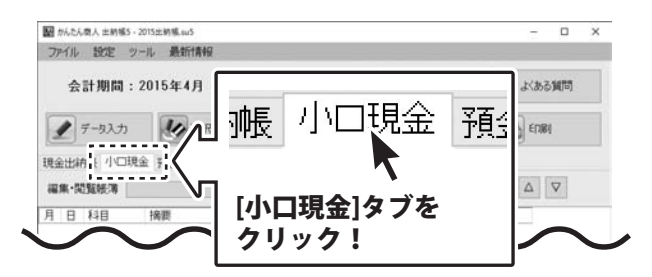

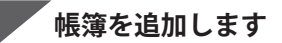

小口現金画面から 追加作成・編集 ボタンを クリックします。

#### 小口現金タブを表示

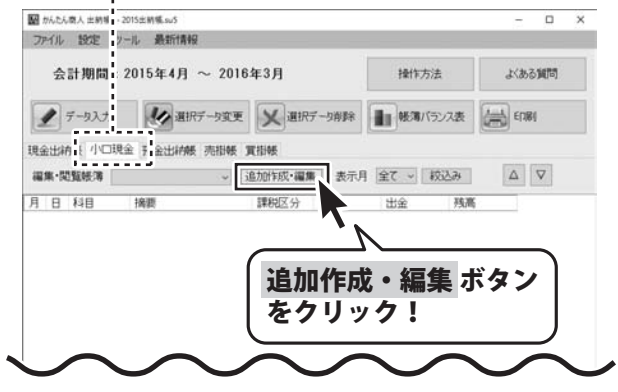

# 帳簿をつける前の準備|帳簿を作成する

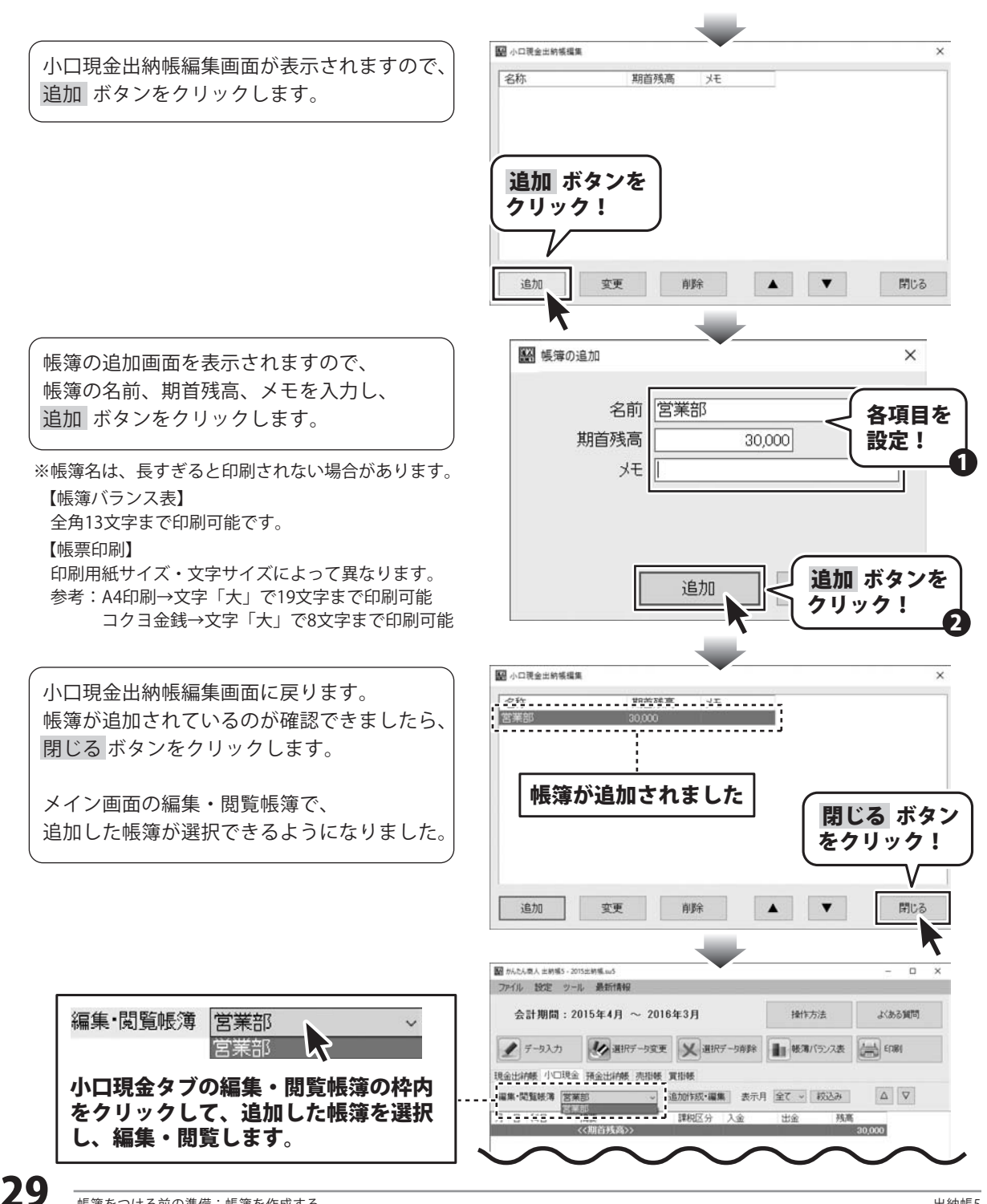

| 帳簿をつける前の準備| 帳簿を作成する

## 預金出納帳の帳簿を作成する

預金出納帳は、銀行口座に入金があった場合や口座から出金をした場合に記帳します。 預金出納帳では、複数の帳簿を作成できます。 銀行口座ごとの帳簿を作成し、口座ごとの管理が可能です。

※ 預金出納帳の記帳方法例は、オンラインマニュアルをご覧ください。

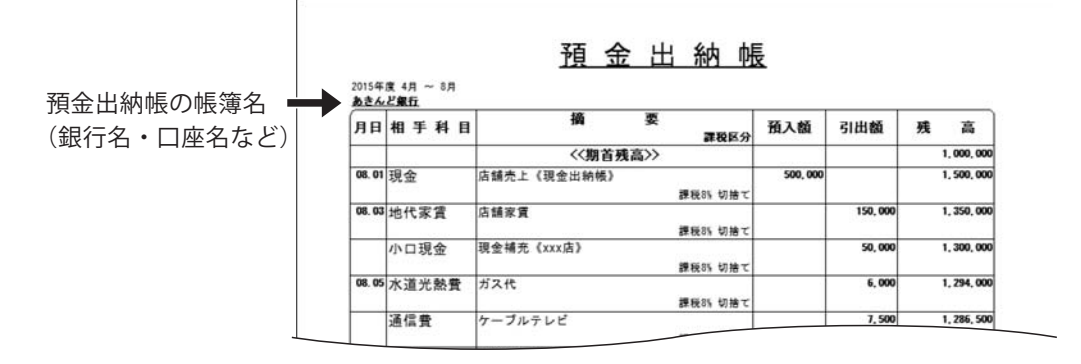

預金出納帳画面を表示します

メイン画面から[預金出納帳]タブをクリック して、預金出納帳画面を表示します。

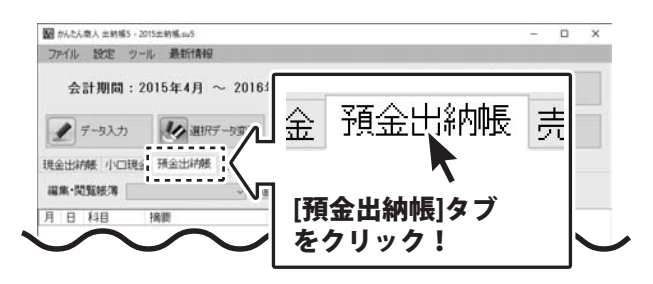

### 帳簿を追加します

預金出納帳画面から をクリックします。

#### 預金出納帳タブを表示

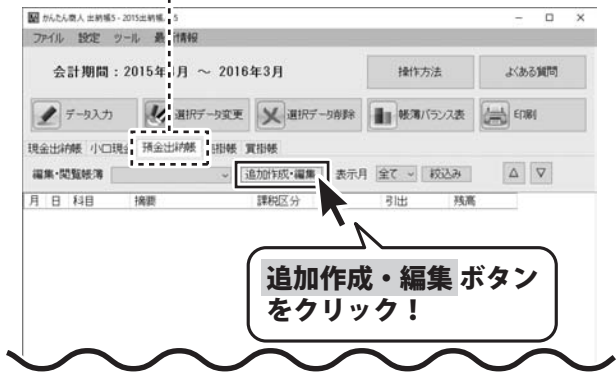

1

2

# 帳簿をつける前の準備|帳簿を作成する

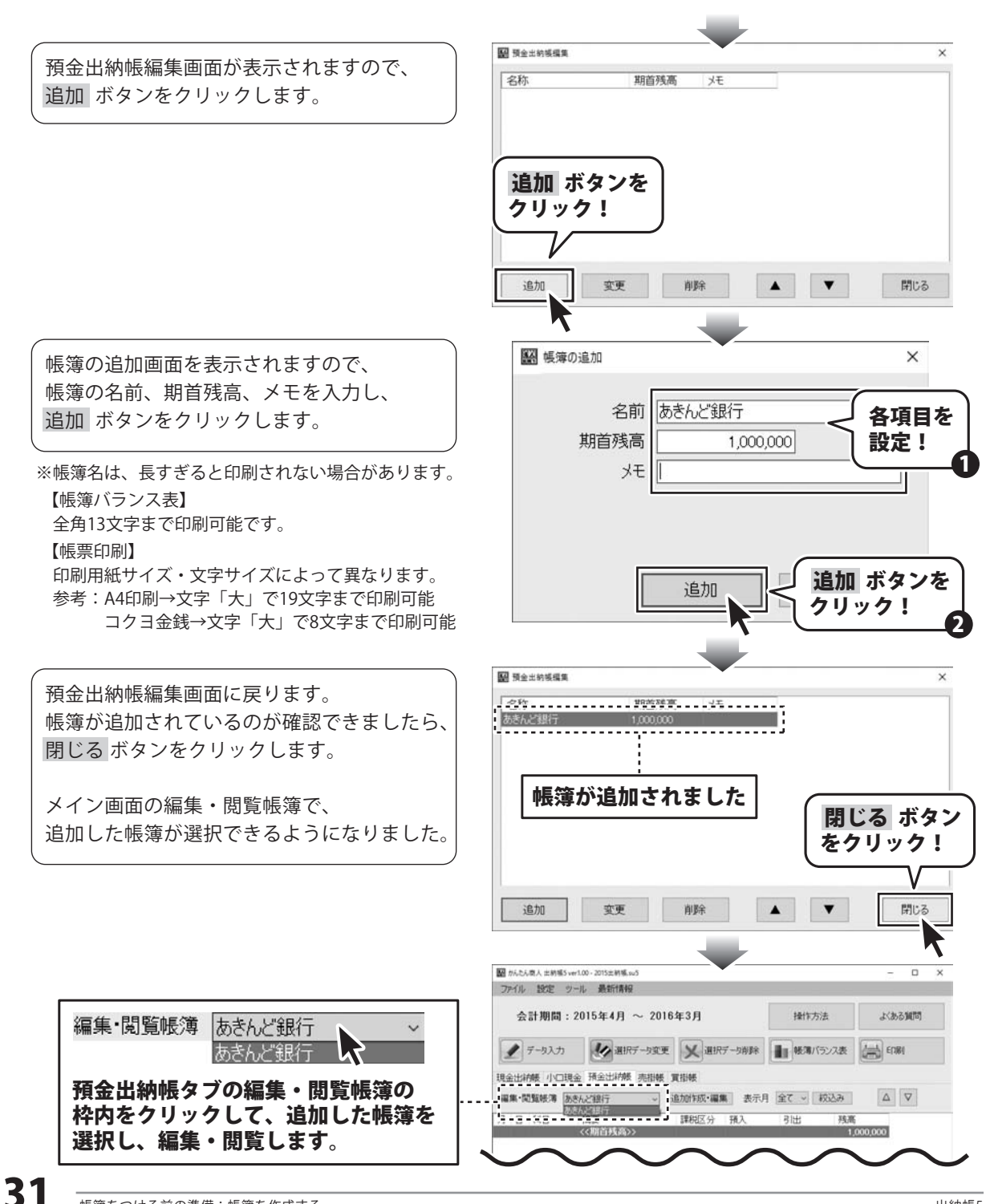

| 帳簿をつける前の準備| 帳簿を作成する

## 売掛帳の帳簿を作成する

売掛とは、代金はあとで受け取ることを前提に商品を売ることをいいます。 売掛帳は、売掛金が発生した時、売掛金を回収した時の内容を記帳します。 売掛帳では、複数の帳簿を作成できます。 取引先ごとの帳簿を作成し、取引先ごとの債務管理ができます。

※ 売掛帳の記帳方法例は、39~40ページをご覧ください。

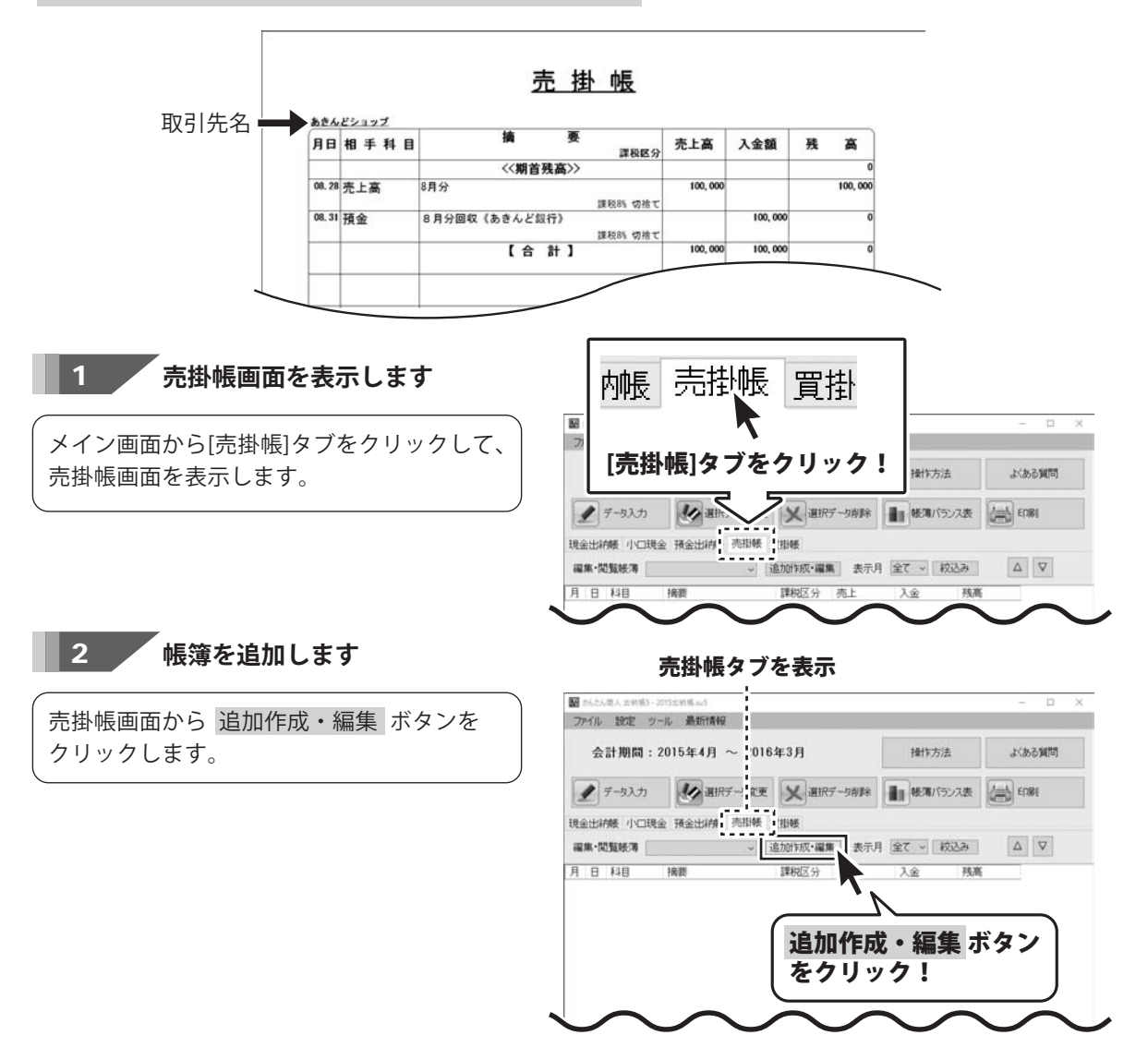

# 帳簿をつける前の準備|帳簿を作成する

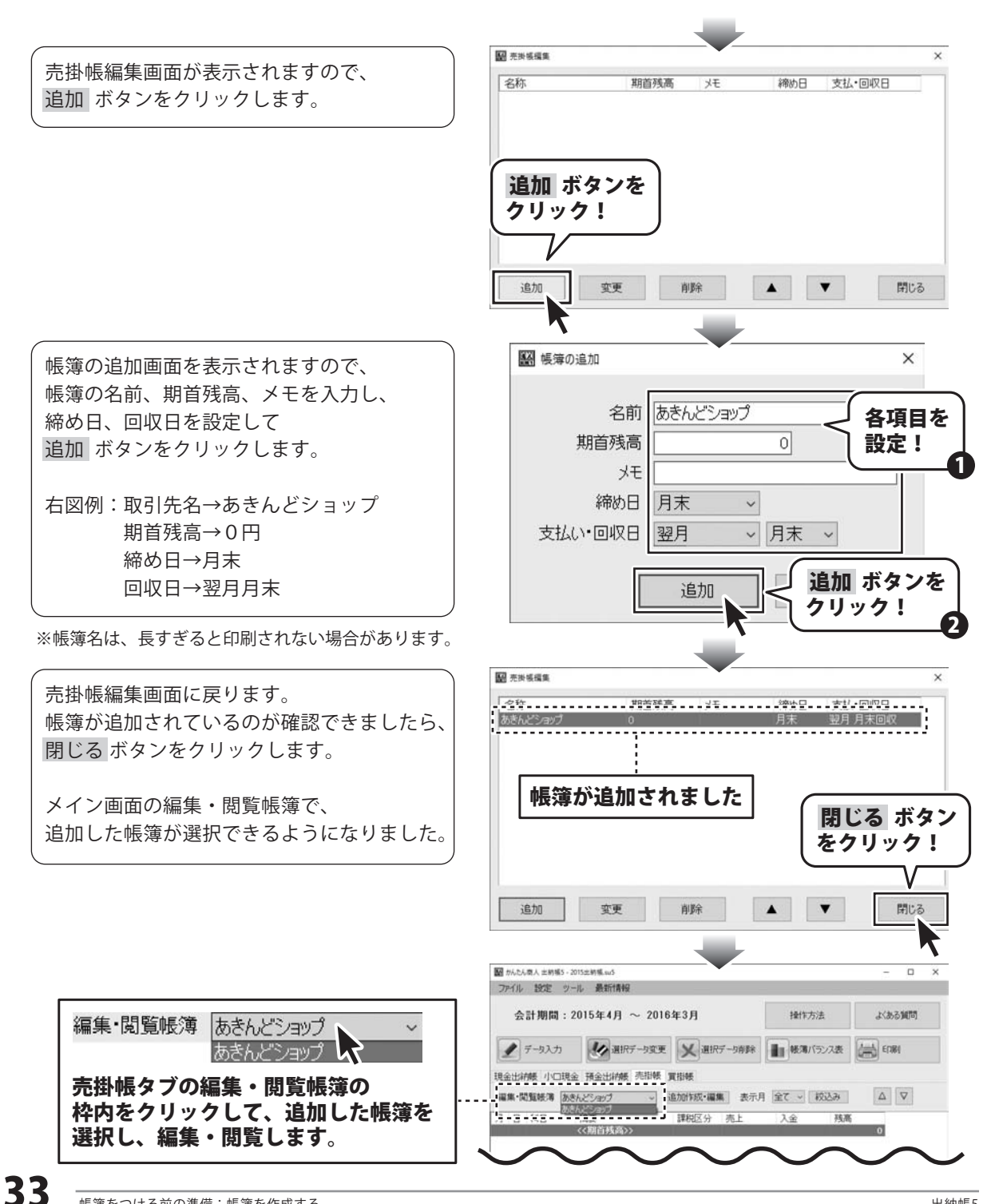

| 帳簿をつける前の準備| 帳簿を作成する

## 買掛帳の帳簿を作成する

買掛帳は、買掛金が発生した時、買掛金を支払った時の内容を記帳します。 買掛金とは、掛け取引によって商品を購入した場合に代金を支払う債務のことをいいます。 買掛帳では、複数の帳簿を作成できます。

取引先(仕入先)ごとの帳簿を作成し、取引先(仕入先)ごとの債務管理ができます。

※ 買掛帳の記帳方法例は、41~42ページをご覧ください。

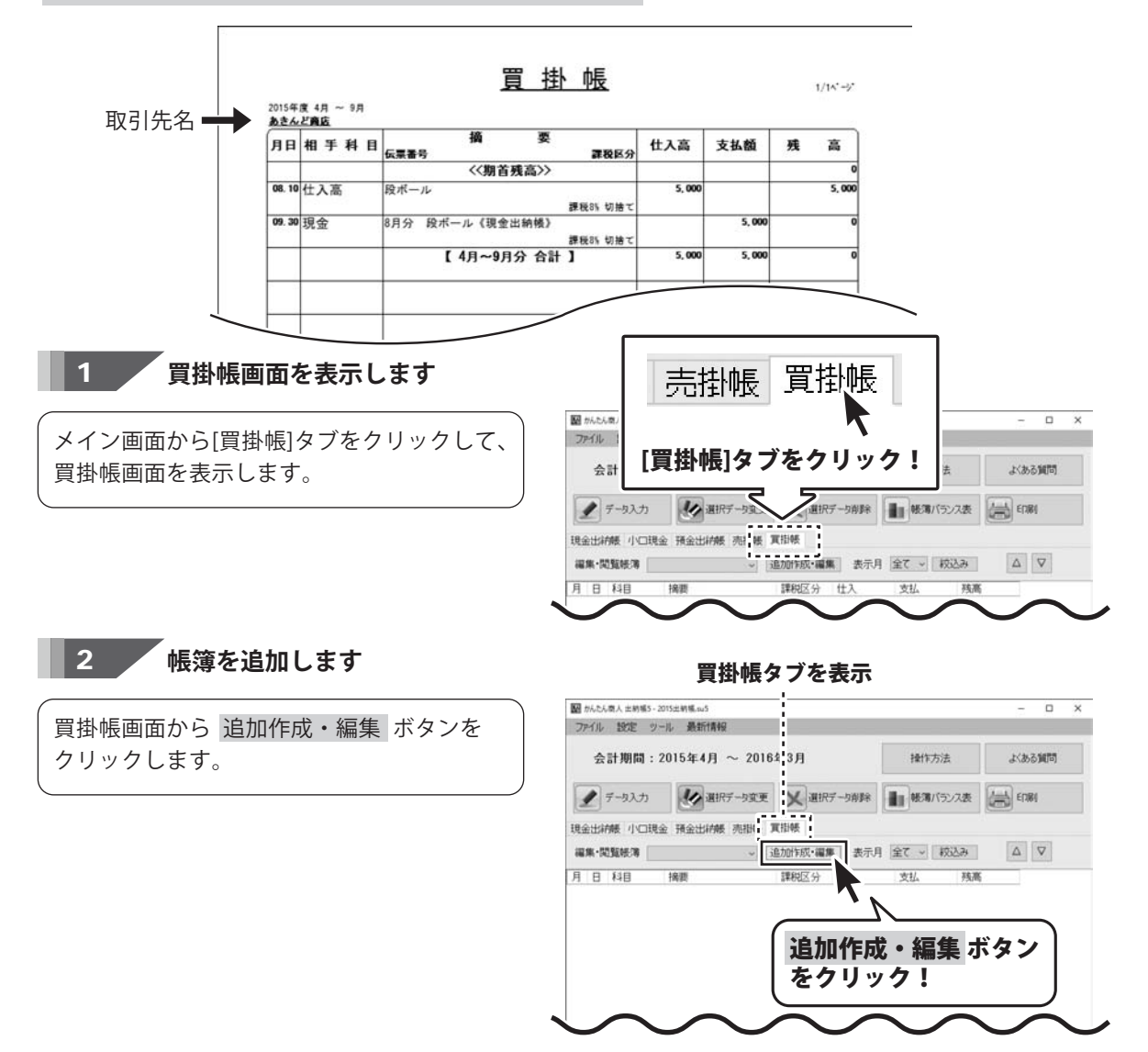

# 帳簿をつける前の準備|帳簿を作成する

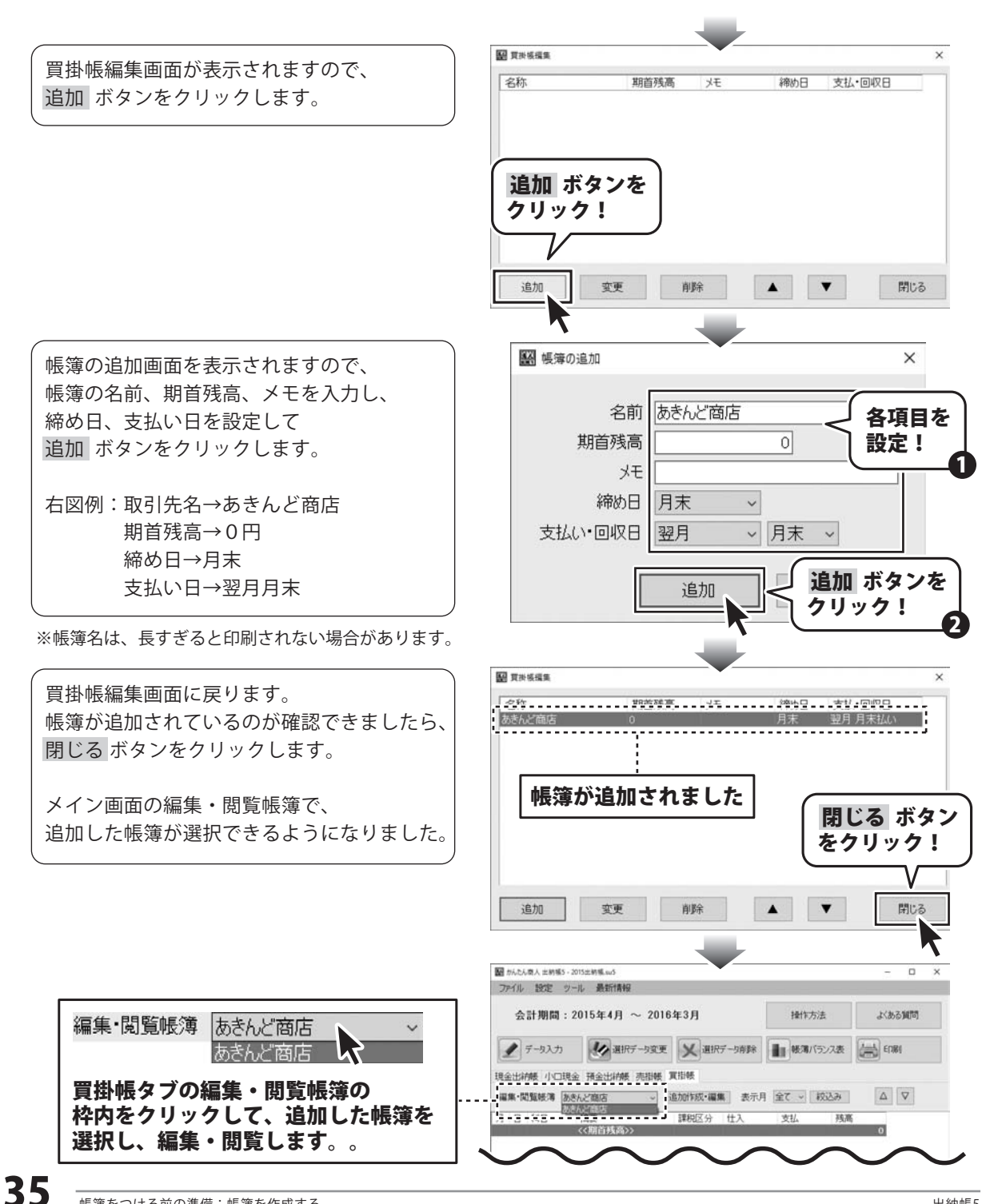

## 例:現金出納帳に売上金を記帳

例:8/27の店舗の現金売上高30,000円を記帳する (記帳前の現金残高:1,000,000円)

| 月  | B  | 科目  | 摘要       | 課税区分     | 入金     | 出金 | 残高        |
|----|----|-----|----------|----------|--------|----|-----------|
|    |    |     | <<期首残高>> |          |        |    | 1,000,000 |
| 08 | 27 | 売上高 | 商品売上 店舗  | 課税8% 切捨て | 30,000 | 0  | 1,030,000 |
| 1  |    |     | 【合計】     |          | 30,000 | 0  | 1,030,000 |

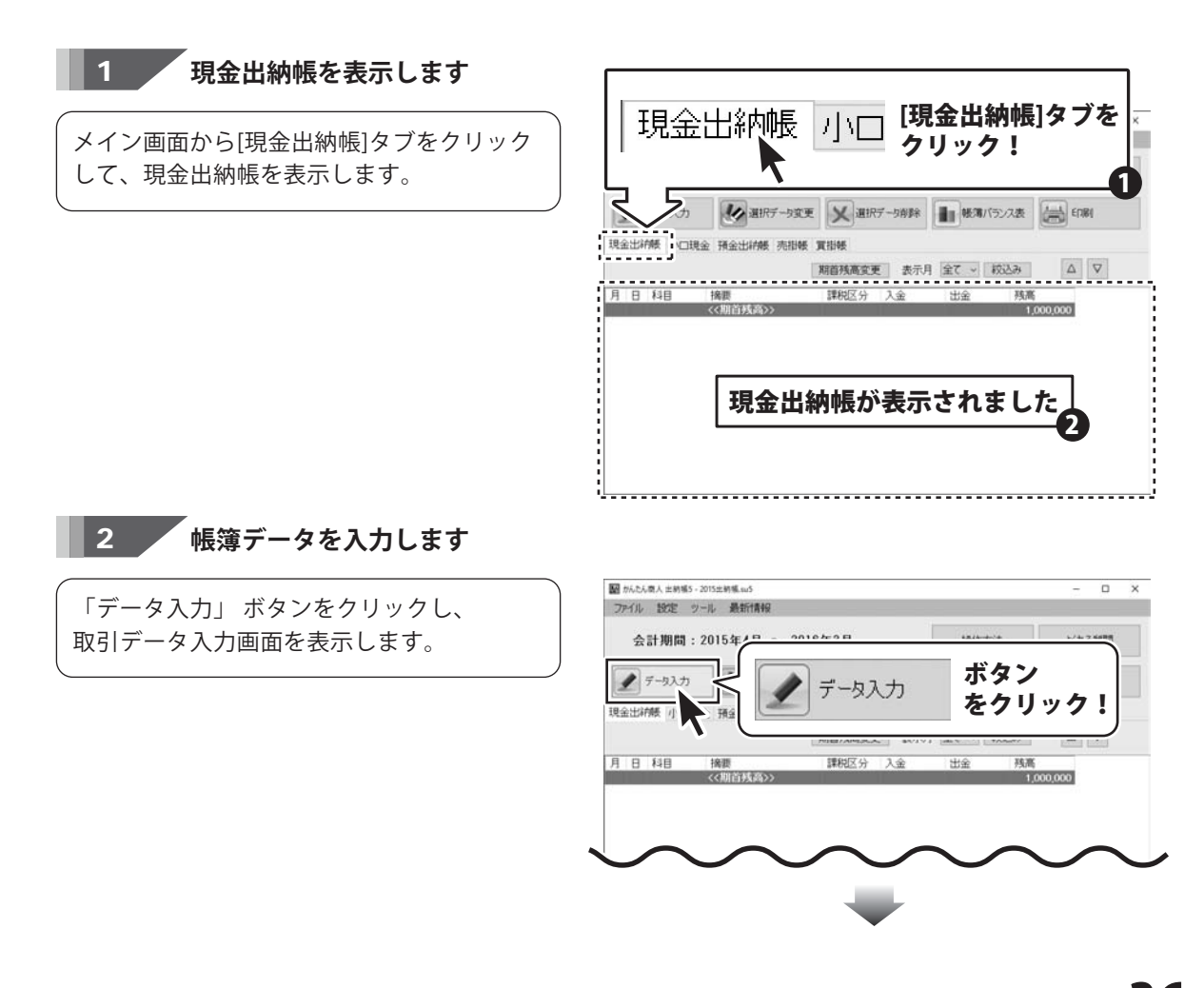

# 取引データを入力する

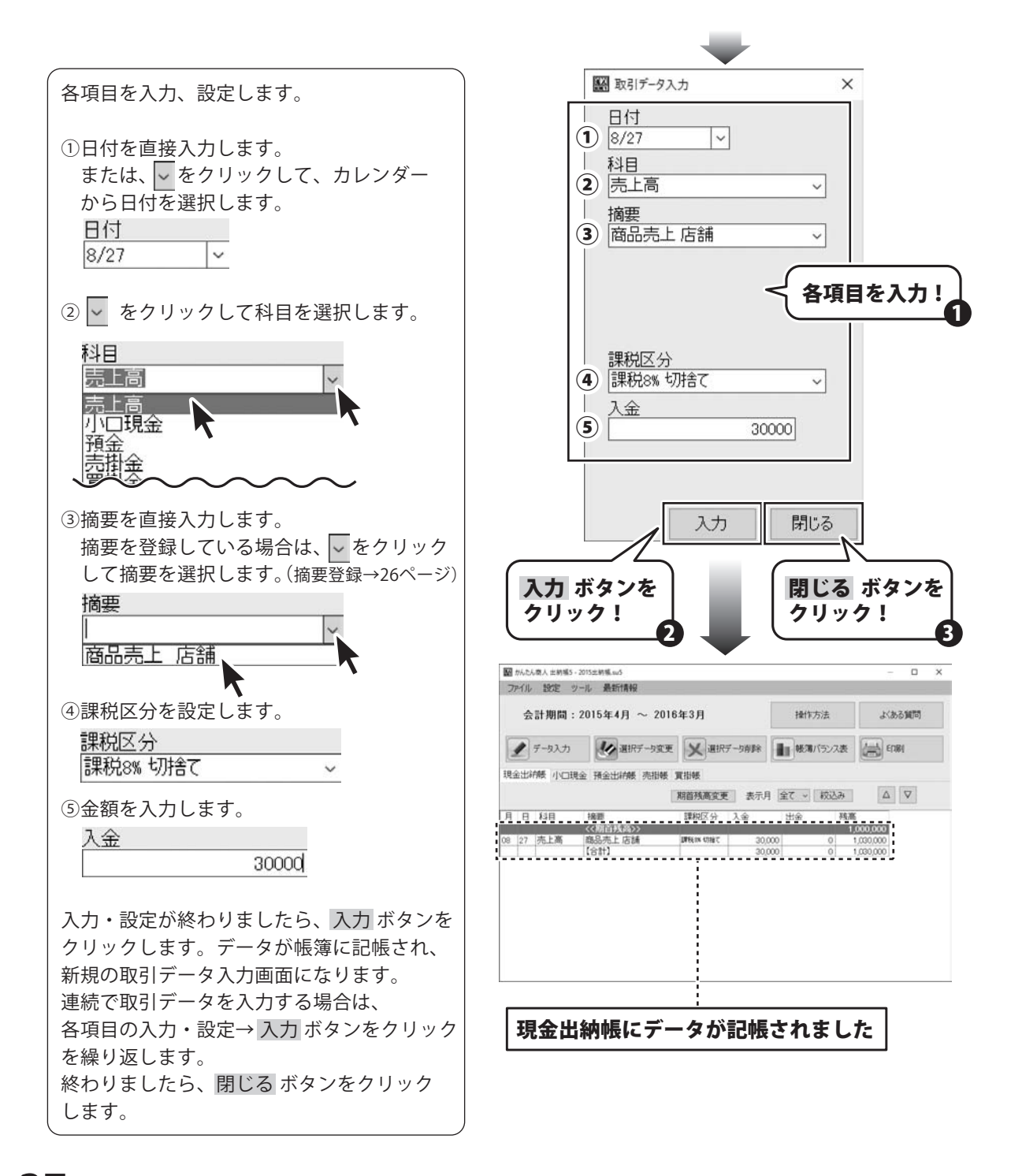

# 取引データを入力する

| 現金出納帳を表                                                                                                    | 示して取引データ入力を行いま                                                                                                    | き                                                      |                                                                                                    |
|----------------------------------------------------------------------------------------------------|----------------------------------------------------------------------------------------------------|--------------------------------------------------------|----------------------------------------------------------------------------------------------------|
| ※予め相手帳簿                                                                                                    | (預金出納帳の帳簿)を作成し                                                                                                    | 、てくださし                                                 | ヽ。(帳簿作成→30ページ                                                                                               |
|                                                                                                    |                                                                                                    | ~                                                      |                                                                                                    |
|                                                                                                    |                                                                                                    | ^                                                      |                                                                                                    |
|                                                                                                    | 8/27                                                                                                    |                                                        |                                                                                                    |
|                                                                                                    | 科目                                                                                                    |                                                        |                                                                                                    |
|                                                                                                    | 預金                                                                                                    | ~                                                      | ←科目は「預金」を選択                                                                                                 |
|                                                                                                    | 摘要                                                                                                    |                                                        |                                                                                                    |
|                                                                                                    |                                                                                                    | ~                                                      |                                                                                                    |
|                                                                                                    |                                                                                                    |                                                        |                                                                                                    |
|                                                                                                    | 相手帳簿                                                                                                    |                                                        |                                                                                                    |
|                                                                                                    | A あきんど銀行                                                                                                    | ~                                                      | ←相手帳簿を選択します                                                                                                 |
|                                                                                                    | 課税区分                                                                                                    |                                                        | (現金の預け先)                                                                                                    |
|                                                                                                    |                                                                                                    | ~                                                      | 例:あきんど銀行                                                                                                    |
|                                                                                                    | 人金                                                                                                    | 0                                                      |                                                                                                    |
|                                                                                                    | 出金                                                                                                    |                                                        |                                                                                                    |
|                                                                                                    | B 5000                                                                                                    | 000                                                    | ←預ける金額を入力しま                                                                                                 |
|                                                                                                    |                                                                                                    | <b>月月1</b> 11 7                                        |                                                                                                    |
|                                                                                                    |                                                                                                    | 14100                                                  |                                                                                                    |
|                                                                                                    |                                                                                                    |                                                        |                                                                                                    |
|                                                                                                    |                                                                                                    |                                                        |                                                                                                    |
| 【刊仝山幼帳】から                                                                                                    | 、【 額全出納帳】 あきん ど銀行                                                                                                    |                                                        | コバな動していますので                                                                                                 |
| 【現金出納帳】から<br>【現全出納帳】の                                                                                                    | 5 【預金出納帳】あきんど銀行<br>5 【預金出納帳】あきんど銀行                                                                                                    | へ500,000 <br>H全)                                       | 円が移動していますので、                                                                                                |
| 【現金出納帳】から<br>【現金出納帳】の<br>【預金出納帳】 あ                                                                                                    | 5 【預金出納帳】あきんど銀行<br>長簿から500,000円が減って(と<br>きんど銀行の帳簿に500,000円                                                                                                    | へ500,000 <br>出金)、<br>増えます。                             | 円が移動していますので、                                                                                                |
| 【現金出納帳】から<br>【現金出納帳】の<br>【預金出納帳】あっ                                                                                                    | 5【預金出納帳】あきんど銀行<br>長簿から500,000円が減って(出<br>きんど銀行の帳簿に500,000円                                                                                                    | へ500,000 <br>出金)、<br>増えます。                             | 円が移動していますので、                                                                                                |
| 【現金出納帳】から<br>【現金出納帳】の<br>【預金出納帳】あ<br>【現金出納帳】                                                                                             | 5 【預金出納帳】あきんど銀行<br>長簿から500,000円が減って(と<br>きんど銀行の帳簿に500,000円                                                                                                    | へ500,000 <br>出金)、<br>増えます。                             | 円が移動していますので、                                                                                                |
| 【現金出納帳】から<br>【現金出納帳】の<br>【預金出納帳】あ<br>【現金出納帳】<br>月 日 科目                                                                                   | 5 【預金出納帳】あきんど銀行<br>長簿から500,000円が減って(出<br>きんど銀行の帳簿に500,000円<br>摘要 課税区分                                                                                          | へ500,000 <br>出金)、<br>増えます。<br>入金                       | 円が移動していますので、<br>出金 残高                                                                                       |
| 【現金出納帳】から<br>【現金出納帳】の<br>【預金出納帳】あ<br>【現金出納帳】<br>月 日 科目<br>08 27 売上高                                                                      | 5 【預金出納帳】あきんど銀行<br>長簿から500,000円が減って(出<br>きんど銀行の帳簿に500,000円<br>摘要 課税区分<br><<期首残高>><br>商品売上店舗 課税(84 切線で                                                          | へ500,000<br>出金)、<br>増えます。<br>入金<br>30,0                | 円が移動していますので、<br>出金 残高<br>1,000,000<br>000 0                                                                 |
| 【現金出納帳】から<br>【現金出納帳】の<br>【預金出納帳】あ<br>【現金出納帳】<br>月 日 科目<br>08 27 売上高<br>預金                                                                | 6【預金出納帳】あきんど銀行<br>長簿から500,000円が減って(出<br>きんど銀行の帳簿に500,000円                                                                                                    | へ500,000<br>出金)、<br>増えます。<br>入金<br>30,0                | 円が移動していますので、<br>出金 残高<br>1,000,000<br>00 0<br>530,000 530,000                                               |
| 【現金出納帳】から<br>【現金出納帳】の<br>【預金出納帳】あ<br>【現金出納帳】<br>月日科目<br>88 27 売上高<br>預金<br>日日                                                            | 5 【預金出納帳】あきんど銀行<br>長簿から500,000円が減って(出<br>きんど銀行の帳簿に500,000円<br>摘要 課税区分<br>くく期首残高>><br>商品売上店舗 課税&X 切捨て<br>《あきんど銀行》 A 課税&X 切捨て<br>【合計】                            | へ500,000 <br>出金)、<br>増えます。<br>入金<br>30,0               | 円が移動していますので、<br>出金 残高<br>1,000,000<br>00 日 500,000 530,000<br>500,000 530,000                               |
| 【現金出納帳】から<br>【現金出納帳】の<br>【預金出納帳】<br>【現金出納帳】<br>月 日 科目<br>08 27 売上高<br>百金                                                                 | 5 【預金出納帳】あきんど銀行<br>長簿から500,000円が減って(と<br>きんど銀行の帳簿に500,000円<br>満要<br>(初期首残高))<br>商品売上店舗<br>(私方んど銀行))<br>A<br>課税(35 切捨て)<br>【合計】                                 | へ500,000<br>出金)、<br>増えます。<br>入金<br>30,0                | 円が移動していますので、<br>出金 残高<br>1,000,000<br>00 0<br>0 B 500,000 530,000<br>500,000 530,000                        |
| 【現金出納帳】から<br>【現金出納帳】の<br>「<br>【現金出納帳】あ<br>【現金出納帳】<br>月日科目<br>08 27 売上高<br>百金                                                             | 6【預金出納帳】あきんど銀行<br>長簿から500,000円が減って(比<br>きんど銀行の帳簿に500,000円<br>摘要 課税区分<br><(期首残高))<br>商品売上店舗<br>《あきんど銀行》 A 課税総 切捨て<br>【合計】                                       | へ500,000<br>出金)、<br>増えます。<br>入金<br>30,0                | 円が移動していますので、<br>出金 残高<br>1,000,000<br>00 0 0<br>500,000 530,000<br>500,000 530,000                          |
| 【現金出納帳】の         【現金出納帳】の         【現金出納帳】あ         【現金出納帳】あ         【現金出納帳】         月日和目         08 27 売上高         預金         相手帳簿(【預金   | 5 【預金出納帳】あきんど銀行<br>長簿から500,000円が減って(は<br>きんど銀行の帳簿に500,000円<br>摘要 課税区分<br>期首残高 ><br>商品売上店舗 課税85 切捨て<br>《あきんど銀行》 A 課税85 切捨て<br>【合計】                              | へ500,000<br>出金)、<br>増えます。<br>入金<br>30,0<br>30,0        | 円が移動していますので、<br>出金 残高<br>1,000,000<br>0 日 500,000 530,000<br>500,000 530,000<br>内容が同時に入力されます                |
| 【現金出納帳】の県         【現金出納帳】の県         【現金出納帳】あ         【現金出納帳】         月日科目         08 27 売上高         預金         相手帳簿(【預金         相手帳簿(【預金 | 5 【預金出納帳】あきんど銀行<br>長簿から500,000円が減って(は<br>きんど銀行の帳簿に500,000円<br>摘要 課税区分<br><<期首残高>><br>商品売上店舗<br>(私きんど銀行) (本)<br>開税(84 切捨て)<br>に合計)<br>出納帳】あきんど銀行の帳簿<br>きんど銀行の帳簿 | へ500,000<br>出金)、<br>増えます。<br>入金<br>30,0<br>にも取引        | 円が移動していますので、<br>出金 残高<br>1,000,000<br>0 日 500,000 530,000<br>500,000 530,000<br>内容が同時に入力されます                |
| 【現金出納帳】の県         【現金出納帳】の県         【預金出納帳】あ         【現金出納帳】         月日<                                                                 | 6【預金出納帳】あきんど銀行<br>長簿から500,000円が減って(比<br>きんど銀行の帳簿に500,000円:   摘要 課税区分   (初首残高) ご   商品売上店舗 課税区分   (次あさんど銀行) 二   出納帳】あきんど銀行の帳簿   当 二   出納帳】あきんど銀行の帳簿   減要 課税区分    | へ500,000<br>出金)、<br>増えます。<br>入金<br>30,0<br>(こも取引<br>預入 | 円が移動していますので、<br>出金 残高<br>1,000,000<br>00 0 0<br>500,000 530,000<br>500,000 530,000<br>内容が同時に入力されます<br>引出 残高 |

## 例:掛売りの記帳、売掛金の振込による回収を記帳

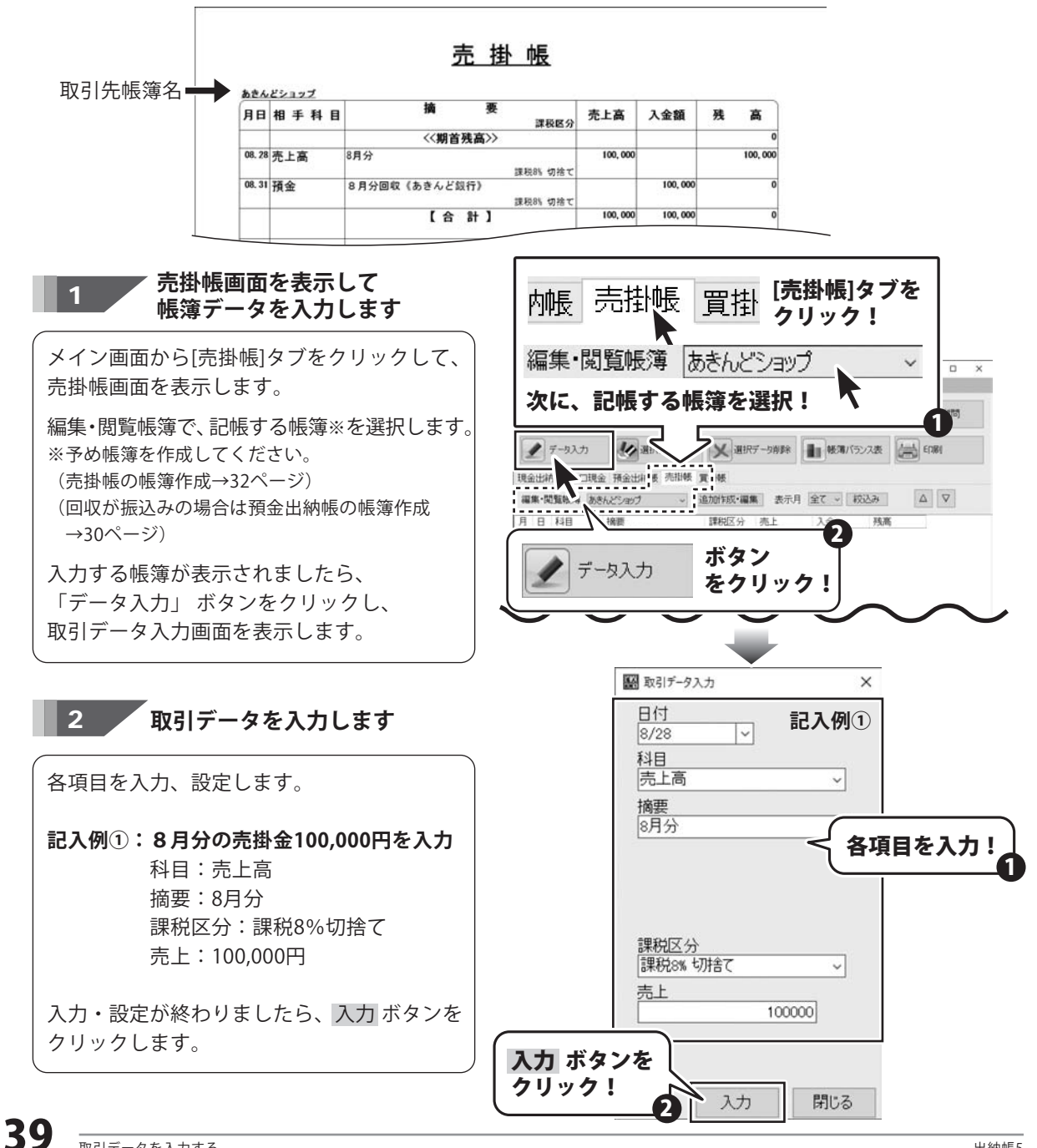

# 取引データを入力する

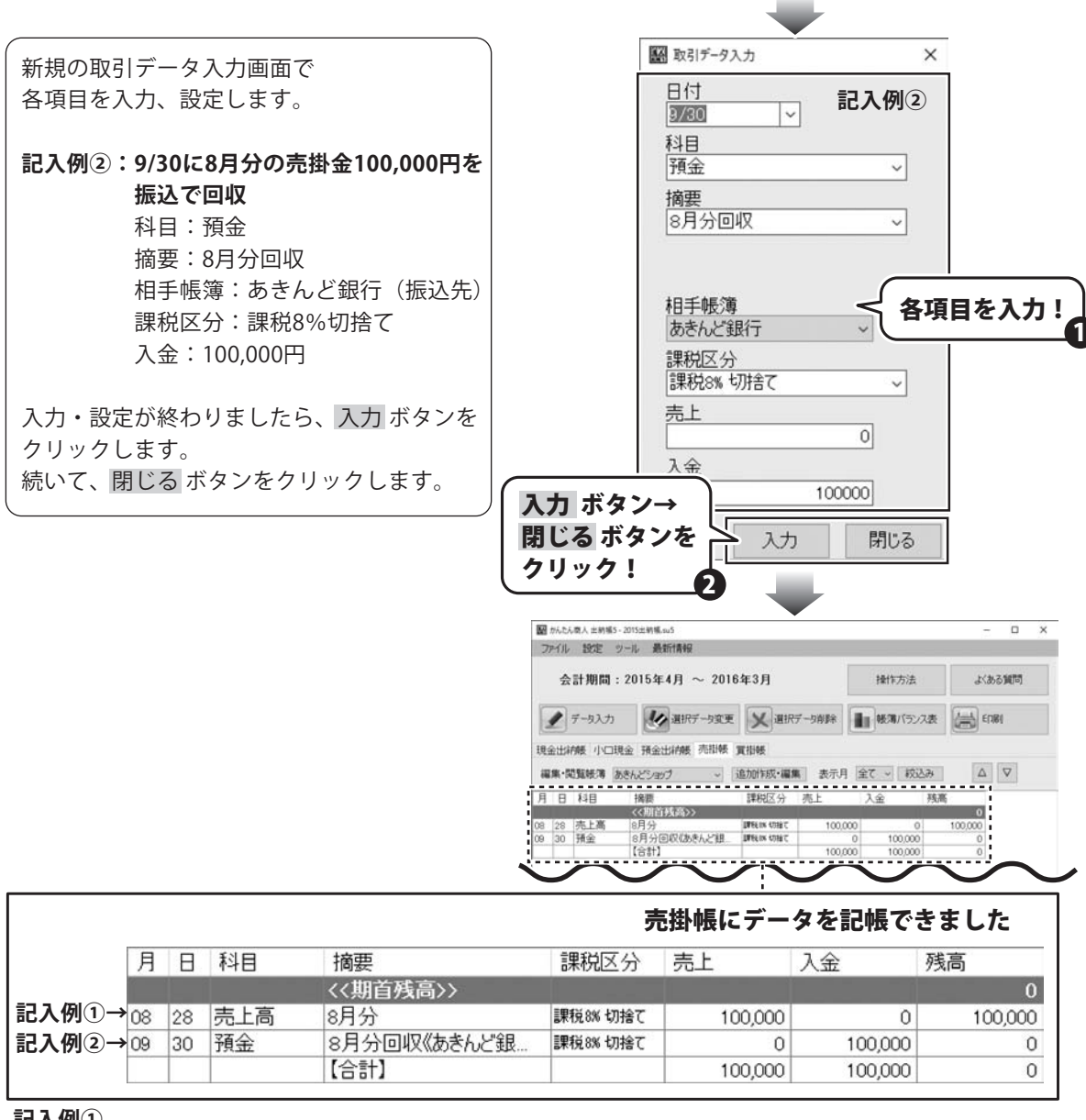

#### 記入例①

売掛金に売上高として記帳した取引の金額は、売掛帳の「残高」として表示されており、 現金、預金等の別帳簿には反映されません。

この帳簿から振り替えの記帳を行ったときに反映されます。この行では、残高=債権残高です。 記入例②

売掛帳の残高100,000円が振込みで回収されたので、売掛帳の帳簿から100,000円減って、 振込先の預金出納帳の帳簿に100,000円増えます。

40

## 例:掛け仕入れの記帳、買掛金の現金による支払いの記帳

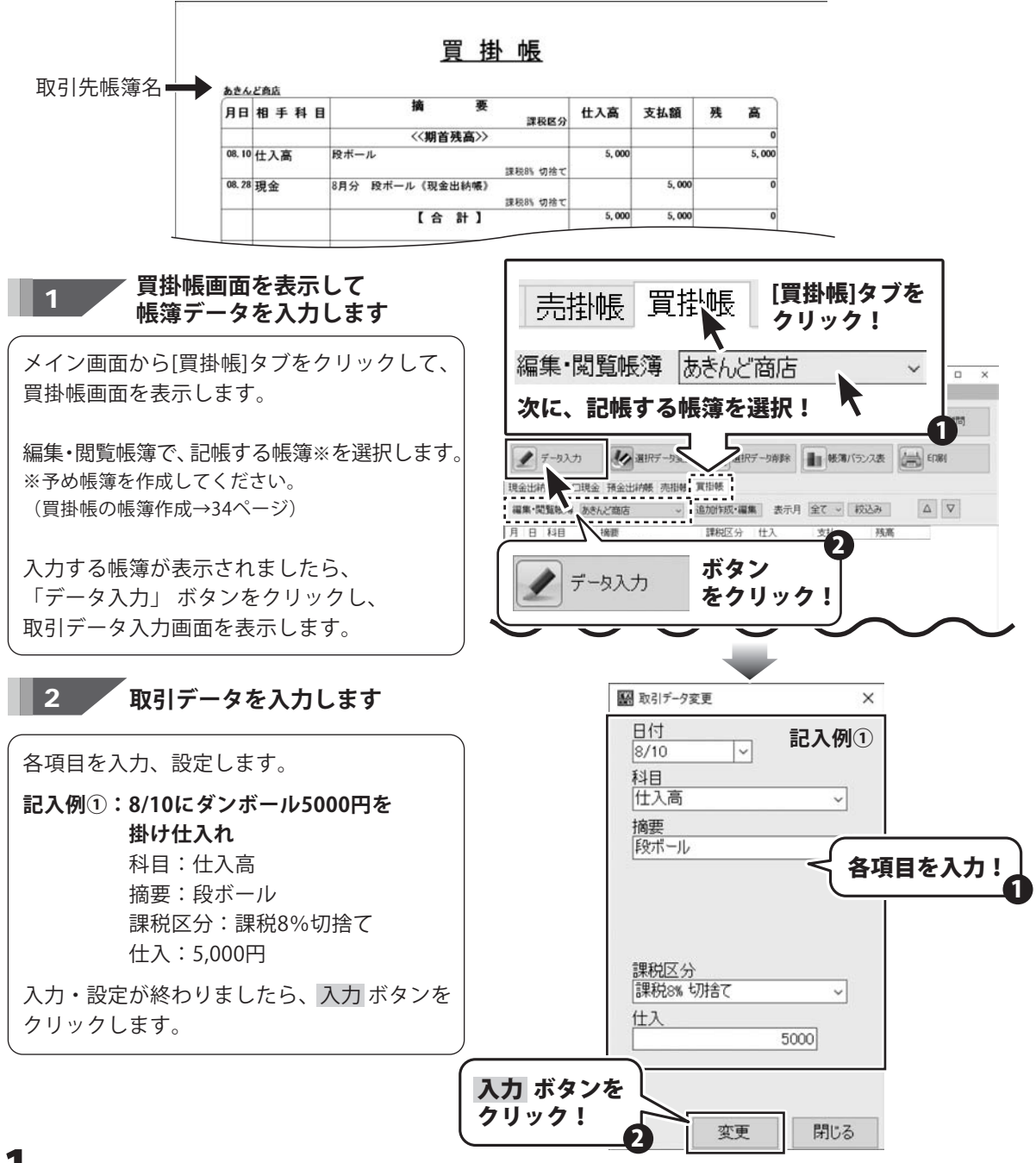

# 取引データを入力する

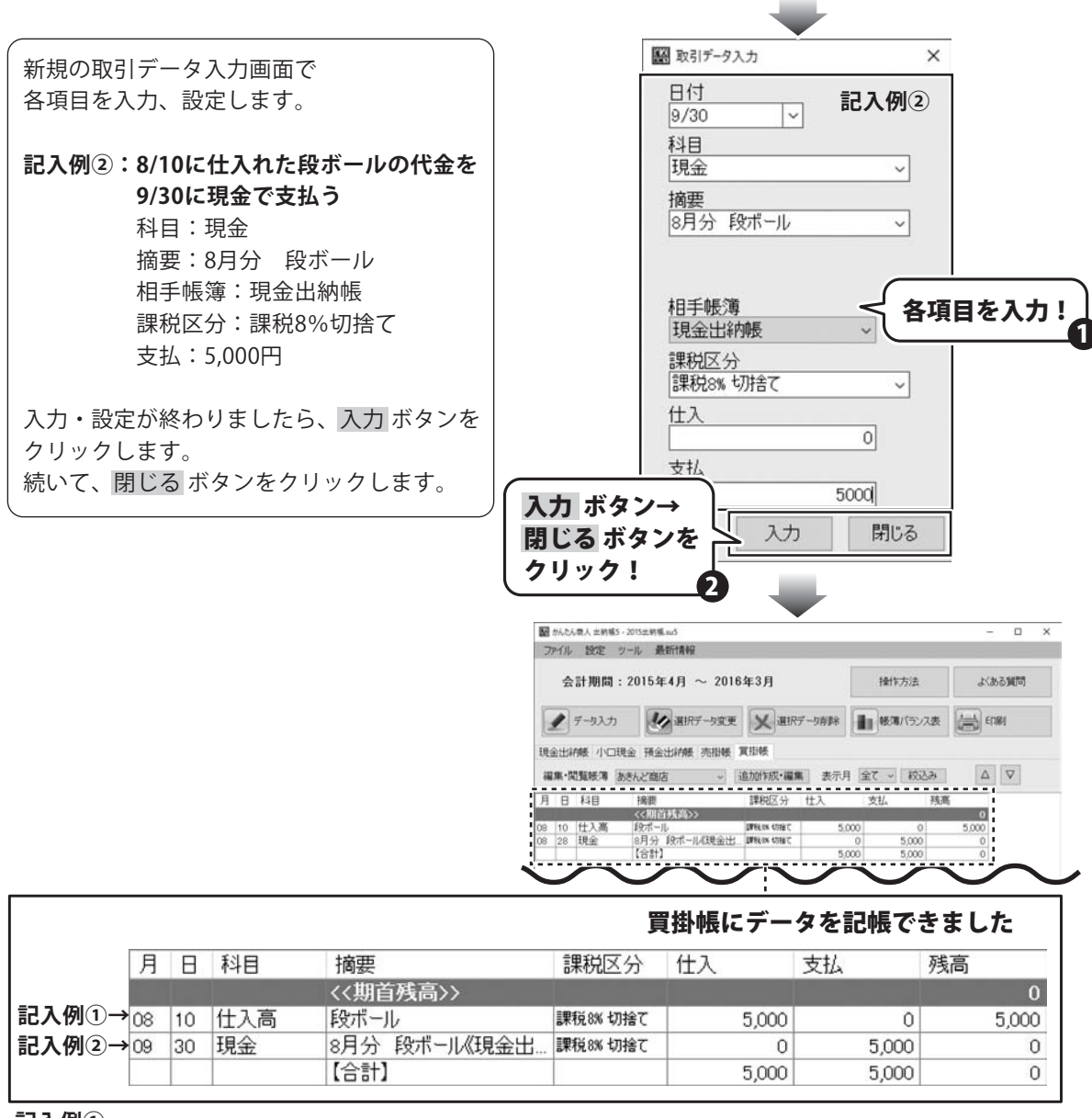

記入例①

買掛帳に仕入高として記帳した取引の金額は「残高」として表示されており、現金、預金等の別帳簿には 反映されません。

この帳簿から振り替えの記帳を行った時に反映されます。この帳簿では、残高=負債残高です。 記入例(2)

買掛帳の残高5,000円を現金で支払ったので、買掛帳の帳簿から5,000円減って負債残高がなくなり、 現金出納帳の帳簿で、支払った5,000円が減ります。

## 例:現金出納帳を印刷する(帳簿印刷)

ここでは、下のような現金出納帳の帳簿をA4普通紙に印刷する方法を説明します。 その他の帳簿印刷、科目別印刷、年間科目一覧印刷、支払・入金一覧表印刷の詳しい操作方法は、 オンラインマニュアルをご覧ください。

☑選択した印刷月を印刷する

| 月日         相手           (4.6)         現金           (4.6)         売上窯           (4.6)         売上窯           (4.6)         売上窯           (4.6)         売上窯           (4.6)         売上窯           (4.6)         売上窯           (4.6)         売上窯                                                                                                    | 料目         論           G健先上(あたんど銀行)         用品売上 原植           通費 タクシーモ OOまで         用品売上 原植           商品売上 原植         商品売上 原植 | 要                                         | 入全額<br>29,000                 | 出全翻<br>500,000           | 式 英<br>1,000,000                                  | · ──<br><br><br><br><br><br><br><br><br><br>                                                                                                    | 3         |
|----------------------------------------------------------------------------------------------------|----------------------------------------------------------------------------------------------------|-------------------------------------------|-------------------------------|--------------------------|---------------------------------------------------|----------------------------------------------------------------------------------------------------|-----------|
| (4.4)<br>(4.4)<br>(4.4)<br>(4.4)<br>(4.5)<br>(4.6)<br>(5.1)<br>(4.6)<br>(5.1)<br>(5.1) | <<(資力類素)<br>店舗先上(あきんど銀行)<br>構品元上 店舗<br>通費 タクシーモ OOまで<br>商品売上 店舗<br>商品売上 店舗                                                    | ()><br>39後約 昭勝で<br>39後約 昭勝で<br>39後約 昭勝で   | 29,000                        | 500,000                  | 1,000,000                                         | ● 図云可労囘でい啊?                                                                                                    | - 1       |
| 04.00 売上業<br>04.00 売上業<br>04.06 売上業<br>04.06 売上業<br>売上業<br>04.06 売上業                                                                                                    | 新品売上 店舗<br>通費 タクシー代 OOまで<br>新品売上 店舗<br>商品売上 店舗                                                                                | 28後約 収益で<br>28後約 収益で<br>28後約 収益で          | 29, 000                       |                          | 500.000                                           |                                                                                                    | 9         |
| 0.00元上画<br>放费交<br>04.04元上画<br>充上画<br>充上画<br>统 66元上画                                                                                                    | <ul> <li>第四アニュ お勝</li> <li>通費 タクシー代 〇〇まで</li> <li>第品先上 店舗</li> <li>第品先上 店舗</li> </ul>                                         | 課税的 切捨て<br>課税的 切捨て                        |                               |                          | 576.000                                           |                                                                                                    |           |
| 旗費交<br>64.64 売上室<br>64.65 売上室<br>売上室                                                                                                    | 通費 929-H OOまで<br>商品売上 店舗<br>商品売上 店舗                                                                                           | 課税約 切捨て                                   |                               |                          |                                                   | _                                                                                                    |           |
| 64.64 売上高<br>94.65 売上高<br>売上高<br>94.96 売上高                                                                                                    | 商品売上 店舗<br>商品売上 店舗                                                                                                    | 0.0000000000                              |                               | 1,500                    | \$27, 580                                         | ]                                                                                                    |           |
| 94.65 売上高<br>売上高<br>94.66 売上高                                                                                                    | 商品壳上 店舗                                                                                                    | 課税55 切捨て                                  | 30,000                        |                          | 557, 500                                          | 1                                                                                                    |           |
| 売上高<br>04.06 売上高                                                                                                    |                                                                                                    | 31 M H H H H H H                          | 25,000                        |                          | 583, 500                                          | a                                                                                                    |           |
| 64.66 売上高                                                                                                    | 商品売上 店舗                                                                                                    |                                           | 25,000                        | -                        | 608, 500                                          | e                                                                                                    |           |
|                                                                                                    | 葡萄壳上 店舗                                                                                                    | areas significant                         | 30,000                        |                          | 638, 500                                          | a                                                                                                    |           |
| 08.67 先上高                                                                                                    | 商品売上 店舗                                                                                                    | 29時85 55勝て                                | 28,000                        | -                        | 666, 500                                          | a                                                                                                    |           |
| 預金                                                                                                    | 店舗売上(あきんど県行)                                                                                                    | 調検的 初始で                                   |                               | 300,000                  | 364, 500                                          |                                                                                                    |           |
| 66.17赤上室                                                                                                    |                                                                                                    | 講師的 結婚で                                   | 31,000                        |                          | 397,500                                           |                                                                                                    |           |
| 04 18 18 L 10                                                                                                    | 8481 04                                                                                                    | 3888 Stat                                 | 30 000                        |                          | 427 506                                           |                                                                                                    |           |
| THE R                                                                                                    |                                                                                                    | 調務的 切捨て                                   |                               |                          |                                                   |                                                                                                    |           |
| <b>66.19</b> 元上高                                                                                                    | 局后完上 活腸                                                                                                    | 2885 SHT                                  | 21,000                        |                          | 441, 500                                          | ]                                                                                                    |           |
| 68.20 売上高                                                                                                    | 商品売上 店舗                                                                                                    | 20 10 10 10 10 10 10 10 10 10 10 10 10 10 | 28,000                        |                          | 476, 500                                          | 1                                                                                                    |           |
| 98.21 売上高                                                                                                    | 商品壳上 店舗                                                                                                    | SHE CHT                                   | 23, 000                       |                          | 499, 500                                          | a                                                                                                    |           |
| 64.24 売上高                                                                                                    | 商品壳上 店舗                                                                                                    | -                                         | 25,000                        |                          | 524, 500                                          | 4                                                                                                    |           |
| 04.25 売上高                                                                                                    | 商品売上 店舗                                                                                                    | WREEK SING C                              | 25,000                        |                          | 550, 500                                          | •                                                                                                    |           |
| 68.26 売上高                                                                                                    | 商品売上 店舗                                                                                                    | 2010 11996                                | 24, 000                       |                          | 574, 500                                          | •                                                                                                    |           |
| 06.27 売上高                                                                                                    | 概品売上 店舗                                                                                                    | 調検的 切捨て                                   | 28,000                        | _                        | 602, 500                                          | -                                                                                                    |           |
| 福金                                                                                                    | (あきんど銀行)                                                                                                    | 調報時 初始で                                   |                               | 500, 000                 | 102, 500                                          |                                                                                                    |           |
|                                                                                                    | 南の本と 広雄                                                                                                    | 課税約 切捨て                                   | 26.000                        |                          | 128.500                                           |                                                                                                    |           |
|                                                                                                    | 184 84 1 (38/ 4                                                                                                    | 28 REIS 17 18 T                           |                               |                          | 133 646                                           |                                                                                                    |           |
| RWY                                                                                                    | AND AN ANTICASENCE                                                                                                    | 調整的「切捨て                                   |                               |                          |                                                   |                                                                                                    |           |
| 先上篇                                                                                                    | 商品完工 活調                                                                                                    | 2865 Stat                                 | 24,000                        |                          | 147, 500                                          | ]                                                                                                    |           |
|                                                                                                    | ((皮ページへ                                                                                                    | 新越>>                                      | 454,000                       | 1, 306, 506              | 107 500<br>株式会社デネット                               | →→→→ ▽会社名を印刷する                                                                                                    |           |
|                                                                                                    |                                                                                                    |                                           | ₩ theth<br>7PfJk              | 章人士約455<br>設定 5          | er100-2015去498<br>7一队 最新情                         |                                                                                                    | 0<br>8310 |
| ボタンをク                                                                                                    | フリックします                                                                                                    | <b>す</b> 。                                | 現金                            | 8                        | 印刷                                                | ボタン をクリック!                                                                                                    | 181       |
|                                                                                                    |                                                                                                    |                                           | 月日<br>08 01<br>08 03<br>08 04 | 科目<br>預金<br>売上高<br>旅費交通賃 | 摘要<br><<期首残高<br>店舗売上(参<br>商品売上 R<br>身クシー代(<br>商品) | 第時区分 入金 出金 残酷<br>1000,000<br>50%人公譲行3 即年48 5日年 0 500,000 500,000<br>店舗 即4848 5日年 29,000 0 522,000<br>○ 2 で 町4848 5日年 0 1,500 527,500<br>○ 2 で 57,500 |           |

メニュー

EDE

# 作成した帳簿を印刷する

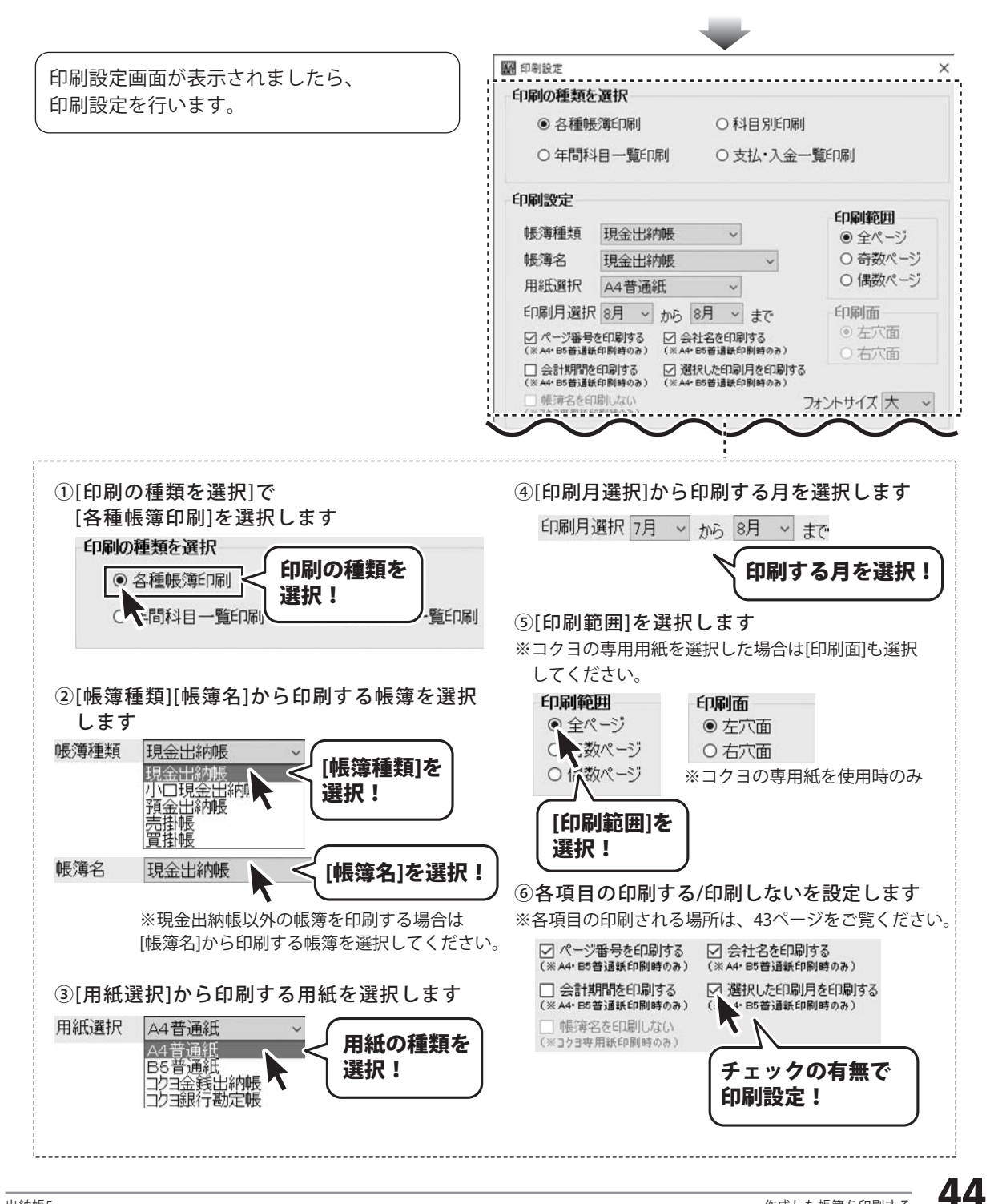

# 作成した帳簿を印刷する

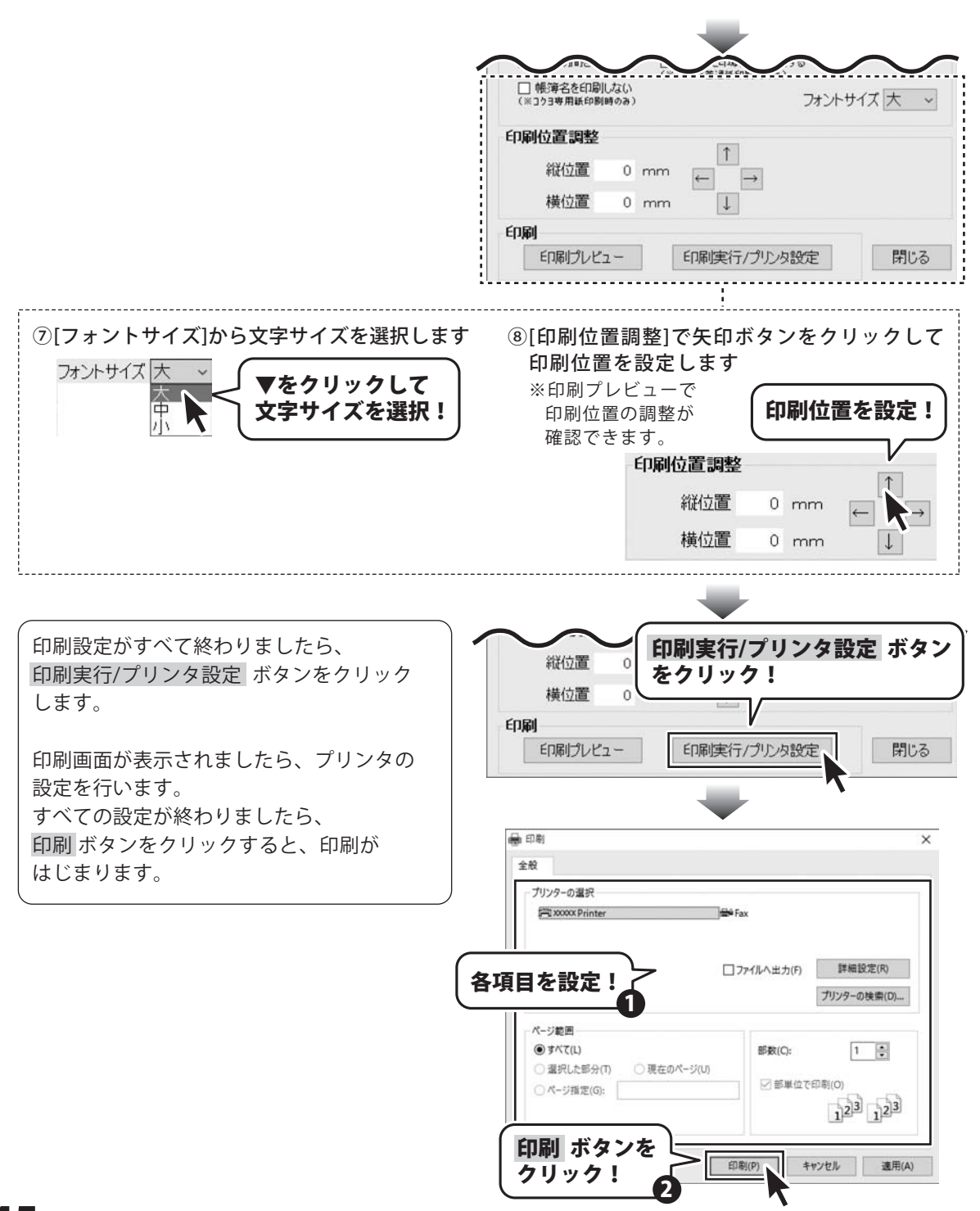

# 基本情報設定(開始月等)を変更する

出納帳ファイルを新規作成した際に設定した会社名・年度・開始月・パスワード等の変更ができます。 ※年度・開始月を変更の際、会計期間外のデータが存在している場合は変更ができません。

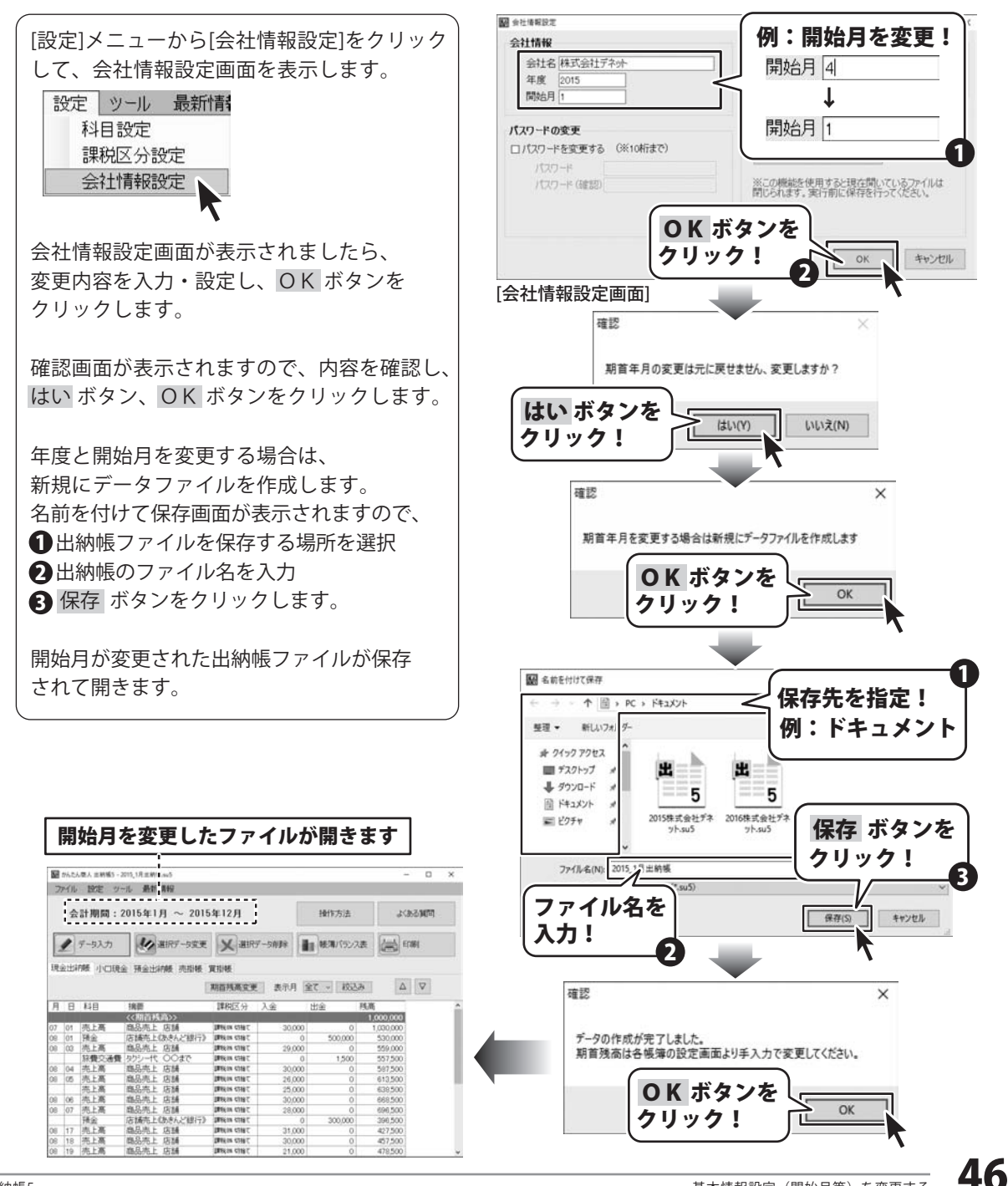

# 2つの出納帳ファイルを統合する

現在開いている出納帳ファイル A と、もう1つの出納帳ファイル B の2つのデータを統合できます。 データを統合する場合、会計期間(期首年月)が同一のデータであることが条件です。 会計期間(期首年月)の異なるデータを統合することはできません。

ツール 最新情報 ■ かんたん変人 出航福5 - 2015出航福 (1)、su5 現在の画面表示を標準にする 統合するファイル(例:出納帳ファイルA)を ファイル 設定 ツ ル 最新情報 画面表示リセット 現在の画面表示を標準にする 聞きます。 会計期門 南南表示リわか データ統合 デー内統合 オプション [ツール]メニューから[データ統合]を選択します。 1 7-97 オチョン バックアップファイルの呼い出し パックアップファイルの呼び出し 現金出結縣 小山現金 抽金出結構 亦相較 真相報 [ツール]メニュー→ ファイルを開く画面が表示されますので、 88首76 76 78 7 [データ統合]をクリック! 月日科目 課税区 ● 統合するファイル(例:出納帳ファイルB)を 選択 例:出納帳ファイルA **2**開くボタンをクリックします。 100 100 -> - + = > PC > 7221-77 > < ○ ● デスクトップの映曲 料理・ 新しいフォルター E . D 0 データを統合した出納帳ファイルを新規で作成 します。 統合する 5 名前を付けて保存画面が表示されますので、 ファイルを選択! 開く ボタンを 2015出朝帳 (2).su5 ①出納帳ファイルを保存する場所を選択 例:出納帳ファイルB クリック! 日本部長のファイル名を入力 ファイル-名(N): 2015出約帳(2).su5 ~ 出销版5771 Can D 保存 ボタンをクリックします。 (O) キャンセル 「データの作成が完了しました」と表示され 確認 X ましたら、OK ボタンをクリックします。 データを統合する場合は新規にデータファイルを作成します データが統合された出納帳ファイルが保存 OK ボタンを されて開きます。 OK クリック! ■ 名前を付けて保存 保存先を指定! ↑ ■ > PC > デスクトップ > 例:ドキュメント 整理・ 新しいフォリ データが統合された出納帳ファイル名 身 クイック アクセス ■ デスクトップ ↓ ダウンロード 同 ドキュメント かんたん療人 出映幅5ver1.00- 統合7ヶ(5) 27107 MAR / / MARINE ■ ピクチャ 保存 ボタンを 会計期間:2015年4月 ~ 2016年3月 操作方法 よくある質問 クリック! 77-11/名(N): 統合7-11 ● データ入力 ● 選択データ変更 💥 選択データ新幹 📗 戦争パランス表 🚔 印刷 現金出納賬 小口現金 預金出納帳 売掛帳 質掛帳 ファイル名を 「創造残高変更」 表示月 全て ジ 校込み 保存(5) キャンセル 課税区分 入力! (《期首核高》》 1 000 000 2 売上高 商品売上 店舗 IPN in CINE
 預金 店舗売上(3):をんど銀行) IPN in CINE
 売上高 商品売上 店舗 IPN in CINE 500.000 29.00 確認 × 2つのデータが統合されています データの作成が完了しました。 880070上 / 旧調 商品売上 / 店舗 店舗売上(あきん LIPIG IN CON-OK ボタンを 預金 300.000 ふ売上 店舗 クリック!

# 旧製品で作成した出納帳ファイルを開く

## 「 出納帳 3」「出納帳 4」の出納帳ファイルを開く

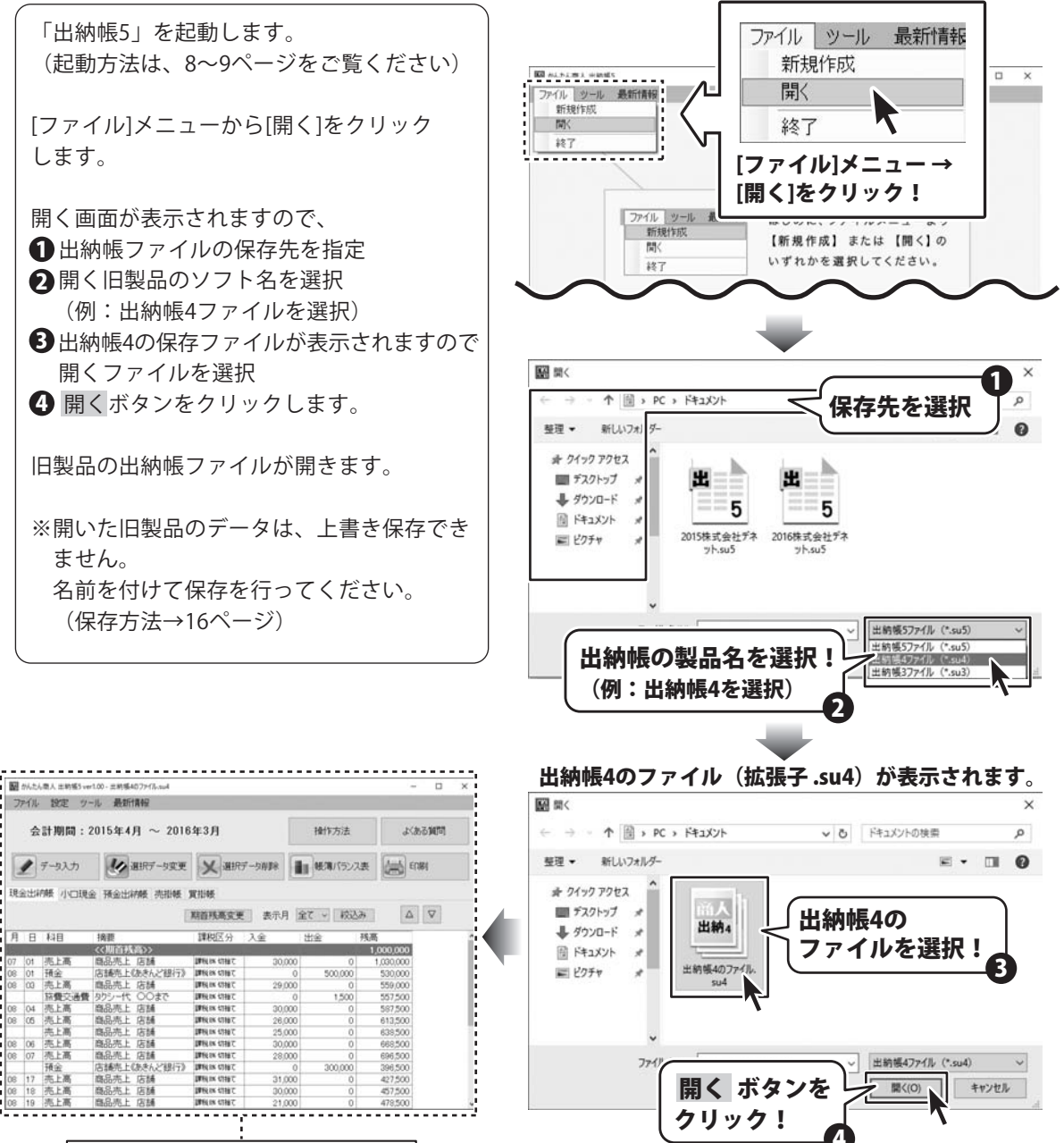

旧製品のファイルが開きました

48

## 翌年度にデータを引き継ぐ

1年分の記帳が完了しましたら、データの引継ぎを行います。 データの引継ぎ操作を実行しますと、翌年度分のファイルを新たに作成します。 操作を実行すると、現在開いているファイルは閉じられますので、 事前にデータの保存作業を行っておいてください。

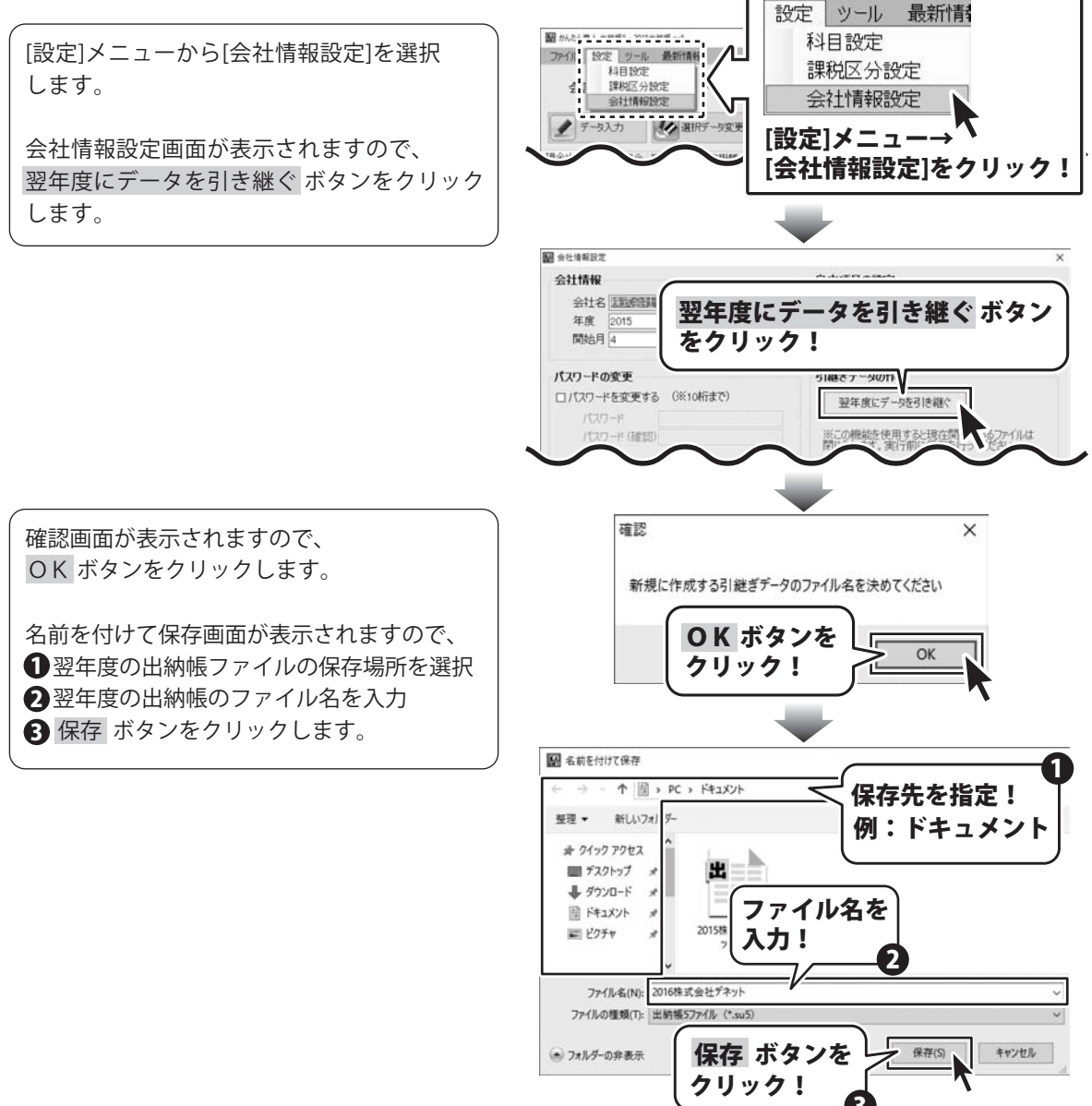

# ファイルの引継ぎ

確認 X [引継ぎデータの作成が完了しました]と 確認画面が表示されましたら、 引継ぎデータの作成が完了しました 正常に引継ぎ作業が終了してますので、 OK ボタンをクリックします。 **OK** ボタンを OK クリック! 14 現在開いている ファイル名が表示 (翌年度のファイル名) 図 かんたん歌人 土納場5 2016株式会社デネット.su.5 ファイル 設定 ツール 最新作用版 画面には、名前を付けて保存した翌年度の ファイル名が表示されます。 会計期間:2016年4月 ~ 2017年3月 操作方法 よいある質問 各帳簿の期首残高は、引き継がれた金額が データ入力 受選択データ変更 実選択データ消除 振荡バランス表 無印刷 記帳されています。 現金出納縣 小口現金 預金出納帳 売損帳 買損帳 期首残高変更 表示月 全て - 校込み Δ 🗸 月日科目 擒匪 課税区分 入金 出金 38 W. このファイルで、翌年度1年分のデータを <<期首残高>> 205,500 作成していきます。 各帳簿の期首残高が 引き継がれています。 

名前を付けて保存した翌年度のファイルが表示されます

※名前を付けて保存画面で指定した保存先を

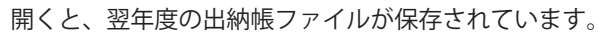

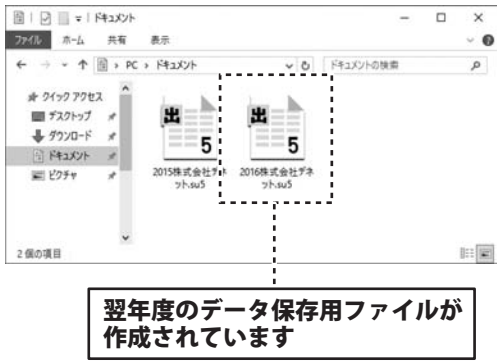

# ダウンロードサービスのご利用方法

「出納帳5」を購入し、ユーザー登録をしていただいたお客様には、 弊社ホームページから「出納帳5」を5回までダウンロードすることができます。 ネットブックご利用のお客様、CD、DVDドライブがないパソコンをご利用のお客様はソフトウェアを ダウンロードしてお使いいただくことができます。

## ■ユーザー登録時のメールアドレスが必要です。 ■製品のシリアルナンバーをご用意ください。

※最新版プログラム(アップデート)がある場合はそちらをご利用ください。 最新版プログラムについては11ページをご覧ください。 ※ダウンロードとはお客様のパソコンに外部のファイルが保存されることをいいます。 ※ユーザー登録がお済みでない場合には、弊社ホームページからユーザー登録を行ってください。 ※本サービスは、サービスの一部または全てを終了することがあります。これによりユーザーおよび 第三者に損害が生じた場合、理由の如何を問わず一切の責任を負わないものとします。

## 1 弊社のホームページを表示します

お使いのブラウザーを起動して、アドレス 欄に整社ホームページのURI

### http://www.de-net.com/

を入力します。(ここでは、Internet Explorer を例に説明します)

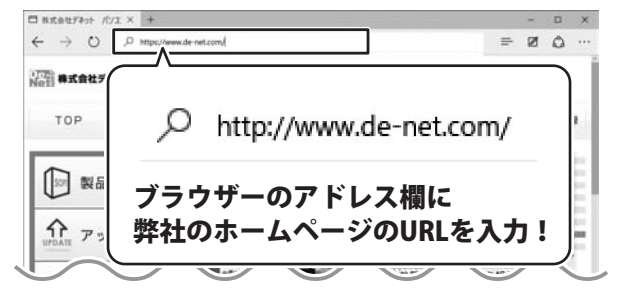

## 「ソフトウェアダウンロードサービス」ページを表示します

弊社のホームページが表示されましたら、 [サポート]ボタンをクリックし、表示される ページの [ソフトウェアダウンロードサービス]ボタン をクリックしてください。

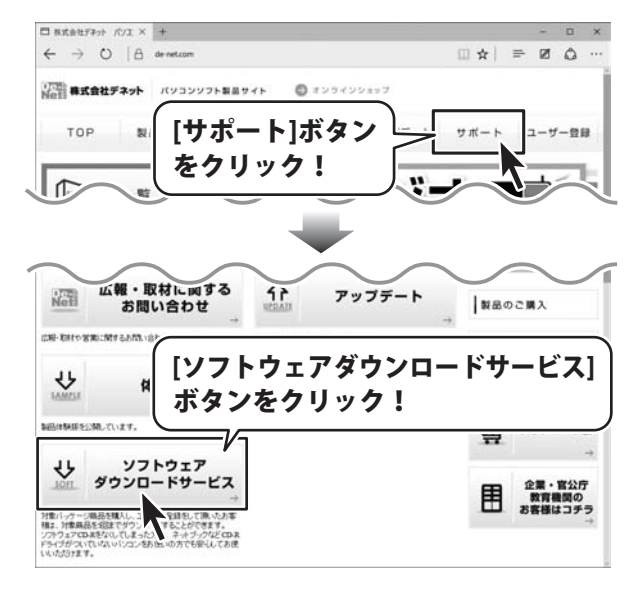

2

# ダウンロードサービスのご利用方法

## 3\_\_\_

「ソフトウェアダウンロードサービス」ページ内の各項目を設定、入力します

ソフトウェアダウンロードサービスページ が表示されましたら、注意事項を確認し、 各項目を設定、入力してください。 すべての設定、入力が終わりましたら、 発行 ボタンをクリックします。

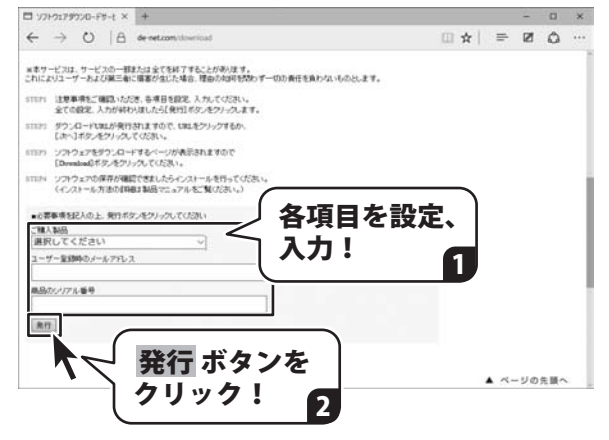

## 4 ファイルをダウンロードします

ダウンロードURLが発行されますので、 URLをクリックするか、 次へ ボタンを クリックしてください。

ソフトウェアをダウンロードするページが 表示されますので、 Download ボタンを クリックしてください。

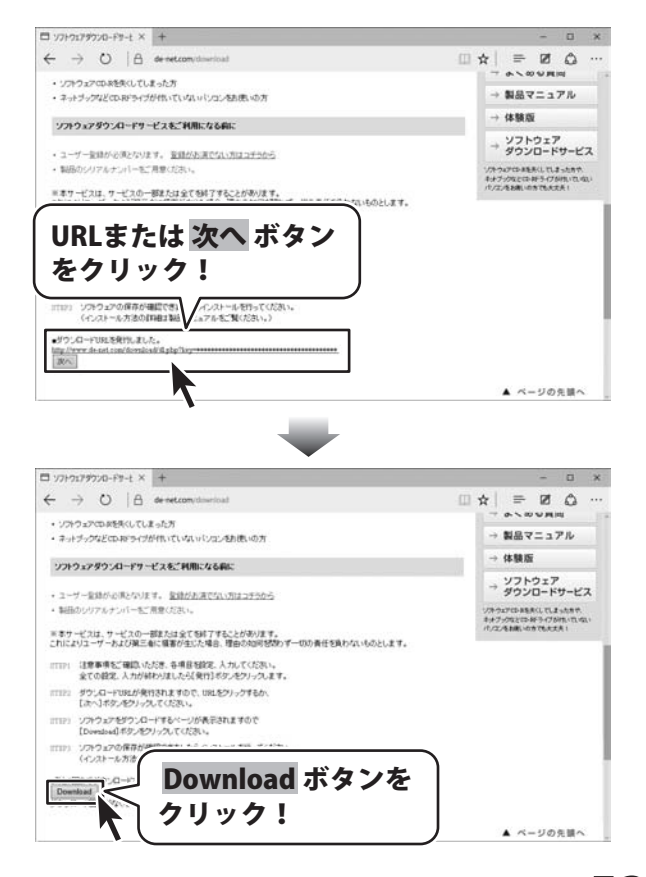

# ダウンロードサービスのご利用方法

ファイルのダウンロード画面が表示され ましたら、 保存ボタンの▼をクリックします。

[名前を付けて保存]画面が表示されます ので、ソフトウェアの保存場所を選択して、 保存 ボタンをクリックしてください。

[setup.exeはダウンロードしたユーザー数 が少ないため、PCに問題を起こす可能性が あります。]という画面が表示されました ら、実行ボタンをクリックします。

[WindowsによってPCが保護されました] という画面が表示されましたら、 [詳細情報]をクリックします。

詳細情報が表示されますので、 内容を確認し、 <mark>実行</mark>ボタンをクリック します。

設定した場所にソフトウェアが保存され、 インストールがはじまりますので、 必要に応じてインストールを行って ください。

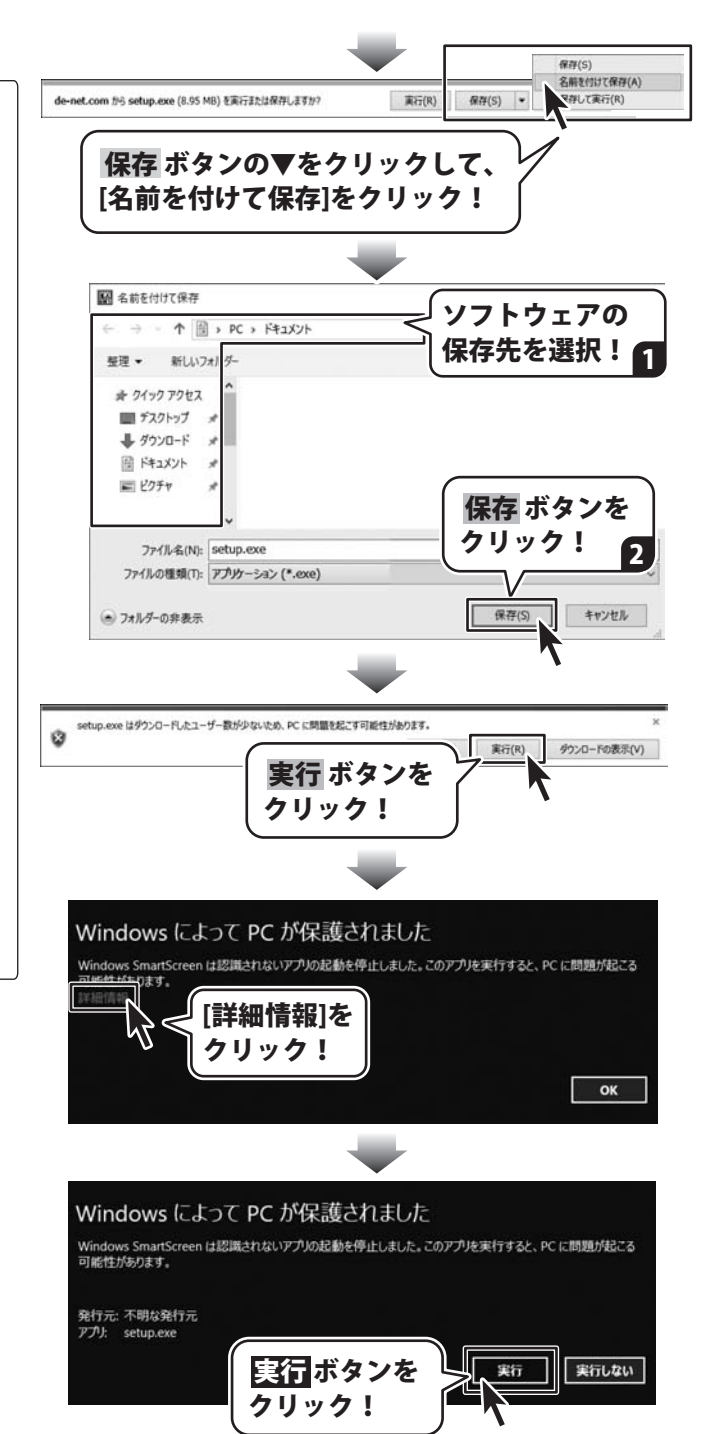

### お問い合わせをいただく際はユーザー登録が必須となります。

### ユーザー登録はこちら http://www.de-net.com/user/

### お問い合わせについて

※お問い合わせ窓口や、各種サービスは変更することがあります。

事前に弊社ホームページ http://www.de-net.com にて最新情報をご確認ください。

FAX及びe-mailでのお問い合わせの際には、『ご連絡先を正確に明記』の上、サポートまでお送りください ます様、よろしくお願い申し上げます。

お客様よりいただいたお問い合わせに返信できないということがあります。

お問い合わせを行っているのにも関わらず、サポートからの返事がない場合、弊社ユーザーサポートまで ご連絡が届いていない状態や、返信先が不明(正しくない)場合が考えられますので、宛先(FAX・メール)の 確認をお願いいたします。

弊社ホームページ上からサポート宛にメールを送ることも可能です。

直接メール・FAX・お電話等でご連絡の場合、下記項目を事前にご確認の上お伝えください。

- ○ソフトのタイトル・バージョン
- 例:「出納帳 5」
- ○ソフトのシリアルナンバー

※操作説明書(本書)の表紙に貼付されています。

- ○ソフトをお使いになられているパソコンの環境
  - ・OS及びバージョン
    - 例:Windows 10 64bit
      - Windows Update での最終更新日〇〇年〇月〇日
  - ・ブラウザーのバージョン
    - 例:Internet Explorer 11
  - ・パソコンの仕様
    - 例:NEC XXXX-XXX-XX / Pentium III 1GHz /
      - HDD 500GB / Memory 2GB
- ○お問い合わせ内容

例:~の操作を行ったら、~というメッセージがでてソフトが動かなくなった

- □□□部分の操作について教えてほしい…etc
- ○お名前
- ○ご連絡先(正確にお願いいたします)
- メールアドレス等送る前に再確認をお願いいたします。

※お客様のメールサーバーのドメイン拒否設定により、弊社からのメールが受信されない場合があります。

お問い合わせ前にオンラインマニュアルもご確認ください。 オンラインマニュアルには、操作方法のほかに、画面の説明や よくあるお問い合わせ(Q&A)が掲載されています。

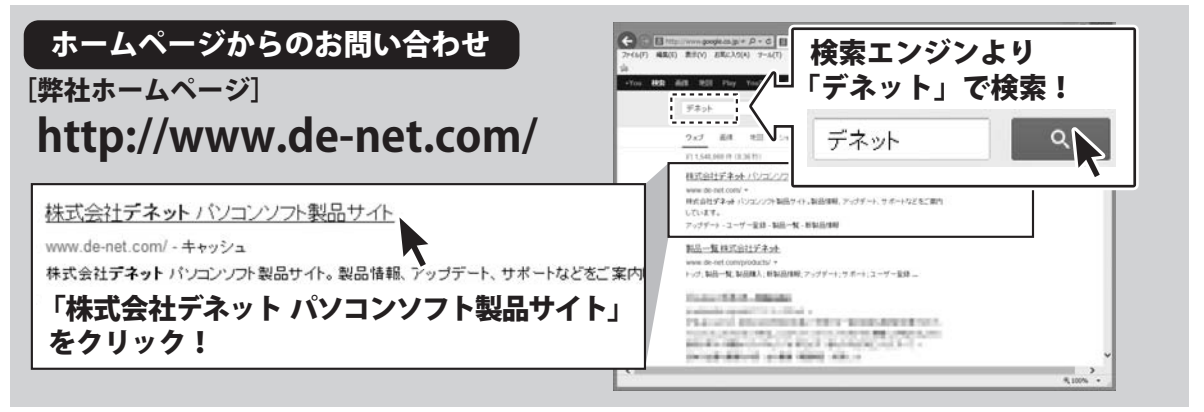

※サポート窓口やサービス内容は変更になる場合あります。弊社ホームページにて最新情報をご確認ください。

### [サポートページ]

### http://www.de-net.com/support.htm

ソフトウェアの最新情報やよくあるご質問などを公開しています。 アップデート情報より、最新版のソフトウェアをダウンロードしてお使いいただけます。

#### [問い合わせページ]

#### http://www.de-net.com/contact/

よくある質問をご確認後、お問い合わせフォームにご記入いただき、メールを送信してください。

### メールでのお問い合わせ

### e-mail : ask99pc@de-net.com

サポート対応時間:10:00~17:00 (土・日、祭日を除く)

※通信料はお客様負担となります。

### お電話・FAXでのお問い合わせ

### Tel: 048-669-9099 Fax: 048-669-9111 サポート時間: 10:00~17:00 (土・日、祭日を除く)

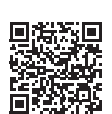

※電話・FAX番号は変更する場合があります。最新の情報は、http://www.de-net.com/support.htmからご確認ください。 ※通信料はお客様負担となります。

※パソコン本体の操作方法やその他専門知識に関するお問い合わせにはお答えできない場合があります。
※お客様のご都合による返品はできません。
※お問い合わせ内容によっては返答までにお時間をいただくこともあります。